## **Oracle® Identity Manager**

Connector Guide for CA Top Secret Advanced Release 9.0.4 E10424-23

August 2018

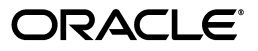

Oracle Identity Manager Connector Guide for CA Top Secret Advanced, Release 9.0.4

E10424-23

Copyright © 2007, 2018, Oracle and/or its affiliates. All rights reserved.

Primary Author: Balakrishnan Nanjan

Contributing Authors: Prakash Hulikere, Vagdevi Jayashankar, Binika Kumar

This software and related documentation are provided under a license agreement containing restrictions on use and disclosure and are protected by intellectual property laws. Except as expressly permitted in your license agreement or allowed by law, you may not use, copy, reproduce, translate, broadcast, modify, license, transmit, distribute, exhibit, perform, publish, or display any part, in any form, or by any means. Reverse engineering, disassembly, or decompilation of this software, unless required by law for interoperability, is prohibited.

The information contained herein is subject to change without notice and is not warranted to be error-free. If you find any errors, please report them to us in writing.

If this is software or related documentation that is delivered to the U.S. Government or anyone licensing it on behalf of the U.S. Government, then the following notice is applicable:

U.S. GOVERNMENT END USERS: Oracle programs, including any operating system, integrated software, any programs installed on the hardware, and/or documentation, delivered to U.S. Government end users are "commercial computer software" pursuant to the applicable Federal Acquisition Regulation and agency-specific supplemental regulations. As such, use, duplication, disclosure, modification, and adaptation of the programs, including any operating system, integrated software, any programs installed on the hardware, and/or documentation, shall be subject to license terms and license restrictions applicable to the programs. No other rights are granted to the U.S. Government.

This software or hardware is developed for general use in a variety of information management applications. It is not developed or intended for use in any inherently dangerous applications, including applications that may create a risk of personal injury. If you use this software or hardware in dangerous applications, then you shall be responsible to take all appropriate fail-safe, backup, redundancy, and other measures to ensure its safe use. Oracle Corporation and its affiliates disclaim any liability for any damages caused by use of this software or hardware in dangerous applications.

Oracle and Java are registered trademarks of Oracle and/or its affiliates. Other names may be trademarks of their respective owners.

Intel and Intel Xeon are trademarks or registered trademarks of Intel Corporation. All SPARC trademarks are used under license and are trademarks or registered trademarks of SPARC International, Inc. AMD, Opteron, the AMD logo, and the AMD Opteron logo are trademarks or registered trademarks of Advanced Micro Devices. UNIX is a registered trademark of The Open Group.

This software or hardware and documentation may provide access to or information about content, products, and services from third parties. Oracle Corporation and its affiliates are not responsible for and expressly disclaim all warranties of any kind with respect to third-party content, products, and services unless otherwise set forth in an applicable agreement between you and Oracle. Oracle Corporation and its affiliates will not be responsible for any loss, costs, or damages incurred due to your access to or use of third-party content, products, or services, except as set forth in an applicable agreement between you and Oracle.

## Contents

| Preface                     | ix |
|-----------------------------|----|
| Audience                    | ix |
| Documentation Accessibility | ix |
| Related Documents           | ix |
| Documentation Updates       | ix |
| Conventions                 | х  |
|                             |    |

# What's New in the Oracle Identity Manager Advanced Connector for CA Top Secret?

| cret?                          | . xi  |
|--------------------------------|-------|
| Software Updates               | xi    |
| Documentation-Specific Updates | xxiii |

## **1** About the Connector

| 1.1     | Certified Components                                                               | 1-1  |
|---------|------------------------------------------------------------------------------------|------|
| 1.2     | Certified Languages                                                                |      |
| 1.3     | Connector Architecture                                                             | 1-3  |
| 1.3.1   | Connector Components                                                               | 1-3  |
| 1.3.2   | Connector Operations                                                               | 1-4  |
| 1.3.2.1 | Full Reconciliation Process                                                        | 1-4  |
| 1.3.2.2 | CFILE Reconciliation Process                                                       | 1-5  |
| 1.3.2.3 | Incremental (Real-Time) Reconciliation Process                                     | 1-6  |
| 1.3.2.4 | Provisioning Process                                                               | 1-7  |
| 1.4     | Features of the Connector                                                          | 1-8  |
| 1.4.1   | Target Resource Reconciliation                                                     | 1-9  |
| 1.4.2   | Full and Incremental Reconciliation                                                | 1-9  |
| 1.4.3   | Encrypted Communication Between the Target System and Oracle Identity Manag<br>1-9 | ger  |
| 1.4.4   | High Availability Feature of the Connector                                         | 1-9  |
| 1.5     | Connector Objects Used During Reconciliation and Provisioning                      | 1-10 |
| 1.5.1   | Supported Functions for Target Resource Reconciliation                             | 1-10 |
| 1.5.2   | Supported Functions for Provisioning                                               | 1-11 |
| 1.5.3   | User Attributes for Target Resource Reconciliation and Provisioning                | 1-12 |
| 1.5.4   | PROFILE Attributes for Target Resource Reconciliation and Provisioning             | 1-16 |
| 1.5.5   | GROUP Attributes for Target Resource Reconciliation and Provisioning               | 1-16 |
| 1.5.6   | SOURCE Attributes for Provisioning                                                 | 1-16 |

| 1.5.7  | FACILITY Attributes for Target Resource Reconciliation and Provisioning | 1-17 |
|--------|-------------------------------------------------------------------------|------|
| 1.5.8  | DATASET Attributes for Provisioning                                     | 1-17 |
| 1.5.9  | Provisioning GENCERT Operations                                         | 1-17 |
| 1.5.10 | Provisioning GENREQ Operations                                          | 1-17 |
| 1.5.11 | Reconciliation Rule                                                     | 1-18 |
| 1.5.12 | Reconciliation Action Rules                                             | 1-19 |

## 2 Connector Deployment on Oracle Identity Manager

| 1   |
|-----|
| 2-2 |
| 2-4 |
| 2-6 |
| 2-7 |
| 2-7 |
| 2-7 |
| 2-8 |
| 2-8 |
| 2-8 |
| 2-8 |
| 2-9 |
| 11  |
| 12  |
| 12  |
| 13  |
| 15  |
| 16  |
| 16  |
| 17  |
| 17  |
| 17  |
|     |

## 3 Connector Deployment on the Mainframe

| 3.1   | Reviewing Deployment Requirements                         | 3-1  |
|-------|-----------------------------------------------------------|------|
| 3.2   | Deploying the Reconciliation Agent and Provisioning Agent | 3-2  |
| 3.3   | Editing the Mainframe Batch Job Files                     | 3-4  |
| 3.4   | Installing or Integrating the Reconciliation Agent Exit   | 3-9  |
| 3.4.1 | Installing the Reconciliation Agent Exit                  | 3-10 |
| 3.4.2 | Integrating the Reconciliation Agent Exit                 | 3-11 |
| 3.5   | Set APF Authorization for Pioneer and Voyager             | 3-11 |
| 3.6   | Creating a CA Top Secret Account for Connector Operations | 3-11 |
| 3.7   | Summary of the Deployment Procedure                       | 3-15 |
| 3.8   | Configuring the Started Tasks                             | 3-15 |
| 3.9   | Pioneer and Voyager Operator Commands                     | 3-19 |
| 3.10  | Starting Up and Shutting Down the Reconciliation Agent    | 3-19 |
| 3.11  | Removing the Exit                                         | 3-20 |

## 4 Using the Connector

| 4.1     | Guidelines on Using the Connector                                                                    | 4-1  |
|---------|----------------------------------------------------------------------------------------------------|------|
| 4.2     | Scheduled Tasks for Lookup Field Synchronization                                                     |      |
| 4.3     | Configuring the Sources Lookup Field                                                                 |      |
| 4.4     | Configuring Reconciliation                                                                           | 4-3  |
| 4.4.1   | Full Reconciliation                                                                                  | 4-3  |
| 4.4.2   | Reconciliation Scheduled Tasks                                                                       | 4-4  |
| 4.4.2.1 | Top Secret Reconcile All Users                                                                       | 4-4  |
| 4.4.2.2 | Top Secret Reconcile Deleted Users to OIM                                                            | 4-5  |
| 4.4.2.3 | Top Secret Reconcile Users to Internal LDAP                                                          | 4-5  |
| 4.4.2.4 | .4 Top Secret Reconcile All LDAP Users                                                               |      |
| 4.4.3   | Configuring Filtered Reconciliation to Multiple Resource Objects                                     | 4-6  |
| 4.5     | Configuring Account Status Reconciliation                                                            |      |
| 4.6     | Configuring Scheduled Tasks                                                                          |      |
| 4.7     | Performing Provisioning Operations in Oracle Identity Manager Release 11.1.1.x                       |      |
| 4.7.1   | Direct Provisioning                                                                                  | 4-10 |
| 4.7.2   | Request-Based Provisioning                                                                           |      |
| 4.7.2.1 | .1 End User's Role in Request-Based Provisioning                                                     |      |
| 4.7.2.2 | Approver's Role in Request-Based Provisioning                                                        | 4-13 |
| 4.7.3   | Switching Between Request-Based Provisioning and Direct Provisioning on Oracle Identity Manager 4-13 | •    |
| 4.8     | Performing Provisioning Operations in Oracle Identity Manager Release 11.1.2 or Later                |      |

4-14

## 5 Extending the Functionality of the Connector

| 5.1   | Adding Custom Fields for Target Resource Reconciliation                                         | 5-1  |
|-------|-------------------------------------------------------------------------------------------------|------|
| 5.1.1 | Adding Custom Fields for Full Reconciliation                                                    |      |
| 5.1.2 | Adding Custom Fields to Oracle Identity Manager                                                 | 5-2  |
| 5.2   | Adding Custom Multivalued Fields for Reconciliation                                             | 5-3  |
| 5.2.1 | Adding Custom Multivalued Fields for Full Reconciliation                                        | 5-3  |
| 5.2.2 | Adding Custom Multivalued Fields to Oracle Identity Manager                                     | 5-4  |
| 5.3   | Adding Custom Fields for Provisioning                                                           | 5-9  |
| 5.4   | Removing Attributes Mapped for Target Resource Reconciliation                                   | 5-11 |
| 5.5   | Configuring the Connector for Provisioning to Multiple Installations of the Target Syst<br>5-11 | tem. |
| 5.6   | Configuring the Generation of Single-Use Passwords for the Reset Password Operatio 5-13         | n    |
| 5.7   | Initial LDAP Gateway Population and Full Reconciliation                                         | 5-13 |
| 5.7.1 | Reconciliation Using a CFILE Extract File                                                       | 5-14 |
| 5.8   | Configuring Windows Service                                                                     | 5-15 |
| 5.9   | Customizing Log File Locations                                                                  | 5-17 |

- 6 Troubleshooting
- 7 Known Issues and Workarounds
- **A** Authorized Libraries
- B AES 128 User Key Definition and Usage
- C Top Secret CFILE -> LDAP Attribute Mapping
- D Top-Secret CFILE Processing
- E Provisioning Methods for OIM Adapters
- F LOADDSN Member and the File Contents
- G Reconciliation Agent (Voyager) Messages
- H Provisioning Agent (Pioneer) Messages
- I Pioneer Searches Initiated from the LDAP
- J Pioneer and Voyager LONG\_FDTNAME=Y Processing
- K Mainframe Language Environment Runtime Options

## List of Figures

| 1–1 | Full Reconciliation Process                             | 1-4  |
|-----|---------------------------------------------------------|------|
| 1–2 | Reconciliation Process                                  | 1-6  |
| 1–3 | Provisioning Process                                    | 1-8  |
| 1–4 | Reconciliation Rule                                     | 1-18 |
| 1–5 | Reconciliation Action Rules                             | 1-19 |
| 5–1 | Multivalued Field Added on a New Form                   | 5-5  |
| 5–2 | Child Form Added to the Process Form                    | 5-6  |
| 5–3 | New Reconciliation Field Added in the Resource Object   | 5-7  |
| 5–4 | Entry Added in the Lookup Definition                    | 5-8  |
| 5–5 | New Reconciliation Field Mapped to a Process Data Field | 5-9  |

### List of Tables

| 1–1  | Certified Components                                                                     | 1-2  |  |
|------|------------------------------------------------------------------------------------------|------|--|
| 1–2  | Supported Functions for Provisioning 1-                                                  |      |  |
| 1–3  | Attribute Characteristics                                                                | 1-12 |  |
| 1–4  | Mapped User Attributes for Target Resource Reconciliation and Provisioning               | 1-12 |  |
| 1–5  | Unmapped User Attributes for Target Resource Reconciliation and Provisioning             | 1-14 |  |
| 1–6  | PROFILE Attribute Mappings                                                               | 1-16 |  |
| 1–7  | GROUP Attribute Mappings                                                                 | 1-16 |  |
| 1–8  | SOURCE Attribute Mappings                                                                | 1-16 |  |
| 1–9  | FACILITY Attribute Mappings                                                              | 1-17 |  |
| 1–10 | DATASET Attribute Mappings                                                               | 1-17 |  |
| 1–11 | Reconciliation Action Rules                                                              | 1-19 |  |
| 2–1  | Files and Directories That Comprise the Connector                                        | 2-1  |  |
| 2–2  | IT Resource Parameters                                                                   | 2-5  |  |
| 2–3  | Log Files and their Contents                                                             | 2-13 |  |
| 2–4  | Log Levels and ODL Message Type:Level Combinations                                       | 2-13 |  |
| 2–5  | Logger Parameters                                                                        | 2-14 |  |
| 2–6  | Properties in the tops.properties File                                                   | 2-18 |  |
| 3–1  | JES2 XMIT Files                                                                          | 3-2  |  |
| 3–2  | File name on the Client Machine and on the Mainframe Host                                | 3-3  |  |
| 3–3  | XMIT File Names and PDS Names                                                            | 3-3  |  |
| 3–4  | JCLLIB members and their description                                                     | 3-5  |  |
| 3–5  | Pioneer DDs and their corresponding CREATDSN DD entries                                  | 3-5  |  |
| 3–6  | Voyager DDs and their corresponding CREATDSN DD entries                                  | 3-6  |  |
| 3–7  | LOADDSN steps and file contents loaded into Pioneer Datasets                             | 3-7  |  |
| 3–8  | IEBCOPYL Variables and Sample Values                                                     | 3-7  |  |
| 3–9  | IEBCOPYP Variables and Sample Values                                                     | 3-8  |  |
| 3–10 | IEBCPYPR Variables and Sample Values                                                     | 3-8  |  |
| 3–11 | CREATEXP (Optional CFILE) Variables and Values                                           | 3-9  |  |
| 3–12 | Pioneer Control File Parameters                                                          | 3-16 |  |
| 3–13 | Voyager Control File Parameters                                                          | 3-17 |  |
| 3–14 | Pioneer and Voyager Operator Commands                                                    | 3-19 |  |
| 4–1  | Attributes of the Find All Facilities, Find All Datasets, Find All Profiles and Find All |      |  |
|      | Groups Scheduled Tasks 4-2                                                               |      |  |
| 4–2  | Attributes of the Find All Sources Scheduled Task                                        | 4-3  |  |
| 4–3  | Attributes of the Top Secret Reconcile All Users Scheduled Task                          | 4-4  |  |
| 4–4  | Attributes of the Top Secret Reconcile Deleted Users to Oracle Identity Manager          |      |  |
|      | Scheduled Task 4-5                                                                       |      |  |
| 4–5  | Attributes of the Top Secret Reconcile Users to Internal LDAP Scheduled Task             | 4-5  |  |
| 4–6  | Attributes of the Top Secret Reconcile All LDAP Users Scheduled Task                     | 4-6  |  |
| 4–7  | Scheduled Tasks for Lookup Field Synchronization and Reconciliation                      | 4-8  |  |
| 5–1  | Values for the Variables, Map To, Qualifier, and Literal Value lists for each variable   | 5-10 |  |
| 5–2  | Attributes of the Reconcile LDAP Users to OIM Scheduled Task                             | 5-14 |  |
| 6–1  | Troubleshooting Tips                                                                     | 6-1  |  |
| C–1  | CFILE LDAP Attribute Mapping                                                             | C-1  |  |
| F–1  | Steps of LOADDSN Member and File Contents                                                | F-1  |  |
| K–1  | Language Environment Run Time Options, Defaults and Recommendations                      | K-2  |  |

## Preface

This guide describes the connector that is used to integrate Oracle Identity Manager with CA Top Secret.

### Audience

This guide is intended for resource administrators and target system integration teams. Installation of the connector components on the mainframe requires experience with CA Top Secret and various z/OS technologies and components, including TCP/IP, QSAM (flat files), and z/OS libraries.

### **Documentation Accessibility**

For information about Oracle's commitment to accessibility, visit the Oracle Accessibility Program website at http://www.oracle.com/pls/topic/lookup?ctx=acc&id=docacc.

#### Access to Oracle Support

Oracle customers that have purchased support have access to electronic support through My Oracle Support. For information, visit http://www.oracle.com/pls/topic/lookup?ctx=acc&id=info or visit http://www.oracle.com/pls/topic/lookup?ctx=acc&id=trs if you are hearing impaired.

### **Related Documents**

For information about installing and using Oracle Identity Manager, see the Oracle Identity Manager documentation library.

For generic information about connectors, see *Oracle Identity Manager Connector Concepts*.

The following Oracle Technology Network page provides links to Oracle Identity Manager documentation:

http://docs.oracle.com/cd/E11223\_01/index.htm

## **Documentation Updates**

Oracle is committed to delivering the best and most recent information available. For information about updates to the Oracle Identity Manager Connectors documentation, visit Oracle Technology Network at

## Conventions

The following text conventions are used in this document:

| Convention | Meaning                                                                                                    |
|------------|----------------------------------------------------------------------------------------------------|
| boldface   | Boldface type indicates graphical user interface elements associated with an action, or terms defined in text or the glossary.            |
| italic     | Italic type indicates book titles, emphasis, or placeholder variables for which you supply particular values.                             |
| monospace  | Monospace type indicates commands within a paragraph, URLs, code<br>in examples, text that appears on the screen, or text that you enter. |

## What's New in the Oracle Identity Manager Advanced Connector for CA Top Secret?

This chapter provides an overview of the updates made to the software and documentation for the Oracle Identity Manager Advanced Connector for CA Top Secret in release 9.0.4.20.

The updates discussed in this chapter are divided into the following categories:

Software Updates

This section describes updates made to the connector software.

Documentation-Specific Updates

This section describes major changes made to this guide. These changes are not related to software updates.

### Software Updates

The following sections discuss software updates:

- Software Updates in Release 9.0.4.20
- Software Updates in Release 9.0.4.19
- Software Updates in Release 9.0.4.18
- Software Updates in Release 9.0.4.17
- Software Updates in Release 9.0.4.16
- Software Updates in Release 9.0.4.15
- Software Updates in Release 9.0.4.14
- Software Updates in Release 9.0.4.13
- Software Updates in Release 9.0.4.12
- Software Updates in Release 9.0.4.11
- Software Updates in Release 9.0.4.7
- Software Updates in Release 9.0.4.6
- Software Updates in Release 9.0.4.5
- Software Updates in Release 9.0.4.4
- Software Updates in Release 9.0.4.3
- Software Updates Up To Release 9.0.4.2

#### Software Updates in Release 9.0.4.20

The following are the software updates in release 9.0.4.20:

- End of Life Support for Trusted Source Reconciliation
- Support for Oracle Identity Manager Release 11.1.2.3.0
- Resolved Issues in Release 9.0.4.20

#### End of Life Support for Trusted Source Reconciliation

From this release onward, the connector no longer supports trusted source reconciliation. Only target resource reconciliation is supported.

#### Support for Oracle Identity Manager Release 11.1.2.3.0

From this release onward, the connector can be installed and used on Oracle Identity Manager 11g Release 2 PS3 (11.1.2.3.0).

See Section 1.1, "Certified Components" for the full list of certified Oracle Identity Manager releases.

#### **Resolved Issues in Release 9.0.4.20**

The following table lists issues resolved in release 9.0.4.20:

| Bug Number | Issue                                                                                                    | Resolution                    |
|------------|----------------------------------------------------------------------------------------------------|-------------------------------|
| 18962680   | The Code Key and Decode values of the Lookup.ProfileNames lookup definition used a dash (-) instead of a tilde (~). | This issue has been resolved. |
| 20270833   | CICSOPCLASS mapped incorrectly when reconciled through VOYAGER.                                                     | This issue has been resolved. |

#### Software Updates in Release 9.0.4.19

The following are the software updates in release 9.0.4.19:

- Support for Three New VOYAGER Enhancements
- Addition of STARTUP and WRAPUP
- Support for New PIONEER Enhancement
- Support for VOYAGER AUDIT Log
- Resolved Issues in Release 9.0.4.19

#### Support for Three New VOYAGER Enhancements

From this release onward, the connector supports the following VOYAGER enhancements:

- 1. MSGID01=<YES | NO>,IDMV602E,xx for LDAP recovery message suppression.
- 2. RECOVERY\_INTERVAL=xxx,<MINS | SECS> recovery interval for IP addresses.
- **3.** DNS\_RECOVERY\_INTERVAL=xxx,<MINS | SECS> recovery interval for DNS addresses.

#### Addition of STARTUP and WRAPUP

From this release onward, STARTUP and WRAPUP have been added back as the method of creating the Subpool for VOYAGER and deleting the Subpool. The VOYAGER control file parameter (SUBPOOL\_SIZE=) is no longer supported.

#### Support for New PIONEER Enhancement

From this release onward, the connector supports a new PIONEER enhancement. EXPORT\_MON=YES, REC=01000 – CFILE transfer monitor while PIONEER is running.

#### Support for VOYAGER AUDIT Log

From this release onward, the VOYAGER Audit log, turned on with VOYAGER parameter AUDIT\_LOG=YES has been enhanced to show ACID being processed as well as the number of items or messages read from the Subpool.

#### **Resolved Issues in Release 9.0.4.19**

The following table lists issues resolved in release 9.0.4.19:

| Bug Number | Issue                                                                                                    | Resolution                                                                                                    |
|------------|----------------------------------------------------------------------------------------------------|----------------------------------------------------------------------------------------------------|
| 18950032   | High-availability reconciliation<br>was not supported for users who<br>were deleted from the internal<br>LDAP store.  | This issue has been resolved.<br>High-availability reconciliation of<br>deleted internal LDAP users is now<br>supported.                                                                     |
| 18231514   | CFILE XML error messages were<br>not logged to the main LDAP<br>gateway log file.                                     | This issue has been resolved. CFILE<br>XML error messages are now logged to<br>both the XML error log and main<br>LDAP gateway log file.                                                     |
| 19239326   | The LDAP Gateway server<br>returned a generic exception<br>when granting a duplicate<br>entitlement to a user.        | This issue has been resolved. Support<br>for error code 64, User Already Linked<br>to Group/Profile, has been added to all<br>provisioning functions that grant an<br>entitlement to a user. |
| 19316338   | The LDAP gateway lacked<br>support for reconciling the<br>display name of a ZONE to which<br>a user belongs.          | This issue has been resolved. The<br>LDAP gateway now supports both<br>scheduled task and real-time<br>reconciliation of the ZONE display<br>name attribute and value.                       |
| 19308581   | The LDAP gateway did not<br>correctly format a<br>TSOCOMMAND value<br>containing spaces or single<br>quotation marks. | This issue has been resolved. The<br>LDAP gateway now properly formats a<br>TSOCOMMAND value that contains a<br>space character, single quotation mark,<br>or both.                          |

#### Software Updates in Release 9.0.4.18

The following are the software updates in release 9.0.4.18:

- Support for New Oracle Identity Manager Release
- Resolved Issues in Release 9.0.4.18

#### Support for New Oracle Identity Manager Release

From this release onward, the connector can be installed and used on Oracle Identity Manager 11g release 2 (11.1.2.0.1) or later. Where applicable, instructions specific to this Oracle Identity Manager release have been added in the guide.

See Section 1.1, "Certified Components" for the full list of certified Oracle Identity Manager releases.

#### **Resolved Issues in Release 9.0.4.18**

The following table lists issues resolved in release 9.0.4.18:

| Bug Number | Issue                                                                                                    | Resolution                                                                                                    |
|------------|----------------------------------------------------------------------------------------------------|----------------------------------------------------------------------------------------------------|
| 16828743   | Users reconciled to Oracle<br>Identity Manager using the CFILE<br>XML processing feature did not<br>include all permission data<br>needed to certify in accordance<br>with SOX. | This issue has been resolved. Users and<br>profiles reconciled using the CFILE<br>XML processing feature will now<br>include all necessary permission data<br>required to certify in accordance with<br>SOX.                  |
| 17628090   | Mainframe agent log messages<br>did not contain a date, timestamp,<br>or message code. Messages<br>produced by the mainframe were<br>not described in the<br>documentation.     | This issue has been resolved.<br>Documentation has been updated to<br>better describe mainframe log<br>messages. Where applicable, date,<br>timestamp, and message codes have<br>been added to the mainframe log<br>messages. |
| 16925326   | The 9.0.4.17 connector XML throws an error when importing the connector.                                                                                                    | This issue has been resolved. The<br>9.0.4.18 XML no longer throws any<br>errors during connector import or<br>connector upgrade operations.                                                                                  |
| 16855865   | The run script used to start the<br>LDAP gateway did not add the<br>correct Oracle Identity Manager<br>libraries to the classpath.                                              | This issue has been resolved. The<br>LDAP gateway run script now adds<br>the correct Weblogic and Oracle<br>Identity Manager libraries to the<br>classpath.                                                                   |

#### Software Updates in Release 9.0.4.17

The following are the software updates in release 9.0.4.17:

- Support for Scheduled Task Reconcile Deleted Users to Oracle Identity Manager
- Support for Scheduled Task Reconcile Users to Internal LDAP
- Support for Scheduled Task Reconcile LDAP Users to Oracle Identity Manager
- Support for LU6.2 Attributes During Provisioning and Reconciliation Operations
- Support for Top Secret RENAME Provisioning Operation
- Support for Top Secret GENCERT Provisioning Operation
- Support for Top Secret GENREQ Provisioning Operation
- Support for Configurable Property for Revoking PSUSPEND Users
- Support for Configurable Lookup Code Name in Scheduled Tasks
- Support for Pioneer and Voyager Parameters in a Control File
- Support for New Pioneer Function for LDAP
- Removal of STARTUP and WRAPUP
- Support for a New Pioneer-Message Function in Voyager
- Resolved Issues in Release 9.0.4.17

## Support for Scheduled Task – Reconcile Deleted Users to Oracle Identity Manager

From this release onward, the connector supports an additional scheduled task for reconciling deleted users on the target system. This task retrieves a list of users from the target system and compares that list with a list of users from Oracle Identity Manager. If a user is found to exist within Oracle Identity Manager, but not on the target system, then a delete reconciliation event for the user is sent to Oracle Identity Manager. See Section 4.4.2.2, "Top Secret Reconcile Deleted Users to OIM" for more details.

#### Support for Scheduled Task – Reconcile Users to Internal LDAP

From this release onward, the connector supports an additional scheduled task for reconciling users on the target system to the internal LDAP store. This task retrieves a list of users and their profiles from the target system and reconciles each user to the internal LDAP gateway metastore. See Section 4.4.2.3, "Top Secret Reconcile Users to Internal LDAP" for more details.

#### Support for Scheduled Task – Reconcile LDAP Users to Oracle Identity Manager

From this release onward, the connector supports an additional scheduled task for reconciling users from the internal LDAP store to Oracle Identity Manager. This task retrieves a list of users from the internal LDAP store and reconciles those users to Oracle Identity Manager. See Section 4.4.2.4, "Top Secret Reconcile All LDAP Users" for more details.

#### Support for LU6.2 Attributes During Provisioning and Reconciliation Operations

From this release onward, the connector supports provisioning and reconciliation of LU6.2 attributes. Specifically, support for the #APPL, #ENTITY, BC1CHAIN, BC2CHAIN, SET1DISP, and SET2DISP attributes has been added to TSS CREATE, ADDTO, REPLACE, REMOVE, and LIST commands.

#### Support for Top Secret RENAME Provisioning Operation

From this release onward, the connector supports the RENAME Top Secret operation. See Section 1.5.1, "Supported Functions for Target Resource Reconciliation" and Section 1.5.2, "Supported Functions for Provisioning" for more details.

#### Support for Top Secret GENCERT Provisioning Operation

From this release onward, the connector supports provisioning of the GENCERT Top Secret operation. See Section 1.5.2, "Supported Functions for Provisioning" and Section 1.5.9, "Provisioning GENCERT Operations" for more details.

#### Support for Top Secret GENREQ Provisioning Operation

From this release onward, the connector supports provisioning of the GENREQ Top Secret operation. See Section 1.5.2, "Supported Functions for Provisioning" and Section 1.5.10, "Provisioning GENREQ Operations" for more details.

#### Support for Configurable Property for Revoking PSUSPEND Users

From this release onward, the connector properties file includes a configurable property for revoking users with the PSUSPEND attribute. See Section 2.6, "Installing and Configuring the LDAP Gateway" for more details.

#### Support for Configurable Lookup Code Name in Scheduled Tasks

From this release onward, the FindAllResources, FindAllDatasets, FindAllProfiles, and FindAllFacilities scheduled tasks include a property called Lookup Code Names. This property is used to specify the lookup code name where results of the task should be stored. See Section 4.2, "Scheduled Tasks for Lookup Field Synchronization" for more details.

#### Support for Pioneer and Voyager Parameters in a Control File

Support for all Pioneer and Voyager parameters are now contained in a parameter or control file pointed to by "//PARMFLE" ddname on both PIONEER and Voyager. This file can be a QSAM (recfm=f,lrecl=80,blksize=80,dsorg=ps) or a pds member. See Section 3.8, "Configuring the Started Tasks" for more details.

#### Support for New Pioneer Function for LDAP

A full export of Top-Secret CFILE data will now be done through a conversion utility provided converting it to XML for input into Pioneer. This XML data will be sent to the LDAP on-demand.

#### **Removal of STARTUP and WRAPUP**

STARTUP and WRAPUP have been removed. Their functions have been incorporated into Voyager. Voyager has a new SUBPOOL\_SIZE= parameter that is used to allocate the CACHE (Subpool) for reconciliation messages.

#### Support for a New Pioneer-Message Function in Voyager

A new parameter has been added to Voyager, "PIONEER\_DELETE\_MSGS=YES" or "PIONEER\_DELETE\_MSGS=NO". This new parameter will force Voyager to process or not process messages originating from Pioneer.

#### **Resolved Issues in Release 9.0.4.17**

| Bug Number Issue |                                                                                                    | Resolution                                                                                                    |
|------------------|----------------------------------------------------------------------------------------------------|----------------------------------------------------------------------------------------------------|
| 16236789         | Updates to the<br>UserLogin attribute<br>fails.                                                       | This issue has been<br>resolved. Support for<br>the TSS RENAME<br>command is now<br>included.                                                                                                    |
| 16266065         | Updates to the<br>UserLogin attribute<br>fails.                                                       | This issue has been<br>resolved. Support for<br>the TSS RENAME<br>command is now<br>included.                                                                                                    |
| 16515205         | Single-use password<br>with EXPIRE does not<br>work.                                                  | This issue has been<br>resolved. EXPIRE is<br>now a supported<br>attribute in provisioning<br>and reconciliation<br>functions.                                                                                   |
| 16510636         | Connector does not<br>include support for both<br>GROUPS and<br>PROFILES operations.                  | This issue has been<br>resolved. Users can now<br>be provisioned and<br>removed from TSS<br>GROUPS and<br>PROFILES, and their<br>group and profile<br>memberships are now<br>supported during<br>reconciliation. |
| 16240718         | Updates to the<br>FullName attribute in<br>OIM are not<br>successfully committed<br>to the mainframe. | This issue has been<br>resolved. The Full Name<br>attribute is now<br>successfully updated in<br>provisioning operations.                                                                                        |
| 15958873         | The "Reconcile All<br>Users" scheduled task is<br>not working.                                        | This issue has been<br>resolved. All<br>reconciliation scheduled<br>task functions are now<br>working.                                                                                                    |

The following table lists issues resolved in release 9.0.4.17:

| Bug Number | Issue                                                                                                 | Resolution                                                                                                    |
|------------|----------------------------------------------------------------------------------------------------|----------------------------------------------------------------------------------------------------|
| 13419640   | Maclib.xmi is referenced<br>in the documentation<br>but is not included in<br>the installation media. | This issue has been<br>resolved. Maclib.xmi<br>has been removed from<br>the installation media<br>and is no longer<br>referenced in the<br>documentation. |
| 12675647   | Maclib.xmi is referenced<br>in the documentation<br>but is not included in<br>the installation media. | This issue has been<br>resolved. Maclib.xmi<br>has been removed from<br>the installation media<br>and is no longer<br>referenced in the<br>documentation. |

#### Software Updates in Release 9.0.4.16

The following are the software updates in release 9.0.4.16:

- Support for New Reconcile All Users Scheduled Task Properties
- Support for New Feature
- Resolved Issues in Release 9.0.4.16

#### Support for New Reconcile All Users Scheduled Task Properties

From this release onwards, the connector supports the new All Users scheduled task properties. The TSS Reconcile All Users scheduled task properties have been updated. Users can now customize the UID case during reconciliation, and reconciliation of individual users through the scheduled task is now supported. See Table 4–3 for more details.

#### **Support for New Feature**

From this release onwards, the connector supports a new feature. The Oracle Identity Manager reconciliation feature ignoreEvent() is now included. The LDAP Gateway will now confirm whether a reconciliation event should be ignored before creating the event in Oracle Identity Manager. Both real-time reconciliation and full reconciliation utilize this feature. See Section 1.3.2.1, "Full Reconciliation Process" and Section 1.3.2.3, "Incremental (Real-Time) Reconciliation Process" for more details.

#### **Resolved Issues in Release 9.0.4.16**

The following table lists issues resolved in release 9.0.4.16:

| Bug Number | Issue                                                                                                    | Resolution                                                                                                    |
|------------|----------------------------------------------------------------------------------------------------|----------------------------------------------------------------------------------------------------|
| 14048660   | The Oracle Identity<br>Manager CA Top Secret<br>connector is unable to<br>reconcile attribute<br>values containing "="<br>character.          | This issue has been<br>resolved. Now the<br>Oracle Identity Manager<br>CA Top Secret connector<br>is allowing "="<br>characters to be parsed<br>in<br>INSTALLATION-DATA<br>field. |
| 13682327   | The reconciliation class<br>name for full user<br>reconciliation is<br>identical for both RACF<br>and Top Secret full user<br>reconciliation. | This issue has been<br>resolved. The<br>reconciliation class<br>name for full user<br>reconciliation can now<br>use with other<br>mainframe connectors.                           |

| Bug Number | Issue                                                                                                    | Resolution                                                                                                    |
|------------|----------------------------------------------------------------------------------------------------|----------------------------------------------------------------------------------------------------|
| 11795039   | The Oracle Identity<br>Manager CA Top Secret<br>connector is unable to<br>reconcile profiles<br>correctly. | This issue has been<br>resolved. The Oracle<br>Identity Manager CA<br>Top Secret connector<br>now allows profiles to<br>be reconciled per user<br>on the child-form. |
| 7359488    | The logging is<br>inconsistent in the<br>Oracle Identity Manager<br>CA Top Secret<br>connector.            | This issue has been<br>resolved. All logging is<br>using OIM logger in<br>adapters.                                                                                  |

#### Software Updates in Release 9.0.4.15

The following are the software updates in release 9.0.4.15:

- A new *Pioneer Control File Parameter* **QUEUE\_DSN=** has been added.
- The value of **JWAIT** = parameter has been changed.
- The value of **RWAIT** = parameter has been changed.

See Section 3.8, "Configuring the Started Tasks" for more details.

#### **Resolved Issues in Release 9.0.4.15**

The following table lists issues resolved in release 9.0.4.15:

| Bug Number | Issue                                                                                                    | Resolution                                                                                                    |
|------------|----------------------------------------------------------------------------------------------------|----------------------------------------------------------------------------------------------------|
| 13696296   | 6296 The connector dataset name should be resolved. You need customizable. CLIST.DONE.FIL dataset name in o get the Oracle Ide Manager Top Sec Advanced conneed and running. |                                                                                                    |
| 13828279   | The user is generating<br>an exception crash<br>during reconciliation.<br>This issue has been<br>resolved. The user can<br>now successfully run<br>the reconciliation.       |                                                                                                    |
| 13847821   | The RWAIT parameter<br>is not being honored by<br>the pioneer agent before<br>sending to LDAP.                                                                               | This issue has been<br>resolved. The RWAIT<br>parameter is now<br>successfully honored by<br>the pioneer agent before<br>sending to LDAP. |

#### Software Updates in Release 9.0.4.14

The following are the software updates in release 9.0.4.14:

- Support for New Lookup Definition Scheduled Tasks
- Support for Provisioning Functions
- Support for New IT Resource Parameters
- Support for SSL Configuration in LDAP Gateway
- Support for Voyager and Pioneer Parameters Using a Control File
- Support for Voyager and Pioneer Enhanced Operator Command

- Support for Post-processing within Pioneer Based on Top-Secret Command
- Support for ALIAS Processing within Pioneer Based on LDAP Command
- Support for New Scheduled Tasks Configuration
- Support for Initial Reconciliation Through Scheduled Task

#### Support for New Lookup Definition Scheduled Tasks

From this release onward, the connector includes scheduled tasks for storing all resources, profiles, facilities, and datasets in lookup definitions. These lookups are used during the provisioning process, allowing the user to select an existing profile, resource, facility, or dataset from a lookup list, instead of manually entering the name in the provisioning form.

See Section 1.5, "Connector Objects Used During Reconciliation and Provisioning" for more information.

#### Support for Provisioning Functions

From this release onward, new provisioning functions are supported by the connector.

See Section 1.5.2, "Supported Functions for Provisioning" for more details.

#### **Support for New IT Resource Parameters**

From this release onward, new IT resource parameters are supported by the connector.

See Section 2.3, "Configuring the IT Resource" for more information.

#### Support for SSL Configuration in LDAP Gateway

From this release onward, SSL configuration in LDAP Gateway has been supported.

SeeSection 2.6, "Installing and Configuring the LDAP Gateway" for more information.

#### Support for Voyager and Pioneer Parameters Using a Control File

From this release onward, the Voyager STC will not pass any STC parameters. They are now contained in a QSAM file pointed to by the PARMFLE "DD" statement. Pioneer will now only pass four parameters, TCPN, IPAD, PORT, and DEBUG. All other parameters are passed through the control file.

#### Support for Voyager and Pioneer Enhanced Operator Command

In this release, new set of commands for Pioneer and Voyager are included.

See Chapter 3, "Connector Deployment on the Mainframe" for more information.

#### Support for Post-processing within Pioneer Based on Top-Secret Command

In this release, ability for Pioneer to post-process with the usage of one of the three Top-Secret commands, Create, Addto, and Remove commands, has been introduced. The format and functionally is explained in Chapter 3, "Connector Deployment on the Mainframe". The output of the Post-Processing, where it worked or not, is the responsibility of the installation and not Pioneer.

#### Support for ALIAS Processing within Pioneer Based on LDAP Command

In this release, ability for Pioneer process LDAP ALIAS Defines and Deletes, has been introduced. The ALIAS request will come into Pioneer and Pioneer using the INJCLR "DD" submits the DEFINE or DELETE with the INJCLR JCl wrapped around it. The output is sent back to the LDAP. The "JWAIT= parameter" is new and is used as a wait timer for the job to finish completion.

See Section 3.8, "Configuring the Started Tasks" for more information.

#### Support for New Scheduled Tasks Configuration

From this release onward, a set of new scheduled task configurations have been supported.

See Table 4.2, "Scheduled Tasks for Lookup Field Synchronization" for more information.

#### Support for Initial Reconciliation Through Scheduled Task

From this release onward, initial reconciliation is no longer performed using the topsecret-initial-recon-adapter deployment. Instead, initial reconciliation is supported through the TopSecret Reconcile All Users scheduled task.

See Section 5.4, "Removing Attributes Mapped for Target Resource Reconciliation" for more details.

#### **Resolved Issues in Release 9.0.4.14**

The following table lists issues resolved in release 9.0.4.14:

| Bug Number | Issue                                                             | Resolution                                                                                                 |
|------------|-------------------------------------------------------------------|----------------------------------------------------------------------------------------------------|
| 12977414   | No support for expiration dates when modifying a user (TSS ADDTO) | This issue has been resolved. All ADDTO attributes, including FIRST, AFTER, and BEFORE, are now supported. |

#### Software Updates in Release 9.0.4.13

The following are the software updates in release 9.0.4.13:

- Support for New Oracle Identity Manager Release
- Support for Request-Based Provisioning
- Resolved Issues in Release 9.0.4.13

#### Support for New Oracle Identity Manager Release

From this release onward, the connector can be installed and used on Oracle Identity Manager 11g release 1 (11.1.1). Where applicable, instructions specific to this Oracle Identity Manager release have been added in the guide.

See Section 1.1, "Certified Components" for the full list of certified Oracle Identity Manager releases.

#### Support for Request-Based Provisioning

From this release onward, the connector provides support for request-based provisioning on Oracle Identity Manager 11g release 1 (11.1.1).

See Section 4.7.2, "Request-Based Provisioning" for more information.

#### **Resolved Issues in Release 9.0.4.13**

The following table lists issues resolved in release 9.0.4.13:

| Bug Number | Issue                                                  | Resolution                                                                          |
|------------|--------------------------------------------------------|-------------------------------------------------------------------------------------|
| 6361887    | The Out of Disk Space error was not handled correctly. | This issue has been resolved. The Out of Disk Space error is now handled correctly. |

| Bug Number | Issue                                                                                     | Resolution                                                                                                    |
|------------|-------------------------------------------------------------------------------------------|----------------------------------------------------------------------------------------------------|
| 9704749    | The maclib.xmi file was missing from the Mainframe_TS.zip file on the installation media. | This issue has been resolved. The maclib.xmi file<br>is now bundled in the Mainframe_TS.zip file on<br>the installation media. |
| 9735838    | During reconciliation, CPU utilization by the LDAP Gateway reached very high levels.      | This issue has been resolved. CPU utilization by<br>the LDAP Gateway now remains within<br>acceptable levels.                  |

#### Software Updates in Release 9.0.4.12

The following are software updates in release 9.0.4.12:

- With the DEBUG log level, the connector can now record log messages that describe issues related to storing of user records in the internal meta-store. See Section 1.3.2, "Connector Operations" for information about the internal meta-store.
- The connector can recognize and prevent the recording of invalid encrypted messages in the log files.

#### Software Updates in Release 9.0.4.11

The following are software updates in release 9.0.4.11:

#### Support for the SOURCE Multivalued Attribute

From this release onward, the connector supports the SOURCE multivalued attribute for reconciliation and provisioning operations. See Section 1.5.6, "SOURCE Attributes for Provisioning" for information about attribute mappings for this multivalued attribute.

#### Software Updates in Release 9.0.4.7

The following are software updates in release 9.0.4.7:

#### Software Updates in Release 9.0.4.6

The following are software updates in release 9.0.4.6:

- Support for the Suspend Until Function
- Resolved Issues in Release 9.0.4.6

#### Support for the Suspend Until Function

The connector now supports provisioning operations corresponding to the following target system functions:

- TSS ADD(acid) ASUSPEND UNTIL(DATE): An administrative user suspends a user either indefinitely (no date is entered) or up to a specified date.
- TSS REMOVE(acid) ASUSPEND UNTIL(): An administrative user unsuspends a user.
- TSS ADD(acid) SUSPEND UNTIL(DATE): A user suspends another user either indefinitely (no date is entered) or up to a specified date.
- TSS REMOVE(acid) SUSPEND UNTIL(): A user unsuspends another user.

**Note:** For a Suspend operation, you cannot specify the current date. The date specified must be either the next day or a future date.

#### **Resolved Issues in Release 9.0.4.6**

The following are issues resolved in release 9.0.4.6:

| Bug Number | Issue                                                                                                    | Resolution                                                                                                    |
|------------|----------------------------------------------------------------------------------------------------|----------------------------------------------------------------------------------------------------|
| 8582428    | During provisioning operations, assignment of a group to a user failed.                                                                                                    | This issue was resolved in release 9.0.4.5. Group assignment to a user does not fail during provisioning operations.                                      |
| 8909417    | The connector allows you to create<br>and use multiple resource objects to<br>represent multiple user types in your<br>organization. This is described in the<br>"Configuring Limited Reconciliation"<br>section of the connector guide. In<br>earlier releases, changes to the<br>Enabled/Disabled/Revoked status<br>of users on the target system were<br>not reconciled if you used multiple<br>resource objects. | This issue has been resolved. Changes in user status are<br>reconciled into Oracle Identity Manager even when you<br>configure multiple resource objects. |

#### Software Updates in Release 9.0.4.5

The following are issues resolved in release 9.0.4.5:

| Bug Number | Issue                                                                                                    | Resolution                                                                                                    |
|------------|----------------------------------------------------------------------------------------------------|----------------------------------------------------------------------------------------------------|
| 8715777    | During a reconciliation run, a<br>parsing error was encountered if<br>there was no data between the<br>PROFILES and INSTDATA<br>segments fetched from the target<br>system. | This issue has been resolved. Data is always present between<br>the PROFILES and INSTDATA segments during a<br>reconciliation run. |

#### Software Updates in Release 9.0.4.4

The following are software updates in release 9.0.4.4:

Support for Limited Reconciliation from Multiple Resources

#### Support for Limited Reconciliation from Multiple Resources

If you use multiple resource objects for reconciliation with the target system, then from this release onward you can specify the resource objects with which you want to associate records of specific user types from the target system. See "Configuring Limited Reconciliation" for more information about this feature.

#### Software Updates in Release 9.0.4.3

The following are issues resolved in release 9.0.4.3:

| Bug Number | Issue                                                                                                    | Resolution                                                                                                    |
|------------|----------------------------------------------------------------------------------------------------|----------------------------------------------------------------------------------------------------|
| 7583557    | Passwords were specified in<br>unencrypted format in the<br>beans.xml file, which is a<br>configuration file used by the<br>connector. | This issue has been resolved. You can now use the<br>propertyEncrypt script to encrypt passwords before you<br>copy them into the beans.xml file.<br>See "Encrypting Passwords Used in the beans.xml File" for<br>information about the procedure. |

#### Software Updates Up To Release 9.0.4.2

The following are software updates up to release 9.0.4.2:

- The IBM MQ Series protocol for the message transport layer is no longer supported for this connector. All content related to this protocol has been removed from the guide.
- CA Top Secret user, group, facility, and data set and resource profile commands supported by the Provisioning Agent have been added in "Functionality Supported by the Pioneer Provisioning Agent" on page 1-6.
- The list of functions supported by the Provisioning Agent has been updated in "Functionality Supported for Provisioning" on page 1-7.
- The commands supported by the Reconciliation Agent have been added in "Functionality Supported by the Voyager Reconciliation Agent" on page 1-7.
- The list of functions supported by the Reconciliation Agent has been updated in "Functionality Supported for Reconciliation" on page 1-7.
- The list of fields reconciled between Oracle Identity Manager and CA Top Secret has been updated in "Target System Fields Used for Reconciliation and Provisioning" on page 1-8.
- The IT resource parameters and their corresponding descriptions and sample values have been updated in "Importing the Connector XML File" on page 2-6.
- The procedure to configure the connector for multiple installations of the target system has been added in "Configuring the Connector for Multiple Installations of the Target System" on page 2-14.
- Information about reconciliation based on user status has been added in "Configuring Account Status Reconciliation" on page 4-7.
- Steps to add a new field for provisioning have been added in "Adding New Fields for Provisioning" on page 4-5.
- Known issues related to the following bugs have been added in Chapter 7, "Known Issues and Workarounds":
  - 6668844
  - 6904041
  - 7033009
- Information about integrating the Reconciliation Agent exit with existing Top Secret exits has been added in "Installing or Integrating the Reconciliation Agent Exit" on page 3-9.

## **Documentation-Specific Updates**

The following sections discuss documentation-specific updates:

- Documentation-Specific Updates in Release 9.0.4.20
- Documentation-Specific Updates in Release 9.0.4.19
- Documentation-Specific Updates in Release 9.0.4.18
- Documentation-Specific Updates in Release 9.0.4.17
- Documentation-Specific Updates in Release 9.0.4.16
- Documentation-Specific Updates in Release 9.0.4.15
- Documentation-Specific Updates in Release 9.0.4.14
- Documentation-Specific Updates in Release 9.0.4.13

Documentation-Specific Updates in Release 9.0.4.2 Through 9.0.4.12

#### **Documentation-Specific Updates in Release 9.0.4.20**

The following documentation-specific updates have been made in revision "23" of release 9.0.4.20:

- References pertaining to topsecret-agent-recon, VOYAGER\_ID.properties, RECOVERY\_INTERVAL, and DNS-RECOVERY\_INTERVAL have been removed throughout the document as they are no longer used.
- The "omvsoefilep" entry in the LDAP Gateway Name column of Table 1–5, "Unmapped User Attributes for Target Resource Reconciliation and Provisioning" has been updated.
- A "Note" on obtaining TSSINSTX exit source code through Oracle Support has been removed from Section 3.2, "Deploying the Reconciliation Agent and Provisioning Agent" as it is no longer supported.
- Table 3–13, "Voyager Control File Parameters" has been modified as follows:
  - The "CONNECT-MSGS" parameter has been changed to "CONNECT\_MSGS."
  - The "CONNECT\_INTV=nn" and "CONNECT\_RETRY=nnn" parameters have been added.
- Description of the "CACHE\_DELAY=" parameter has been modified in Table 3–13, " Voyager Control File Parameters".

The following documentation-specific updates have been made in revision "22" of release 9.0.4.20:

- Updates to Appendix F, "LOADDSN Member and the File Contents" section.
- Updates to Appendix G, "Reconciliation Agent (Voyager) Messages" section
- Updates to Appendix H, "Provisioning Agent (Pioneer) Messages" section
- Updates to Appendix J, "Pioneer and Voyager LONG\_FDTNAME=Y Processing" section

The following documentation-specific updates have been made in revision "21" of release 9.0.4.20:

- The following rows have been added:
  - Row "rexxlib.xmi" to Table 3–1, " JES2 XMIT Files".
  - Row "rexxlib.xmi" to Table 3–2, "File name on the Client Machine and on the Mainframe Host".
  - Row "REXXLIB.XMIT" to Table 3-3, " XMIT File Names and PDS Names".
  - Rows "IEBCPYRX" and "REXXCL" to Table 3–4, " JCLLIB members and their description".
  - Row "IOException:" to Table 6–1, " Troubleshooting Tips".
- The following information has been added:
  - Table 1–3, "Attribute Characteristics"
  - Section 1.3.2.2, "CFILE Reconciliation Process"
  - Appendix J, "Pioneer and Voyager LONG\_FDTNAME=Y Processing"
  - Appendix K, "Mainframe Language Environment Runtime Options"

- The following information has been modified:
  - The "Oracle Identity Manager" row of Table 1–1, " Certified Components".
  - Section 1.3.2.1, "Full Reconciliation Process"
  - Section 1.4.1, "Target Resource Reconciliation"
  - Table 1–5, "Unmapped User Attributes for Target Resource Reconciliation and Provisioning"
  - Section 1.5.3, "User Attributes for Target Resource Reconciliation and Provisioning"
  - Section 3.2, "Deploying the Reconciliation Agent and Provisioning Agent"
  - Section 3.6, "Creating a CA Top Secret Account for Connector Operations"
  - Table 3–12, "Pioneer Control File Parameters"
  - Table 3–13, "Voyager Control File Parameters"
  - Section 5.8, "Configuring Windows Service"
  - Chapter 7, "Known Issues and Workarounds"
  - Rows "PSAMPLE" and "VSAMPLE" of Table F–1, " Steps of LOADDSN Member and File Contents".
  - Appendix G, "Reconciliation Agent (Voyager) Messages"
- Removed references to trusted source reconciliation. Trusted source reconciliation is no longer supported.

#### Documentation-Specific Updates in Release 9.0.4.19

The following documentation-specific updates have been made in revision "20" of release 9.0.4.19:

- In Table 2–6, "Properties in the tops.properties File" rows for configDNames and configAttrs have been updated for latest information.
- Section 5.3, "Adding Custom Fields for Provisioning" has been updated for latest information.
- Section 5.7, "Initial LDAP Gateway Population and Full Reconciliation" has been updated for latest information.
- In Table 6–1, "Troubleshooting Tips" an additional entry has been added.
- In Appendix C, "Top Secret CFILE -> LDAP Attribute Mapping" a note on user's profiles and facilities child data has been added.

The following documentation-specific updates have been made in revision "19" of release 9.0.4.19:

- In Table 1–1, "Certified Components" a note on prerequisites for the connector has been added.
- Table 1–4, "Mapped User Attributes for Target Resource Reconciliation and Provisioning" has been updated.
- Table 1–5, "Unmapped User Attributes for Target Resource Reconciliation and Provisioning" has been updated.
- Section 5.1.2, "Adding Custom Fields to Oracle Identity Manager" has been updated.

- Section 5.3, "Adding Custom Fields for Provisioning" has been updated.
- Table C-1, " CFILE LDAP Attribute Mapping" has been updated.

The following documentation-specific updates have been made in revision "18" of release 9.0.4.19:

- In Table 1–1, "Certified Components" the "Oracle Identity Manager" row has been modified, and the "LDAP Gateway requirements" row has been added.
- Table 1–5, "Unmapped User Attributes for Target Resource Reconciliation and Provisioning" has been added for the information on unmapped user attributes for Target Resource Reconciliation and Provisioning.
- In Section 1.4.4, "High Availability Feature of the Connector" a note has been added on shutdown for scenario 2 and scenario 3.
- Section 1.5.4, "PROFILE Attributes for Target Resource Reconciliation and Provisioning" has been modified.
- Section 1.5.5, "GROUP Attributes for Target Resource Reconciliation and Provisioning" has been modified.
- Section 1.5.6, "SOURCE Attributes for Provisioning" has been modified.
- Section 1.5.7, "FACILITY Attributes for Target Resource Reconciliation and Provisioning" has been modified.
- Table 2–1, "Files and Directories That Comprise the Connector" been updated with latest information on files and directories.
- Table 2–6, "Properties in the tops.properties File" has been updated for new properties.
- Section 3.1, "Reviewing Deployment Requirements" and Section 3.2, "Deploying the Reconciliation Agent and Provisioning Agent" have been updated for latest information.
- Section "Before Running the Connector Installer" has been removed from the guide as it is no longer required.
- Table 3–4, " JCLLIB members and their description" has been updated for new member names.
- Table 3–6, "Voyager DDs and their corresponding CREATDSN DD entries" has been updated for CACHESAV row.
- Section 3.8, "Configuring the Started Tasks" has been modified for the latest information.
- Section 3.10, "Starting Up and Shutting Down the Reconciliation Agent" has been updated for latest information.
- In Table 3–11, "CREATEXP (Optional CFILE) Variables and Values" CREATEXP (Optional CFILE) variables and values have been added with steps.
- Table 3–12, "Pioneer Control File Parameters" has been updated with new parameters.
- MSGID01 usage is documented in Table 3–13, "Voyager Control File Parameters".
- PIONEER and VOYAGER Operator Commands F PIONEER, JWAIT=999 row has been removed from Table 3–14, "Pioneer and Voyager Operator Commands".
- Section 5.8, "Configuring Windows Service" has been added to include Windows Service instructions in the doc.

- Appendix A, "Authorized Libraries" has been updated for latest information.
- Appendix B, "AES 128 User Key Definition and Usage" has been added.
- Appendix D, "Top-Secret CFILE Processing" has been updated for latest information.
- Appendix F, "LOADDSN Member and the File Contents" has been updated for latest information.
- Appendix I, "Pioneer Searches Initiated from the LDAP" has been added.
- The information related to trusted reconciliation has been removed from the entire guide as it is not supported.

#### **Documentation-Specific Updates in Release 9.0.4.18**

The following are the documentation-specific updates in this release:

- Table 1–1 has been updated for certified components.
- Section 1.3.2.4, "Provisioning Process" has been updated for provisioning process.
- Section 1.5.3, "User Attributes for Target Resource Reconciliation and Provisioning" has been updated for user attributes.
- Section 1.5.4, "PROFILE Attributes for Target Resource Reconciliation and Provisioning" has been updated for profile provisioning operations.
- Section 1.5.5, "GROUP Attributes for Target Resource Reconciliation and Provisioning" has been added for group provisioning operations.
- Section 1.5.6, "SOURCE Attributes for Provisioning" has been updated for source provisioning operations.
- Section 1.5.7, "FACILITY Attributes for Target Resource Reconciliation and Provisioning" has been updated for facility provisioning operations.
- Section 1.5.8, "DATASET Attributes for Provisioning" has been updated for dataset provisioning operations.
- Section 2.1, "Files and Directories That Comprise the Connector" has been updated for latest files and directories.
- Section 3.7, "Summary of the Deployment Procedure" has been updated for procedure to deploy the connector components on the target system.
- In Section 3.1, "Reviewing Deployment Requirements," a note on APF Authorization has been updated.
- Section 3.2, "Deploying the Reconciliation Agent and Provisioning Agent" has been updated for reconciliation agent and provisioning agent process.
- Section 3.3, "Editing the Mainframe Batch Job Files" has been updated for information on editing the mainframe batch job files.
- Section 3.8, "Configuring the Started Tasks" has been updated for started tasks.
- Section 4.2, "Scheduled Tasks for Lookup Field Synchronization" has been added for the scheduled tasks for lookup field synchronization.
- Section 4.4, "Configuring Reconciliation" has been added for configuring reconciliation.
- Section 5.2, "Adding Custom Multivalued Fields for Reconciliation" has been added for information on custom multivalued fields for reconciliation.

- Section 5.3, "Adding Custom Fields for Provisioning" has been updated for additional attributes for provisioning.
- Section 5.7, "Initial LDAP Gateway Population and Full Reconciliation" has been added for the information on initial LDAP gateway population and full reconciliation.
- Appendix G, "Reconciliation Agent (Voyager) Messages" has been updated for new messages.
- Appendix C, "Top Secret CFILE -> LDAP Attribute Mapping" has been added.
- Instructions specific to Oracle Identity Manager release 11.1.2.x have been added in the following sections:
  - Section 2.2, "Running the Connector Installer"
  - Section 2.3, "Configuring the IT Resource"
  - Section 2.4, "Configuring Oracle Identity Manager"
  - Section 2.6, "Installing and Configuring the LDAP Gateway"
  - Section 4.3, "Configuring the Sources Lookup Field"
  - Section 4.6, "Configuring Scheduled Tasks"
  - Section 4.8, "Performing Provisioning Operations in Oracle Identity Manager Release 11.1.2 or Later"
  - Section 5.1, "Adding Custom Fields for Target Resource Reconciliation"

#### **Documentation-Specific Updates in Release 9.0.4.17**

There are no documentation-specific updates in this release.

#### **Documentation-Specific Updates in Release 9.0.4.16**

There are no documentation-specific updates in this release.

#### **Documentation-Specific Updates in Release 9.0.4.15**

The following is the documentation-specific update in this release:

 In Section 3.10, "Starting Up and Shutting Down the Reconciliation Agent", a note on Voyager Agent has been updated for Pioneer Agent and Startup procedure.

#### **Documentation-Specific Updates in Release 9.0.4.14**

The following are the documentation-specific updates in this release.

- In Table 1–4, "Mapped User Attributes for Target Resource Reconciliation and Provisioning", changes have been made in the user attributes.
- A note has been added on the number of characters allowed in the text field for the SingleValueAttributes. See Table 4–3, "Attributes of the Top Secret Reconcile All Users Scheduled Task" for more information.
- In the entire document, the name of the scheduled task, "TSS Reconcile All Users scheduled task" has been changed to "TopSecret Reconcile All Users scheduled task".

#### **Documentation-Specific Updates in Release 9.0.4.13**

There are no documentation-specific updates in this release.

#### Documentation-Specific Updates in Release 9.0.4.2 Through 9.0.4.12

The following sections discuss documentation-specific updates have been made in releases 9.0.4.2 to 9.0.4.12:

- The user attribute mappings and resource profile field mappings between Oracle Identity Manager and the target system have been added in "Target System Fields Used for Reconciliation and Provisioning" on page 1-8. Appendix A, "Attribute Mapping Between CA Top Secret and Oracle Identity Manager" has been removed.
- The components of the CA Top Secret Advanced connector and the connector architecture for reconciliation and provisioning have been added in "Connector Architecture" on page 1-3. Appendix B, "Connector Architecture" has been removed.
- Guidelines that were earlier documented in Chapter 7, "Known Issues and Workarounds" have been moved to "Guidelines on Using the Connector" on page 6-2.
- Information about enabling logging on the LDAP Gateway server has been added in "Installing and Configuring the LDAP Gateway" on page 2-17.
- In the "Functionality Supported for Reconciliation" section, the following functions have been added:
  - Suspend users until
  - UnSuspend uses until
- In the "User Field Mapping" section, the defaultGroup field has been removed.
- Some corrections have been made in the following sections:
  - Environmental Settings and Requirements
  - Deploying the Reconciliation Agent and Provisioning Agent
  - Installing the Reconciliation Agent Exit
  - Configuring the TCP/IP Connection and Started Tasks
- In the "Certified Languages" section, Arabic has been added to the list of languages that the connector supports.
- In Table 1–1, "Certified Components", changes have been made in the Target Systems row. Information about certified deployment configurations has been removed from "Reviewing Deployment Requirements" on page 3-1.
- Major changes have been made in the structure of the guide. In addition, in Section 1.1, "Certified Components," CA Top Secret r14 has been added to the list of certified target systems.
- In Table 1–1, "Certified Components", the minimum Oracle Identity Manager release has been changed to 9.1.0.1 and the JDK requirement of release 1.5 or later has been added.
- Section 5.6, "Configuring the Generation of Single-Use Passwords for the Reset Password Operation" has been added.

## About the Connector

Oracle Identity Manager automates access rights management, security, and provisioning of IT resources. Oracle Identity Manager connectors are used to integrate Oracle Identity Manager with external, identity-aware applications. This guide discusses the connector that enables you to use CA Top Secret as a managed (target) resource of identity data for Oracle Identity Manager.

The advanced connector for CA Top Secret provides a native interface between CA Top Secret installed on an IBM z/OS mainframe and Oracle Identity Manager. The connector functions as a trusted virtual administrator on the target system, performing tasks related to creating and managing users.

In the account management (target resource) mode of the connector, information about users (ACIDs) created or modified directly on the target system can be reconciled into Oracle Identity Manager. In addition, you can use Oracle Identity Manager to perform provisioning operations on the target system.

Users on CA Top Secret correspond to accounts or resources assigned to OIM Users.

This chapter contains the following topics:

- Section 1.1, "Certified Components"
- Section 1.2, "Certified Languages"
- Section 1.3, "Connector Architecture"
- Section 1.4, "Features of the Connector"
- Section 1.5, "Connector Objects Used During Reconciliation and Provisioning"

## **1.1 Certified Components**

Table 1–1 lists the certified components.

| Item                                                                                                    | Requirement                                                                                                    |
|----------------------------------------------------------------------------------------------------|----------------------------------------------------------------------------------------------------|
| Oracle Identity Manager                                                                                                    | You can use one of the following releases of Oracle Identity<br>Manager:                                                                                                    |
|                                                                                                    | <ul> <li>Oracle Identity Manager 11g release 2 (11.1.2.0.1) and<br/>any later BP in this release track</li> </ul>                                                                                                    |
|                                                                                                    | <b>Note:</b> In this guide, <b>Oracle Identity Manager release</b><br><b>11.1.2.</b> <i>x</i> has been used to denote Oracle Identity<br>Manager 11 <i>g</i> release 2 (11.1.2.0.1) or any later BP in this<br>release track in the 11.1.2. <i>x</i> series that the connector<br>supports. |
|                                                                                                    | <ul> <li>Oracle Identity Manager 11g release 2 PS1 (11.1.2.1.0)<br/>and any later BP in this release track</li> </ul>                                                                                                    |
|                                                                                                    | <ul> <li>Oracle Identity Manager 11g release 2 PS2 (11.1.2.2.0)<br/>and any later BP in this release track</li> </ul>                                                                                                    |
|                                                                                                    | <b>Note:</b> Prerequisites for this connector to work with 11.1.2.2.0 are:                                                                                                    |
|                                                                                                    | ARU 17421629. ADF patch                                                                                                    |
|                                                                                                    | ARU 17714568. SP procedure for Recon                                                                                                    |
|                                                                                                    | • Oracle Identity Manager 11 <i>g</i> release 2 PS3 (11.1.2.3.0)                                                                                                    |
| JDK                                                                                                    | The JDK version can be one of the following:                                                                                                    |
|                                                                                                    | <ul> <li>For Oracle Identity Manager release 11.1.1.<i>x</i>, use JDK<br/>1.6 update 18 or later.</li> </ul>                                                                                                    |
|                                                                                                    | <ul> <li>For Oracle Identity Manager release 11.1.2.x or later, use<br/>JDK 1.6 update 31 or later.</li> </ul>                                                                                                    |
| Target Systems                                                                                                    | CA Top Secret r8, r9, r12, or r14                                                                                                    |
| Infrastructure Requirements: Message transport<br>layer between the Oracle Identity Manager and the<br>mainframe environment | TCP/IP with Advanced Encryption Standard (AES) encryption                                                                                                    |
| Target system user account for reconciliation and provisioning operations                                                    | IBM Authorized Program Facility (APF) authorized account with System Administrators privileges                                                                                                    |
|                                                                                                    | See Section 3.6, "Creating a CA Top Secret Account for<br>Connector Operations" for more information about this<br>account.                                                                                                    |
| Pioneer and Voyager                                                                                                    | Pioneer and Voyager are written in single thread LE Cobol.<br>They were developed to run above the 16M line. Options<br>that can adversely affect these STCs are LE run options:                                                                                                    |
|                                                                                                    | ALL31(OFF) instead of ON                                                                                                    |
|                                                                                                    | STACK(,,,BELOW,,) instead of STACK(,,,ANYWHERE,,)                                                                                                    |
| LDAP Gateway                                                                                                    | <ul> <li>Operating system: Microsoft Windows, or Linux, any<br/>flavor except AIX</li> </ul>                                                                                                    |
|                                                                                                    | JDK 1.7 or above                                                                                                    |

#### Table 1–1 Certified Components

## 1.2 Certified Languages

The connector supports the following languages:

- Arabic
- Chinese (Simplified)
- Chinese (Traditional)

- Danish
- English
- French
- German
- Italian
- Japanese
- Korean
- Portuguese (Brazilian)
- Spanish

**See Also:** Oracle Fusion Middleware Developing and Customizing Applications for Oracle Identity Manager for information about supported special characters supported by Oracle Identity Manager

## **1.3 Connector Architecture**

This section contains the following topics:

- Section 1.3.1, "Connector Components"
- Section 1.3.2, "Connector Operations"

#### **1.3.1 Connector Components**

The CA Top Secret Advanced connector contains the following components:

 LDAP Gateway: The LDAP Gateway receives instructions from Oracle Identity Manager in the same way as any LDAP version 3 identity store. These LDAP commands are then converted into native commands for CA Top Secret and sent to the Provisioning Agent. The response, which is also native to CA Top Secret, is parsed into an LDAP-format response and returned to Oracle Identity Manager.

During reconciliation, the LDAP Gateway receives event notification, converts the events to LDAP format, and then forwards them to Oracle Identity Manager, or events can be stored in the LDAP Gateway internal store and pulled into Oracle Identity Manager by a scheduled task.

 Provisioning Agent (Pioneer): The Pioneer Provisioning Agent is a mainframe component. It receives native mainframe CA Top Secret identity and authorization change events from the LDAP Gateway. These events are processed against the CA Top Secret authentication repository, in which all provisioning updates from the LDAP Gateway are stored. The response is parsed and returned to the LDAP Gateway.

**Note:** At some places in this guide, the Provisioning Agent is referred to as **Pioneer**.

 Reconciliation Agent (Voyager): The Reconciliation Agent captures mainframe events by using a Top Secret exit, which is a program run after events in CA Top Secret are processed. These events include the ones generated at TSO logins, the command prompt, batch jobs, and other native events. These events are stored in the subpool cache area that is established by a supplied, standard z/OS procedure (STARTUP). The Reconciliation Agent captures these events, transforms them into LDAPv3 protocol notification messages, and then sends them to Oracle Identity Manager through the LDAP Gateway.

**Note:** At some places in this guide, the Reconciliation Agent is referred to as **Voyager.** 

 Message Transport Layer: The message transport layer enables the exchange of messages between the LDAP Gateway and the Reconciliation Agent and Provisioning Agent. TCP/IP is used for the transport of messages.

TCP/IP with Advanced Encryption Standard (AES) encryption using 128-bit cryptographic keys. The connector supports a message transport layer by using the TCP/IP protocol, which is functionally similar to proprietary message transport layer protocols.

### **1.3.2 Connector Operations**

This section provides an overview of the following processes:

- Section 1.3.2.1, "Full Reconciliation Process"
- Section 1.3.2.2, "CFILE Reconciliation Process"
- Section 1.3.2.3, "Incremental (Real-Time) Reconciliation Process"
- Section 1.3.2.4, "Provisioning Process"

#### 1.3.2.1 Full Reconciliation Process

Full reconciliation involves fetching existing user data from the mainframe to Oracle Identity Manager. This user data is converted into accounts or resources for OIM Users.

Figure 1–1 shows the flow of data during full reconciliation.

Oracle Identity Manager CA Top Secret Advanced Connector Internal Meta-Store TCP/IP Communication Link Mainframe Provisioning Agent (Pixoneer) CA Top Secret

Figure 1–1 Full Reconciliation Process

The following is a summary of the full reconciliation process:

**Note:** The detailed procedure is explained later in this guide.

- 1. Set values for the properties defined in the TSS Reconcile All Users scheduled task.
- 2. Run the scheduled task. The task sends a search request to the LDAP Gateway.
- **3.** The LDAP Gateway encrypts the search request and then sends it to the Provisioning Agent on the mainframe.
- **4.** The Provisioning Agent encrypts user profile data received from CA Top Secret and then passes this data to the LDAP Gateway.
- **5.** The LDAP Gateway decrypts the user profile data. If the user profile data does not include any changes when compared to the OIM user's existing resource data, then the event is ignored and reconciliation continues with the next user on the target system. If the user profile data includes a change, then the LDAP Gateway passes the data on to Oracle Identity Manager.
- 6. This user profile data is converted into accounts or resources for OIM Users.

#### 1.3.2.2 CFILE Reconciliation Process

CFILE reconciliation involves fetching existing user data in the form of a TSSCFILE extract from the mainframe to Oracle Identity Manager. This user data is converted into accounts or resources for OIM Users.

The following is a summary of the CFILE reconciliation process:

**Note:** The detailed procedure is explained later in this guide.

- Generate an extract file of user data by executing the TSSCFILE command on the CA Top Secret system.
- **2.** Convert the CFILE data into XML format by running the Conv2XML process on the CA Top Secret system. The XML is stored in a dataset.
- **3.** Set values for the properties defined in the TSS Reconcile Users to Internal LDAP scheduled task.
- **4.** Run the scheduled task. The task sends a request to the LDAP gateway to retrieve the XML file from Pioneer.
- **5.** The Provisioning Agent receives the request from LDAP Gateway and reads the data from the XML dataset.
- 6. The Provisioning Agent encrypts the user data and passes it to the LDAP Gateway.
- **7.** The LDAP Gateway decrypts the user profile data. The data is stored in the LDAP Gateway's internal data-store.
- **8.** Set values for the properties defined in the TSS Reconcile LDAP Users to OIM scheduled task.
- **9.** Run the scheduled task. The next step depends on the setting in the IT resource as mentioned below:
  - **a.** If you set the "Last Modified Time Stamp" property to zero (0), then all user profile data will be retrieved from the LDAP internal store.

- **b.** If you configure "Last Modified Time Stamp" property with a timestamp, then only user profile data updated since the timestamp will be retrieved from the LDAP internal store.
- **10.** The next step depends on the user data as mentioned below:
  - **a.** If the user profile data does not include any changes when compared to the OIM user's existing resource data, then the event is ignored and reconciliation continues with the next retrieved user.
  - **b.** If the user profile data includes a change, then the LDAP Gateway passes the data on to Oracle Identity Manager. The user profile data is converted into accounts or resources for OIM Users.

#### 1.3.2.3 Incremental (Real-Time) Reconciliation Process

Incremental or real-time reconciliation is initiated by the exit that works in conjunction with the Reconciliation Agent. Figure 1–2 shows the flow of data during this form of reconciliation.

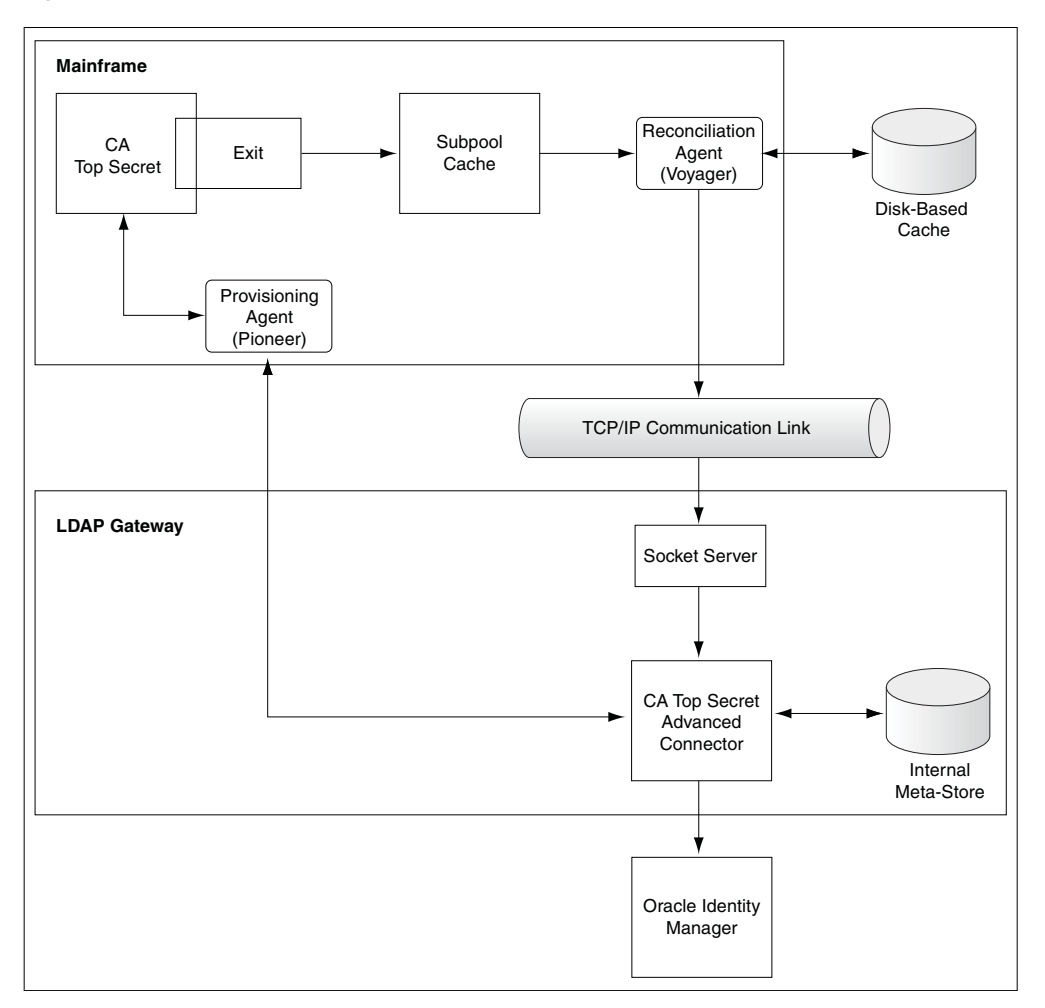

Figure 1–2 Reconciliation Process

The following is a summary of the reconciliation process:
- 1. Incremental reconciliation begins when a user is created or, updated on CA Top Secret. This event might take place either directly on the mainframe or in response to a provisioning operation on Oracle Identity Manager.
- **2.** TSSINSTX is a standard CA Top Secret exit. This exit is used in conjunction with the Reconciliation Agent. The exit detects the event and sends a message containing user data to Subpool 231 (cache).
- **3.** The Reconciliation Agent polls Subpool 231. When it finds the message in the subpool, it reads the message into its buffer. This frees up the subpool.
- **4.** The Reconciliation Agent opens up a connection with the LDAP Gateway, and then sends the message to the gateway over TCP/IP.

**Note:** Messages sent to the LDAP Gateway are encrypted using AES-128 encryption.

- **5.** The LDAP Gateway decrypts the user profile data. If the user profile data does not include any changes when compared to the OIM user's existing resource data, then the event is ignored and reconciliation continues with the next user on the target system. If the user profile data includes a change, then the LDAP Gateway can store the data internally for use by a scheduled task, or it can pass the data on to Oracle Identity Manager.
- **6.** Oracle Identity Manager processes the message and creates or updates either the corresponding CA Top Secret resource or the OIM User.

#### 1.3.2.4 Provisioning Process

Figure 1–3 shows the flow of data during provisioning.

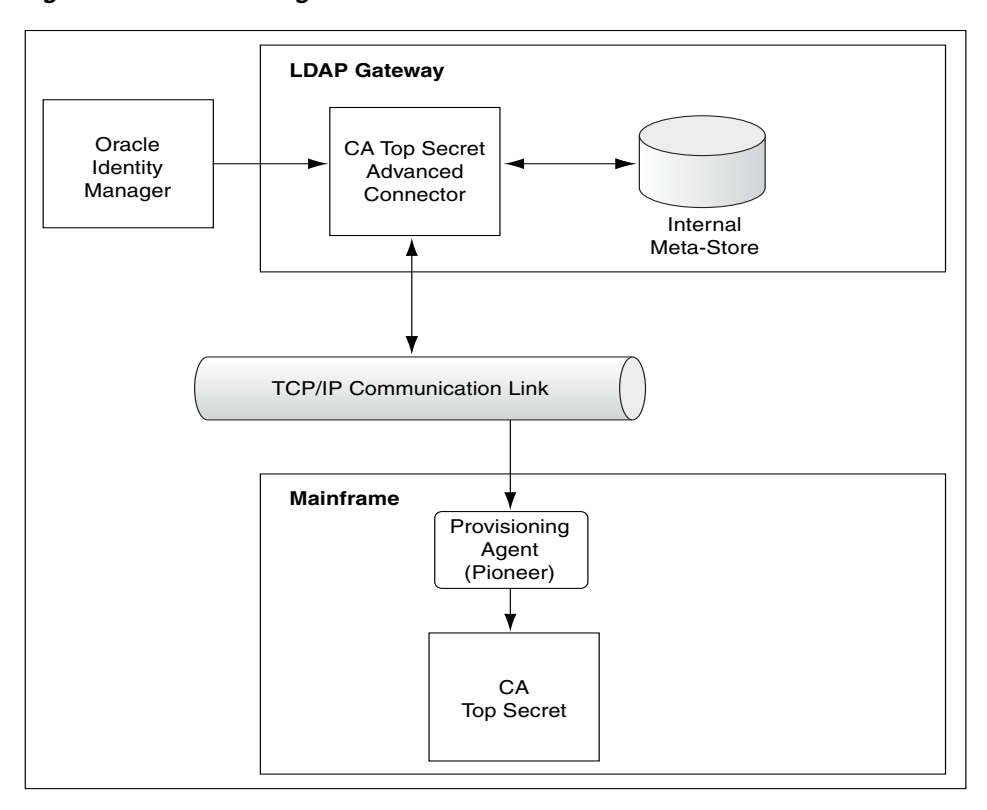

Figure 1–3 Provisioning Process

The following is a summary of the provisioning process:

- 1. Provisioning data submitted from the Oracle Identity System Administration is sent to the LDAP Gateway.
- **2.** The LDAP Gateway converts the provisioning data into mainframe commands, encrypts the commands, and converts the message from ASCII to EBCDIC.
- **3.** The Provisioning Agent executes the commands and runs them on the mainframe and within the Pioneer STC (Started Task) using the RACF API (IRRSEQ00).
- **4.** The Provisioning Agent converts the RACF API output to ASCII and encrypts the message prior to sending it back to the LDAP Gateway.
- **5.** The outcome of the operation on the mainframe is displayed on the Oracle Identity Manager console. A more detailed message is recorded in the connector log file.

### **1.4 Features of the Connector**

The following are features of the connector:

- Section 1.4.1, "Target Resource Reconciliation"
- Section 1.4.2, "Full and Incremental Reconciliation"
- Section 1.4.3, "Encrypted Communication Between the Target System and Oracle Identity Manager"
- Section 1.4.4, "High Availability Feature of the Connector"

### 1.4.1 Target Resource Reconciliation

You can use the connector to configure CA Top Secret as a target resource of Oracle Identity Manager.

### 1.4.2 Full and Incremental Reconciliation

After you deploy the connector, you can perform full reconciliation to bring all existing user data from the target system to Oracle Identity Manager. After the first full reconciliation run, change-based or incremental reconciliation is automatically enabled and active. Incremental reconciliation is a real-time process. User changes on the target system are directly sent to Oracle Identity Manager or stored in the LDAP Gateway internal store.

You can perform a full reconciliation run at any time. See Section 4.4.1, "Full Reconciliation" for more information.

# 1.4.3 Encrypted Communication Between the Target System and Oracle Identity Manager

AES-128 encryption is used to encrypt data that is exchanged between the LDAP Gateway and the Reconciliation Agent and Provisioning Agent on the mainframe.

### 1.4.4 High Availability Feature of the Connector

The following are component-failure scenarios and the response of the connector to each scenario:

- Scenario 1: The Reconciliation Agent is running and the LDAP Gateway stops responding
  - **1.** The Reconciliation Agent stops sending messages (event data) to the LDAP Gateway.
  - 2. Messages that are not sent are stored in the subpool cache.
  - **3.** When the LDAP Gateway is brought back online, the Reconciliation Agent reads data from the subpool cache and then sends messages to the LDAP Gateway.
- Scenario 2: The LDAP Gateway is running and the Reconciliation Agent stops responding
  - **1.** Event data is sent to the subpool cache.
  - **2.** When the Reconciliation Agent is brought back online, it reads data from the subpool cache and then sends messages to the LDAP Gateway.

**Note:** During SHUTDOWN, there is a possibility that events that had been sent to the LDAP might be saved and re-sent again once the Agent is brought back online. This is to ensure no data lose and this process will re-list the event data to provide the most current view.

- Scenario 3: The LDAP Gateway is running and the mainframe stops responding
  - 1. Messages that are in the subpool cache are written to disk.
  - **2.** When the mainframe is brought back online, event data written to disk is again stored in the subpool cache.

**3.** The Reconciliation Agent reads data from the subpool cache and then sends messages to the LDAP Gateway.

**Note:** During SHUTDOWN, there is a possibility that events that had been sent to the LDAP might be saved and re-sent again once the Agent is brought back online. This is to ensure no data lose and this process will re-list the event data to provide the most current view.

 Scenario 4: The LDAP Gateway is running and the Provisioning Agent or mainframe stops responding

The process task that sends provisioning data to the LDAP Gateway retries the task.

Scenario 5: The subpool is stopped by an administrator

If the subpool is stopped by an administrator, then it shuts down the Reconciliation Agent, thereby destroying any messages that are not transmitted. However, the messages in the AES-encrypted file are not affected and can be recovered.

### 1.5 Connector Objects Used During Reconciliation and Provisioning

The following sections provide information about connector objects used during reconciliation and provisioning:

- Section 1.5.1, "Supported Functions for Target Resource Reconciliation"
- Section 1.5.2, "Supported Functions for Provisioning"
- Section 1.5.3, "User Attributes for Target Resource Reconciliation and Provisioning"
- Section 1.5.4, "PROFILE Attributes for Target Resource Reconciliation and Provisioning"
- Section 1.5.5, "GROUP Attributes for Target Resource Reconciliation and Provisioning"
- Section 1.5.6, "SOURCE Attributes for Provisioning"
- Section 1.5.7, "FACILITY Attributes for Target Resource Reconciliation and Provisioning"
- Section 1.5.8, "DATASET Attributes for Provisioning"
- Section 1.5.9, "Provisioning GENCERT Operations"
- Section 1.5.10, "Provisioning GENREQ Operations"
- Section 1.5.11, "Reconciliation Rule"
- Section 1.5.12, "Reconciliation Action Rules"

### 1.5.1 Supported Functions for Target Resource Reconciliation

The connector supports reconciliation of user data from the following events:

- Create user
- Modify user
- Rename user

- Change password
- Reset password
- Suspend user
- Suspend user until
- Delete user
- Unsuspend user
- Unsuspend user until

### **1.5.2 Supported Functions for Provisioning**

Table 1–2 lists the provisioning functions supported by the connector.

 Table 1–2
 Supported Functions for Provisioning

| Function                              | Description                                                                                                    | Mainframe Command |
|---------------------------------------|----------------------------------------------------------------------------------------------------|-------------------|
| Create user                           | Adds new users on CA Top Secret                                                                                                    | TSS CREATE        |
| Modify user                           | Modifies user information on CA Top Secret                                                                                              | TSS REPLACE       |
| Rename user                           | Modifies user's UID on CA Top Secret                                                                                                    | TSS RENAME        |
| Change password                       | Changes user passwords on CA Top Secret in<br>response to password changes made on Oracle<br>Identity Manager through user self-service | TSS REPLACE       |
| Reset password                        | Resets user passwords on CA Top Secret                                                                                                  | TSS REPLACE       |
|                                       | The passwords are reset by the administrator.                                                                                           |                   |
| Suspend user                          | Disables users on CA Top Secret                                                                                                    | TSS ADDTO         |
| Suspend user until                    | Disables users up to the specified date on CA Top<br>Secret                                                                             | TSS ADDTO         |
| Unsuspend user                        | Enables users on CA Top Secret                                                                                                    | TSS REMOVE        |
| Delete users                          | Removes users from CA Top Secret                                                                                                    | TSS DELETE        |
| Grant user access to data sets        | Adds users to data set and assigns the specified access rights                                                                          | TSS PERMIT        |
| Grant user access to privileges (TSO) | Provides TSO login access to users                                                                                                    | TSS REPLACE       |
| Removes user access to data sets      | Removes users from data sets                                                                                                    | TSS REVOKE        |
| Grant user access to facilities       | Adds users to facilities and assigns the specified access rights                                                                        | TSS ADDTO         |
| Removes user access to facilities     | Removes users from facilities                                                                                                    | TSS REMOVE        |
| Grant user access to groups           | Adds users to groups                                                                                                    | TSS ADDTO         |
| Remove user access to groups          | Removes users from groups                                                                                                    | TSS REMOVE        |
| Grant user access to profiles         | Add users to profiles                                                                                                    | TSS ADDTO         |
| Remove user access to profiles        | Removes users from profiles                                                                                                    | TSS REMOVE        |

| Function                      | Description                                                                                | Mainframe Command |
|-------------------------------|--------------------------------------------------------------------------------------------|-------------------|
| Grant user access to          | Adds users to sources                                                                      | TSS ADDTO         |
| Remove user access to sources | Removes users from sources                                                                 | TSS REMOVE        |
| Generate certificate          | Generates a digital certificate associated with the user                                   | TSS GENCERT       |
| Generate certificate request  | Generates a PKCS#10 base64-encoded digital certificate request and writes it to a data set | TSS GENREQ        |

Table 1–2 (Cont.) Supported Functions for Provisioning

### 1.5.3 User Attributes for Target Resource Reconciliation and Provisioning

The CA Top Secret connector uses three categories of attributes: mapped, unmapped, and custom.

Mapped and unmapped attributes are supported in the LDAP Gateway, but unmapped attributes are not shipped with preconfigured OIM metadata such as form fields, process tasks, or reconciliation mappings.

Custom attributes require additional configuration steps in the LDAP Gateway. See Section 5.1, "Adding Custom Fields for Target Resource Reconciliation" through Section 5.3, "Adding Custom Fields for Provisioning" for more information.

Table 1–3 lists the major differences between attribute types.

| Attribute Type | Out-of-the-box OIM<br>Metadata Support | Out-of-the-box LDAP<br>Support | Additional LDAP<br>Configuration Required |
|----------------|----------------------------------------|--------------------------------|-------------------------------------------|
| Mapped         | Yes                                    | Yes                            | No                                        |
| Unmapped       | No                                     | Yes                            | No                                        |
| Custom         | No                                     | No                             | Yes                                       |

Table 1–3 Attribute Characteristics

Table 1–4 lists mapped attribute mappings between CA Top Secret and Oracle Identity Manager. The OnBoardUser and ModifyTopsUser adapters are used for Create User and Modify User provisioning operations, respectively.

| Table 1–4 | Mapped User | Attributes for | r Target Resource | e Reconciliation and | l Provisioning |
|-----------|-------------|----------------|-------------------|----------------------|----------------|
|-----------|-------------|----------------|-------------------|----------------------|----------------|

| Process Form Field | CA Top Secret Attribute<br>Display Name | Description                                                                                                    |
|--------------------|-----------------------------------------|----------------------------------------------------------------------------------------------------|
| USER_ID            | USER                                    | Login ID of the user                                                                                                    |
| FULL_NAME          | NAME                                    | Full name of the user                                                                                                    |
|                    |                                         | You can specify the format in which Full Name<br>values are stored on the target system. Step 3 of<br>Section 2.6, "Installing and Configuring the LDAP<br>Gateway"describes the procedure.   |
| Password           | PASSWORD                                | Password                                                                                                    |
| department         | DEPARTMENT                              | Default department of the user                                                                                                    |
|                    |                                         | <b>Note:</b> Provisioning is done using "department"<br>attribute but reconciliation brings department's full<br>name in "department" attribute and the acid value is<br>brought in DEPTACID. |

| Process Form Field     | CA Top Secret Attribute<br>Display Name | Description                                                                                                    |
|------------------------|-----------------------------------------|----------------------------------------------------------------------------------------------------|
| deptacid               | DEPARTMENT                              | Default department of the user                                                                                                    |
|                        |                                         | <b>Note:</b> Provisioning is done using "department"<br>attribute but reconciliation brings department's full<br>name in "department" attribute and the acid value is<br>brought in DEPTACID. |
| instdata               | DATA                                    | Installation-defined data of the user                                                                                                    |
| createdate             | CREATED                                 | Date user was created                                                                                                    |
| passwordExpire         | EXPIRES                                 | Expire the user's password                                                                                                    |
| passwordExpireInterval | INTERVAL                                | Number of days the user's password remains valid                                                                                                    |
| suspendUntilDate       | SUSPENDED DATE                          | Future date on which the user will be prevented from accessing the system                                                                                                    |
| divacid                | DIVISION                                | Default division for the user                                                                                                    |
|                        |                                         | <b>Note:</b> Provisioning is done using "division" attribute<br>but reconciliation brings division's full name in<br>"division" attribute and the acid value is brought in<br>"divacid."      |
| division               | DIVISION                                | Default division for the user                                                                                                    |
|                        |                                         | <b>Note:</b> Provisioning is done using "division" attribute<br>but reconciliation brings division's full name in<br>"division" attribute and the acid value is brought in<br>"divacid."      |
| lastmodificationdate   | LAST MOD                                | Last time the user connected                                                                                                    |
| tsocommand             | COMMAND                                 | Command to be run during TSO/E logon                                                                                                    |
| tsodest                | DEST                                    | Default SYSOUT destination                                                                                                    |
| tsounit                | UNIT                                    | Default unit name for allocations                                                                                                    |
| tsoudata               | USERDATA                                | Site-defined data field for a TSO user                                                                                                    |
| tsolacct               | ACCTNUM                                 | Default TSO account number on the TSO/E logon panel                                                                                                    |
| tsohclass              | HOLDCLASS                               | Default hold class                                                                                                    |
| tsojclass              | JOBCLASS                                | Default job class                                                                                                    |
| tsomsize               | MAXSIZE                                 | Maximum region size the user can request at logon                                                                                                    |
| tsomclass              | MSGCLASS                                | Default message class                                                                                                    |
| tsolproc               | PROC                                    | Default logon procedure on the TSO/E logon panel                                                                                                    |
| tsolsize               | SIZE                                    | Minimum region size if not requested at logon                                                                                                    |
| tsoopt                 | OPT                                     | TSO options, such as MAIL and NOTICES                                                                                                    |
| tsosclass              | SYSOUTCLASS                             | Default SYSOUT class                                                                                                    |
| zone                   | ZONE                                    | Display name of default zone for the user                                                                                                    |
| zoneAcid               | ZONE ACID                               | Default zone for the user                                                                                                    |

Table 1–4 (Cont.) Mapped User Attributes for Target Resource Reconciliation and Provisioning

The Top Secret connector supports provisioning and reconciliation of additional attributes that are not included on the main process form or preconfigured with process tasks and reconciliation mappings.

Table 1–5 lists unmapped attribute mappings between CA Top Secret and Oracle Identity Manager. The adpModifyTopsUser adapter is used for Modify User provisioning operations, respectively.

| LDAP Gateway Name | CA Top Secret Attribute | Description                         | Supported Operations                                                                                      |
|-------------------|-------------------------|-------------------------------------|----------------------------------------------------------------------------------------------------|
| lu62#appl         | #APPL                   | LU 6.2 #APPL                        | Both                                                                                                    |
| lu62#entity       | #ENTITY                 | LU 6.2 #ENTITY                      | Both                                                                                                    |
| lu62bc1chain      | BC1CHAIN                | LU 6.2 BC1CHAIN                     | Both                                                                                                    |
| lu62bc2chain      | BC2CHAIN                | LU 6.2 BC2CHAIN                     | Both                                                                                                    |
| lu62set1disp      | SET1DISP                | LU 6.2 SET1DISP                     | Both                                                                                                    |
| lu62set2disp      | SET2DISP                | LU 6.2 SET2DISP                     | Both                                                                                                    |
| waaccnt           | WAACCNT                 | APPC SYSOUT ACCT<br>NUMBER          | Both                                                                                                    |
| waaddr1           | WAADDR1                 | APPC SYSOUT<br>ADDRESS 1            | Both                                                                                                    |
| waaddr2           | WAADDR2                 | APPC SYSOUT<br>ADDRESS 2            | Both                                                                                                    |
| waaddr3           | WAADDR3                 | APPC SYSOUT<br>ADDRESS 3            | Both                                                                                                    |
| waaddr4           | WAADDR4                 | APPC SYSOUT<br>ADDRESS 4            | Both                                                                                                    |
| wabldg            | WABLDG                  | APPC SYSOUT<br>BUILDING             | Both                                                                                                    |
| wadept            | WADEPT                  | APPC SYSOUT<br>DEPARTMENT           | Both                                                                                                    |
| waname            | WANAME                  | APPC SYSOUT NAME                    | Both                                                                                                    |
| waroom            | WAROOM                  | APPC SYSOUT ROOM                    | Both                                                                                                    |
| tsodefprfg        | TSODEFPRFG              | DEFAULT<br>PERFORMANCE<br>GROUP     | Both                                                                                                    |
| tsompw            | TSOMPW                  | MULTIPLE<br>PASSWORDS               | Both<br>NOTE: In reconciliation,<br>the attribute is stored as<br>"attributes" with value of<br>"TSOMPW". |
| tsoacct           | TSOACCT                 | SECURE TSO LOGON<br>ACCOUNT CODES   | Provisioning Only                                                                                         |
| tsoauth           | TSOAUTH                 | SECURE TSO USER<br>ATTRIBUTES       | Provisioning Only                                                                                         |
| tsoprfg           | TSOPRFG                 | SECURE TSO<br>PERFORMANCE<br>GROUPS | Provisioning Only                                                                                         |
| tsoproc           | TSOPROC                 | SECURE TSOP LOGON<br>PROCS          | Provisioning Only                                                                                         |
| defaultGroup      | DFLTGRP                 | OMVS DEFAULT<br>GROUP               | Both                                                                                                    |
| omvsProgram       | OMVSPGM                 | OMVS PROGRAM                        | Both                                                                                                    |
| omvsUid           | UID                     | OMVS USER ID                        | Both                                                                                                    |
| omvsHome          | HOME                    | OMVS HOME<br>SUBDIRECTORY           | Both                                                                                                    |
| omvsGid           | GID                     | OMVS GROUP ID                       | Both                                                                                                    |

 Table 1–5
 Unmapped User Attributes for Target Resource Reconciliation and Provisioning

|                    | - FF                    | <b>J</b>                                          |                                                                                                    |
|--------------------|-------------------------|---------------------------------------------------|----------------------------------------------------------------------------------------------------|
| LDAP Gateway Name  | CA Top Secret Attribute | Description                                       | Supported Operations                                                                                                    |
| omvsAssize         | ASSIZE                  | OMVS MAX ADDRESS<br>SPACE SIZE                    | Both                                                                                                    |
| omvsMmaparea       | MMAPAREA                | OMVS MAX<br>DATASPACE PAGES                       | Both                                                                                                    |
| omvsOecputm        | OECPUTM                 | OMVS MAX CPU TIME                                 | Both                                                                                                    |
| omvsoefilep        | OEFILEP                 | OMVS MAX FILES PER<br>PROCESS                     | Reconciliation Only                                                                                                    |
| omvsProcuser       | PROCUSER                | OMVS MAX<br>PROCESSES                             | Both                                                                                                    |
| omvsThreads        | THREADS                 | OMVS MAX<br>PTHREADS CREATED                      | Both                                                                                                    |
| netviewMsgrecvr    | MSGRECVR                | NETVIEW RECEIVE<br>UNSOLICITED<br>MESSAGES        | Both                                                                                                    |
| netviewInitcmd     | IC                      | NETVIEW INITIAL<br>COMMAND                        | Both                                                                                                    |
| netviewControl     | CTL                     | NETVIEW SECURITY<br>CHECK TYPE                    | Both                                                                                                    |
| netviewOpclass     | OPCLASS                 | NETVIEW SCOPE<br>CLASS                            | Both                                                                                                    |
| netviewDomains     | DOMAINS                 | NETVIEW<br>CROSS-DOMAIN<br>SESSIONS               | Both                                                                                                    |
| netviewNgmfadmn    | NGMFADMN                | NETVIEW GRAPHICAL<br>DISPLAY ADMIN                | Both                                                                                                    |
| netviewConsName    | CONSNAME                | NETVIEW EXTENDED<br>CONSOLE NAME                  | Both                                                                                                    |
| cicsOpclass        | OPCLASS                 | CICS OPERATOR<br>CLASSES                          | Both                                                                                                    |
| cicsOpident        | OPIDENT                 | CICS OPERATOR<br>IDENTIFICATION<br>VALUE          | Both                                                                                                    |
| cicsOpprty         | OPPRTY                  | CICS OPERATOR<br>PRIORITY                         | Both                                                                                                    |
| cicsSctykey        | SCTYKEY                 | CICS SECURITY KEYS                                | Both                                                                                                    |
| cicsSitran         | SITRAN                  | CICS TRANSACTION<br>FOLLOWING FACILITY<br>SIGN-IN | Both<br>Note: To provision<br>cicsSitran, you must map<br>the process task to the<br>adpModifySitranTopsUs<br>er adapter instead of<br>adpModifyTopsUs.              |
| cicsSitranFacility | SITRAN FACILITY         | CICS FACILITY<br>ASSOCIATED WITH<br>TRANSACTION   | Both<br>Note: To provision<br>cicsSitranFacility, you<br>must map the process<br>task to the<br>adpModifySitranTopsUs<br>er adapter instead of<br>adpModifyTopsUser. |
| misc1              | MISC1                   | ADMIN MISC                                        | Reconciliation Only                                                                                                    |
| misc2              | MISC2                   | ADMIN MISC                                        | Reconciliation Only                                                                                                    |
| misc3              | MISC3                   | ADMIN MISC                                        | Reconciliation Only                                                                                                    |
| misc4              | MISC4                   | ADMIN MISC                                        | Reconciliation Only                                                                                                    |

Table 1–5 (Cont.) Unmapped User Attributes for Target Resource Reconciliation and Provisioning

| LDAP Gateway Name | CA Top Secret Attribute | Description | Supported Operations |
|-------------------|-------------------------|-------------|----------------------|
| misc5             | MISC5                   | ADMIN MISC  | Reconciliation Only  |
| misc7             | MISC7                   | ADMIN MISC  | Reconciliation Only  |
| misc8             | MISC8                   | ADMIN MISC  | Reconciliation Only  |
| misc9             | MISC9                   | ADMIN MISC  | Reconciliation Only  |

Table 1–5 (Cont.) Unmapped User Attributes for Target Resource Reconciliation and Provisioning

### 1.5.4 PROFILE Attributes for Target Resource Reconciliation and Provisioning

The connector supports reconciliation and provisioning of the PROFILE multivalued attribute. For any particular user, a child form is used to hold values of the PROFILE attributes listed in the table.

The AddUserToProfile and RemoveUserFromProfile adapters are used for PROFILE provisioning operations. Table 1–6 lists PROFILE attribute mappings between CA Top Secret and Oracle Identity Manager.

Table 1–6 PROFILE Attribute Mappings

| Child Form Field | CA Top Secret Attribute | Description |
|------------------|-------------------------|-------------|
| UD_TSSPROF_ID    | PROFILE                 | Profile ID  |

### 1.5.5 GROUP Attributes for Target Resource Reconciliation and Provisioning

The connector supports reconciliation and provisioning of the GROUP multivalued attribute. For any particular user, a child form is used to hold values of the GROUP attributes listed in the table.

The AddUserToGroup and RemoveUserFromGroup adapters are used for GROUP provisioning operations.

Table 1–7 lists GROUP attribute mappings between CA Top Secret and Oracle Identity Manager.

Table 1–7 GROUP Attribute Mappings

| Child Form Field | CA Top Secret Attribute | Description |
|------------------|-------------------------|-------------|
| UD_TSSGROUP_ID   | GROUP                   | Group ID    |

### 1.5.6 SOURCE Attributes for Provisioning

The connector supports provisioning of the SOURCE multivalued attribute. For any particular user, a child form is used to hold values of the SOURCE attributes listed in the table.

The AddUserToSource and RemoveUserFromSource adapters are used for SOURCE provisioning operations. Table 1–8 lists SOURCE attribute mappings between CA Top Secret and Oracle Identity Manager.

Table 1–8 SOURCE Attribute Mappings

| Child Form Field | CA Top Secret Attribute | Description |
|------------------|-------------------------|-------------|
| UD_TSSSOURC_ID   | SOURCE                  | Source ID   |

### 1.5.7 FACILITY Attributes for Target Resource Reconciliation and Provisioning

The connector supports reconciliation and provisioning of the FACILITY multivalued attribute. For any particular user, a child form is used to hold values of the FACILITY attributes listed in the table.

The AddUserToFacility and RemoveUserFromFacility adapters are used for FACILITY provisioning operations. Table 1–9 lists FACILITY attribute mappings between CA Top Secret and Oracle Identity Manager.

Table 1–9 FACILITY Attribute Mappings

| Child Form Field | CA Top Secret Attribute | Description |
|------------------|-------------------------|-------------|
| UD_TSSFAC_ID     | FACILITY                | Facility ID |

### 1.5.8 DATASET Attributes for Provisioning

The connector supports provisioning of the DATASET multivalued attribute. For any particular user, a child form is used to hold values of the DATASET attributes listed in the table.

The AddUserToDataset and RemoveUserFromDataset adapters are used for DATASET provisioning operations. Table 1–10 lists DATASET attribute mappings between CA Top Secret and Oracle Identity Manager.

Table 1–10 DATASET Attribute Mappings

| Child Form Field | CA Top Secret Attribute | Description                          |
|------------------|-------------------------|--------------------------------------|
| DATASET_ID       | DATASET                 | Dataset ID                           |
| DATASET_ACCESS   | ACCESS                  | Users level of access to the dataset |

### **1.5.9 Provisioning GENCERT Operations**

The connector supports provisioning operations for the TSS GENCERT command, however a pre-configured child form, process task, and adapter are not included in with the release. To provision GENCERT actions, the OIM administrator will need to create an adapter and map it to the GenerateCertificate function in the topsecret-provisioning-adapter.jar file. Below is the function header for GenerateCertificate:

public String generateCertificate(String idfUserId, String digicert, String dcdsn, String keysize, String keyusage,String nbdate, String nbtime, String nadate, String natime, String lablcert, String altname, String subjects, String signwith, String icsf, String dsa, String pcicc)

For boolean attributes such as ICSF or DSA, the administrator should map these values as literal String values equal to either true or false.

### 1.5.10 Provisioning GENREQ Operations

The connector supports provisioning operations for the TSS GENREQ command, however a pre-configured child form, process task, and adapter are not included in with the release. To provision GENREQ actions, the OIM administrator will need to create an adapter and map it to the GenerateCertificateRequest function in the topsecret-provisioning-adapter.jar file. Below is the function header for GenerateCertificateRequest:

public String generateCertificateRequest(String idfUserId, String digicert, String

```
dcdsn, String lablcert)
```

### 1.5.11 Reconciliation Rule

**See Also:** Oracle Fusion Middleware Performing Self Service Tasks with Oracle Identity Manager for generic information about reconciliation matching and action rules

During target resource reconciliation, Oracle Identity Manager tries to match each user fetched from CA Top Secret with existing CA Top Secret resources provisioned to OIM Users. This is known as process matching. A reconciliation rule is applied for process matching. If a process match is found, then changes made to the user on the target system are copied to the resource on Oracle Identity Manager. If no match is found, then Oracle Identity Manager tries to match the user against existing OIM Users. This is known as entity matching. The reconciliation rule is applied during this process. If an entity match is found, then a CA Top Secret resource is provisioned to the OIM User. Data for the newly provisioned resource is copied from the user.

Rule name: IdfReconUserRule

Rule element: User Login Equals uid

In this rule element:

- User Login is the User ID field on the process form and the OIM User form.
- uid is the USER attribute on CA Top Secret.

After you deploy the connector, you can view this reconciliation rule by performing the following steps:

- 1. On the Design Console, expand **Development Tools** and then double-click **Reconciliation Rules**.
- 2. Search for and open the IdfReconUserRule rule. Figure 1–4 shows this rule.

Figure 1–4 Reconciliation Rule

| Reconciliation R | ule Builder                           |
|------------------|---------------------------------------|
| Name             | IdfReconUserFule                      |
| Object           | OIMRacfResourceObject   AND OR Active |
|                  | For User O For Organization           |
| Description      | ldf Racf Recon User Rule              |
|                  |                                       |
| Rule Elements    | ]                                     |
| Rule Definition  |                                       |
| Add Rule         | Rule: IdfReconUserRule                |
|                  | ent User Login Equals uid             |
| Delete           |                                       |
|                  |                                       |
| Legend           |                                       |

### 1.5.12 Reconciliation Action Rules

Reconciliation action rules specify actions that must be taken depending on whether or not matching CA Top Secret resources or OIM Users are found when the reconciliation rule is applied. Table 1–11 lists the reconciliation action rules.

| Rule Condition          | Action         |  |  |
|-------------------------|----------------|--|--|
| No Matches Found        | None           |  |  |
| One Entity Match Found  | Establish Link |  |  |
| One Process Match Found | Establish Link |  |  |

Table 1–11 Reconciliation Action Rules

**Note:** No action is performed for rule conditions that are not predefined for this connector. You can define your own action rule for such rule conditions. For information about modifying or creating reconciliation action rules, see *Oracle Fusion Middleware Developing and Customizing Applications for Oracle Identity Manager*.

After you deploy the connector, you can view the reconciliation action rules for target resource reconciliation by performing the following steps:

- 1. On the Design Console, expand **Resource Management** and then double-click **Resource Objects**.
- 2. Search for and open the OIMTopSecretResourceObject resource object.
- **3.** Click the **Object Reconciliation** tab, and then click the **Reconciliation Action Rules** tab. The Reconciliation Action Rules tab displays the action rules defined for this connector. Figure 1–5 shows the reconciliation action rule for target resource reconciliation.

Figure 1–5 Reconciliation Action Rules

| Resource C                                        | bject Object Reconciliation | on               |           |
|---------------------------------------------------|-----------------------------|------------------|-----------|
| Object Initial Reconciliation Date                |                             |                  |           |
| Reconciliation Fields Reconciliation Action Rules |                             |                  |           |
| Add                                               | Rule Condition              | Action           | User      |
|                                                   | 1 No Matches Found          | Assign To User   | XELSYSADM |
| Delete                                            | 2 One Entity Match Found    | Establish Link   |           |
|                                                   | 3 One Process Match Found   | d Establish Link |           |
|                                                   |                             |                  |           |
|                                                   |                             |                  |           |
|                                                   |                             |                  |           |
|                                                   |                             |                  |           |
|                                                   |                             |                  |           |

## Connector Deployment on Oracle Identity Manager

The LDAP Gateway acts as the intermediary between Oracle Identity Manager and the connector components on the mainframe. The following sections of this chapter describe the procedure to deploy some components of the connector, including the LDAP Gateway, on the Oracle Identity Manager host computer:

**Note:** The procedure to deploy the mainframe components of the connector is described in the next chapter.

- Section 2.1, "Files and Directories That Comprise the Connector"
- Section 2.2, "Running the Connector Installer"
- Section 2.3, "Configuring the IT Resource"
- Section 2.4, "Configuring Oracle Identity Manager"
- Section 2.5, "Configuring Oracle Identity Manager for Request-Based Provisioning"
- Section 2.6, "Installing and Configuring the LDAP Gateway"

### 2.1 Files and Directories That Comprise the Connector

Table 2–1 describes the files and directories on the installation media.

| Files and Directories                                     | Description                                                                                                    |
|-----------------------------------------------------------|----------------------------------------------------------------------------------------------------|
| configuration/TopsAdv.xml                                 | This XML file contains configuration information that is used during connector installation.                               |
| DataSets/ProvisionResource_OIMTopsResourceObj<br>ect.xml  | This XML file specifies the information to be submitted by<br>the requester during a request-based provisioning operation. |
| DataSets/ModifyProvisionedResource_OIMTopsRe sourceObject | Section 2.5, "Configuring Oracle Identity Manager for<br>Request-Based Provisioning" provides more information.            |
|                                                           | <b>Note:</b> The dataset XML files are applicable only if you are using Oracle Identity Manager release $11.1.1.x$         |
| etc/LDAP Gateway/ldapgateway.zip                          | This ZIP file contains the files required to deploy the LDAP Gateway.                                                      |

Table 2–1 Files and Directories That Comprise the Connector

| Files and Directories                                             | Description                                                                                                    |  |
|-------------------------------------------------------------------|----------------------------------------------------------------------------------------------------|--|
| etc/Provisioning and Reconciliation<br>Connector/Mainframe_TS.zip | This ZIP file contains the files required to deploy the<br>Reconciliation and Provisioning Agents on the mainframe.<br>Section 3.2, "Deploying the Reconciliation Agent and<br>Provisioning Agent" describes the files bundled in this ZIP<br>file. |  |
| lib/topsecret-provisioning-adapter.jar                            | This JAR file contains the code for the adapters that are used<br>during connector provisioning operations. During connector<br>installation, this file is copied to the Oracle Identity Manager<br>database.                                       |  |
| Files in the resources directory                                  | Each of these resource bundles contains locale-specific<br>information that is used by the connector. During connector<br>installation, this file is copied to the Oracle Identity Manager<br>database.                                             |  |
|                                                                   | Note: A resource bundle is a file containing localized versions of the text strings that include GUI element labels and messages.                                                                                                    |  |
| scripts/propertyEncrypt.bat<br>scripts/propertyEncrypt.sh         | You use this script to encrypt passwords that you enter in the beans.xml files. Section 2.6, "Installing and Configuring the LDAP Gateway" provides more information.                                                                               |  |
| lib/topsecret-scheduled-tasks.jar                                 | This JAR file contains the code for the connector's scheduled<br>tasks that perform lookup population and full reconciliation.<br>During connector installation, this file is copied to the Oracle<br>Identity Manager database.                    |  |
| xml/oimTopsAdvConnector.xml                                       | This XML file contains definitions of the connector<br>components, such as the IT resource and resource object.<br>These objects are created in Oracle Identity Manager when<br>you import the XML file.                                            |  |
| upgrade/PostUpgradeScriptTops.sql                                 | This file is used during the connector upgrade procedure for Oracle Identity Manager release 11.1.2. <i>x</i> .                                                                                                    |  |

Table 2–1 (Cont.) Files and Directories That Comprise the Connector

### 2.2 Running the Connector Installer

To run the Connector Installer:

**1.** Copy the contents of the connector installation media directory into the following directory:

OIM\_HOME/server/ConnectorDefaultDirectory

- **2.** Depending on the Oracle Identity Manager release you are using, perform one of the following steps:
  - For Oracle Identity Manager release 11.1.1.*x*:
    - **a.** Log in to Oracle Identity System Administration by using the user account described in the Creating the User Account for Installing Connectors in *Oracle Fusion Middleware Administering Oracle Identity Manager.*
    - **b.** On the Welcome to Identity Manager Advanced Administration page, in the System Management region, click **Manage Connector**.
  - For Oracle Identity Manager release 11.1.2.*x*:
    - **a.** Log in to Oracle Identity System Administration by using the user account described in the Creating the User Account for Installing Connectors in *Oracle Fusion Middleware Administering Oracle Identity Manager.*

- b. In the left pane, under System Management, click Manage Connector.
- 3. In the Manage Connector page, click Install.
- **4.** From the Connector list, select **CA Top Secret Advanced** *RELEASE\_NUMBER*. This list displays the names and release numbers of connectors whose installation files you copy into the default connector installation directory in Step 1.

If you have copied the installation files into a different directory, then:

- **a.** In the **Alternative Directory** field, enter the full path and name of that directory.
- **b.** To repopulate the list of connectors in the Connector list, click **Refresh**.
- **c.** From the Connector list, select **CA Top Secret Advanced** *RELEASE\_NUMBER*.
- 5. Click Load.
- 6. To start the installation process, click **Continue**.

The following tasks are performed in sequence:

- **a.** Configuration of connector libraries.
- **b.** Import of the connector Target Resource user configuration XML file (by using the Deployment Manager).
- c. Compilation of adapters.

On successful completion of a task, a check mark is displayed for the task. If a task fails, then an X mark and a message stating the reason for failure are displayed. Depending on the reason for the failure, make the required correction and then perform one of the following steps:

- Retry the installation by clicking Retry.
- Cancel the installation and begin again from Step 1.
- **7.** If all three tasks of the connector installation process are successful, then a message indicating successful installation is displayed. In addition, a list of the steps that you must perform after the installation is displayed. These steps are as follows:
  - **a.** Ensuring that the prerequisites for using the connector are addressed.

**Note:** At this stage, run the Oracle Identity Manager PurgeCache utility to load the server cache with content from the connector resource bundle in order to view the list of prerequisites. See Section 2.4.3, "Clearing Content Related to Connector Resource Bundles from the Server Cache" for information about running the PurgeCache utility.

There are no prerequisites for some predefined connectors.

**b.** Configuring the IT resource for the connector.

Record the name of the IT resource displayed on this page. The procedure to configure the IT resource is described later in this guide.

**c.** Configuring the scheduled jobs that are created when you installed the connector.

Record the names of the scheduled jobs displayed on this page. The procedure to configure these scheduled jobs is described later in this guide.

When you run the Connector Installer, it copies the connector files and external code files to destination directories on the Oracle Identity Manager host computer. These files are listed in Table 2–1.

#### Installing the Connector in an Oracle Identity Manager Cluster

While installing Oracle Identity Manager in a cluster, you must copy all the JAR files and the contents of the resources directory into the corresponding directories on each node of the cluster. See Section 2.1, "Files and Directories That Comprise the Connector" for information about the files that you must copy and their destination locations on the Oracle Identity Manager server.

### 2.3 Configuring the IT Resource

You must specify values for the parameters of the TopSecretResource IT resource as follows:

- 1. Depending on the Oracle Identity Manager release you are using, perform one of the following steps:
  - For Oracle Identity Manager release 11.1.1.*x*:
    - a. Log in to the Oracle Identity System Administration.
    - **b.** On the Welcome to Oracle Identity Manager Self Service page, click **Advanced** in the upper-right corner of the page.
    - **c.** On the Welcome to Oracle Manager Advanced Administration page, in the Configuration region, click **Manage IT Resource**.
  - For Oracle Identity Manager release 11.1.2.*x*:
    - a. Log in to the Oracle Identity System Administration.
    - b. In the left pane, under Configuration, click IT Resource.
- 2. In the IT Resource Name field on the Manage IT Resource page, enter TopSecretResource and then click **Search**.
- 3. Click the edit icon for the IT resource.
- 4. From the list at the top of the page, select Details and Parameters.
- **5.** Specify values for the parameters of the IT resource. Table 2–2 describes each parameter.

| Parameter       | Description                                                                                                    |
|-----------------|----------------------------------------------------------------------------------------------------|
| AtMap User      | This parameter holds the name of the lookup definition containing attribute mappings that are used for provisioning.                                                                                                    |
|                 | Value: AtMap. TOPS                                                                                                    |
|                 | Note: You must not change the value of this parameter.                                                                                                    |
| idfPrincipalDn  | Set a user ID for an account that the connector will use to connect to the LDAP Gateway.                                                                                                    |
|                 | Format: cn=USER_ID, dc=tops, dc=com                                                                                                    |
|                 | Sample value: cn=idfTopsAdmin,dc=tops,dc=com                                                                                                    |
|                 | You also set this user ID in the beans.xml inside the idfserver.jar file. See Step 5 in Section 2.6, "Installing and Configuring the LDAP Gateway."                                                                                        |
| idfPrincipalPwd | Set a password for the account that the connector will use to connect to the LDAP Gateway. You also set this password in the files listed in the description of the idfPrincipalDn parameter.                                              |
|                 | Note: Do not enter an encrypted value.                                                                                                    |
| idfRootContext  | This parameter holds the root context for CA Top Secret.                                                                                                    |
|                 | Value: dc=tops,dc=com                                                                                                    |
|                 | Note: You must not change the value of this parameter.                                                                                                    |
| idfServerHost   | This parameter holds the host name or IP address of the computer on which you install the LDAP Gateway. For this release of the connector, you install the LDAP Gateway on the Oracle Identity Manager host computer.                      |
|                 | Default value: localhost                                                                                                    |
|                 | <b>Note:</b> Do not change the value of this parameter unless you have installed the LDAP Gateway on a different machine from the Oracle Identity Manager host computer.                                                                   |
| idfServerPort   | Enter the number of the port for connecting to the LDAP Gateway.                                                                                                    |
|                 | Sample value: 5389                                                                                                    |
|                 | You also set this port number in the beans.xml inside the idfserver.jar file. See Step 5 in Section 2.6, "Installing and Configuring the LDAP Gateway."                                                                                    |
| idfSsl          | This parameter determines whether the LDAP Gateway will use SSL to connect to the target system. Enter true if using SSL. Otherwise, enter false.                                                                                          |
|                 | Sample value: true                                                                                                    |
| idfTrustStore   | This parameter holds the directory location of the trust store containing the SSL certificate. This parameter is optional, and should only be entered when using SSL authentication. This must be the full path to the directory location. |
|                 | Sample value: /app/home/ldapgateway/conf/idf.jks                                                                                                    |

Table 2–2IT Resource Parameters

| Parameter                | Description                                                                                                    |  |
|--------------------------|----------------------------------------------------------------------------------------------------|--|
| idfTrustStorePassword    | This parameter holds the password for the SSL trust store. This parameter is optional, and should only be entered when using SSL authentication.                                                                                               |  |
| idfTrustStoreType        | This parameter holds the trust store type for the SSL trust store. This parameter is optional, and should only be entered when using SSL authentication.                                                                                       |  |
|                          | Sample value: jks                                                                                                    |  |
| Last Modified Time Stamp | The most recent start time of the Reconcile LDAP Users reconciliation scheduled task<br>is stored in this parameter. See Section 4.4.2.4, "Top Secret Reconcile All LDAP Users"<br>for more information about his scheduled task.              |  |
|                          | The format of the value stored in this parameter is as follows:                                                                                                    |  |
|                          | MM/dd/yy hh:mm:ss a                                                                                                    |  |
|                          | In this format:                                                                                                    |  |
|                          | MM is the month of the year.                                                                                                    |  |
|                          | dd is the day of the month.                                                                                                    |  |
|                          | yy is the year.                                                                                                    |  |
|                          | hh is the hour in $am/pm$ (01-12).                                                                                                    |  |
|                          | mm is the minute in the hour.                                                                                                    |  |
|                          | ss is the second in the minute.                                                                                                    |  |
|                          | a is the marker for AM or PM.                                                                                                    |  |
|                          | Sample value: 05/07/10 02:46:52 PM                                                                                                    |  |
|                          | The default value is 0. The reconciliation task will perform full LDAP user reconciliation when the value is 0. If the value is a non-zero, standard time-stamp value in the format given above, then incremental reconciliation is performed. |  |
|                          | Only records that have been created or modified after the specified time stamp are brought to Oracle Identity Manager for reconciliation.                                                                                                    |  |
|                          | <b>Note:</b> When required, you can manually enter a time-stamp value in the specified format.                                                                                                    |  |

Table 2–2 (Cont.) IT Resource Parameters

6. To save the values, click Update.

### 2.4 Configuring Oracle Identity Manager

Configuring Oracle Identity Manager involves the following procedures:

**Note:** In an Oracle Identity Manager cluster, you must perform these steps on each node of the cluster.

- Section 2.4.1, "Configuring Oracle Identity Manager 11.1.2 or Later"
- Section 2.4.2, "Localizing Field Labels in UI Forms"
- Section 2.4.3, "Clearing Content Related to Connector Resource Bundles from the Server Cache"
- Section 2.4.4, "Enabling Logging"

### 2.4.1 Configuring Oracle Identity Manager 11.1.2 or Later

If you are using Oracle Identity Manager release 11.1.2 or later, you must create additional metadata such as a UI form and an application instance. In addition, you must run entitlement and catalog synchronization jobs. These procedures are described in the following sections:

- Section 2.4.1.1, "Creating and Activating a Sandbox"
- Section 2.4.1.2, "Creating a New UI Form"
- Section 2.4.1.3, "Creating an Application Instance"
- Section 2.4.1.4, "Publishing a Sandbox"
- Section 2.4.1.5, "Harvesting Entitlements and Sync Catalog"
- Section 2.4.1.6, "Updating an Existing Application Instance with a New Form"

#### 2.4.1.1 Creating and Activating a Sandbox

Create and activate a sandbox as follows. For detailed instructions, see the Managing Sandboxes in *Oracle Fusion Middleware Administering Oracle Identity Manager*.

- 1. On the upper navigation bar, click **Sandboxes.** The Manage Sandboxes page is displayed.
- 2. On the toolbar, click Create Sandbox. The Create Sandbox dialog box is displayed.
- **3.** In the Sandbox Name field, enter a name for the sandbox. This is a mandatory field.
- **4.** In the Sandbox Description field, enter a description of the sandbox. This is an optional field.
- **5.** Click **Save and Close.** A message is displayed with the sandbox name and creation label.
- **6.** Click **OK**. The sandbox is displayed in the Available Sandboxes section of the Manage Sandboxes page.
- **7.** From the table showing the available sandboxes in the Manage Sandboxes page, select the newly created sandbox that you want to activate.
- 8. On the toolbar, click Activate Sandbox.

The sandbox is activated.

#### 2.4.1.2 Creating a New UI Form

Create a new UI form as follows. For detailed instructions, see the Managing Forms chapter in the Managing Forms in *Oracle Fusion Middleware Administering Oracle Identity Manager*.

- 1. In the left pane, under Configuration, click Form Designer.
- 2. Under Search Results, click Create.
- **3.** Select the resource type for which you want to create the form, for example, **OIMTopSecretResourceObject.**
- 4. Enter a form name and click **Create**.

### 2.4.1.3 Creating an Application Instance

Create an application instance as follows. For detailed instructions, see the Managing Application Instances in *Oracle Fusion Middleware Administering Oracle Identity Manager*.

- 1. In the System Administration page, under Configuration in the left pane, click **Application Instances.**
- 2. Under Search Results, click Create.
- **3.** Enter appropriate values for the fields displayed on the Attributes form and click **Save.**
- 4. In the Form drop-down list, select the newly created form and click Apply.
- **5.** Publish the application instance to an organization to make the application instance available for requesting and subsequent provisioning to users. See Modifying Application Instances section in *Oracle Fusion Middleware Administering Oracle Identity Manager* for detailed instructions.

### 2.4.1.4 Publishing a Sandbox

To publish the sandbox that you created in Section 2.4.1.1, "Creating and Activating a Sandbox":

- **1.** Close all the open tabs and pages.
- 2. In the upper-right corner of the page, click the Sandboxes link.

The Manage Sandboxes page is displayed.

- **3.** From the table showing the available sandboxes in the Manage Sandboxes page, select the sandbox that you created in Section 2.4.1.1, "Creating and Activating a Sandbox."
- **4.** On the toolbar, click **Publish Sandbox.** A message is displayed asking for confirmation.
- **5.** Click **Yes** to confirm. The sandbox is published and the customizations it contained are merged with the main line.

### 2.4.1.5 Harvesting Entitlements and Sync Catalog

To harvest entitlements and sync catalog:

- Run the scheduled jobs for lookup field synchronization. See Section 4.2, "Scheduled Tasks for Lookup Field Synchronization" for more information about these scheduled jobs.
- 2. Run the Entitlement List scheduled job to populate Entitlement Assignment schema from child process form table. See Predefined Scheduled Tasks in *Oracle Fusion Middleware Administering Oracle Identity Manager* for more information about this scheduled job.
- **3.** Run the Catalog Synchronization Job scheduled job. See Predefined Scheduled Tasks in *Oracle Fusion Middleware Administering Oracle Identity Manager* for more information about this scheduled job.

### 2.4.1.6 Updating an Existing Application Instance with a New Form

For any changes you do in the Form Designer, you must create a new UI form and update the changes in an application instance. To update an existing application instance with a new form:

- 1. Create a sandbox and activate it as described in Section 2.4.1.1, "Creating and Activating a Sandbox."
- **2.** Create a new UI form for the resource as described in Section 2.4.1.2, "Creating a New UI Form."
- **3.** Open the existing application instance.
- 4. In the Form field, select the new UI form that you created.
- **5.** Save the application instance.
- 6. Publish the sandbox as described in Section 2.4.1.4, "Publishing a Sandbox."

### 2.4.2 Localizing Field Labels in UI Forms

**Note:** Perform the procedure described in this section only if you are using Oracle Identity Manager release 11.1.2.*x*, and you want to localize UI form field labels.

To localize field label that is added to the UI forms:

- 1. Log in to Oracle Enterprise Manager.
- 2. In the left pane, expand **Application Deployments** and then select **oracle.iam.console.identity.sysadmin.ear**.
- **3.** In the right pane, from the Application Deployment list, select **MDS Configuration**.
- **4.** On the MDS Configuration page, click **Export** and save the archive to the local computer.
- **5.** Extract the contents of the archive, and open the following file in a text editor: For Oracle Identity Manager 11g Release 2 PS2 (11.1.2.2.0) and later:

SAVED\_LOCATION\xliffBundles\oracle\iam\ui\runtime\BizEditorBundle.xlf

- 6. Edit the BizEditorBundle.xlf file as follows:
  - **a.** Search for the following text:

```
<file source-language="en"
original="/xliffBundles/oracle/iam/ui/runtime/BizEditorBundle.xlf"
datatype="x-oracle-adf">
```

**b.** Replace with the following text:

```
<file source-language="en" target-language="LANG_CODE"
original="/xliffBundles/oracle/iam/ui/runtime/BizEditorBundle.xlf"
datatype="x-oracle-adf">
```

In this text, replace *LANG\_CODE* with the code of the language that you want to localize the form field labels. The following is a sample value for localizing the form field labels in Japanese:

```
<file source-language="en" target-language="ja"
original="/xliffBundles/oracle/iam/ui/runtime/BizEditorBundle.xlf"
datatype="x-oracle-adf">
```

**c.** Search for the application instance code. The original code will be in the following format:

```
<trans-unit
id="${adfBundle['oracle.adf.businesseditor.model.util.BaseRuntimeResourceBu
ndle']['persdef.sessiondef.oracle.iam.ui.runtime.form.model.user.entity.use
rEO.UD_<Field_Name>__c_description']}">
<source><Field_Label></source>
<target/>
</trans-unit>
<trans-unit
id="sessiondef.oracle.iam.ui.runtime.form.model.<UI_Form_Name>.entity.
<UI_Form_Name>EO.UD_<Field_Name>__c_LABEL">
<source><Field_Label></source>
<target/>
</trans-unit>
```

#### For example, the following sample code show the update that should be made for the FULL NAME field on a UI form named TopSecretUserFormv1:

```
<trans-unit
id="${adfBundle['oracle.adf.businesseditor.model.util.BaseRuntimeResourceBu
ndle']['persdef.sessiondef.oracle.iam.ui.runtime.form.model.user.entity.use
rEO.UD_IDF_TOPS_CN__c_description']}">
<source>FULL NAME</source>
<target/>
</trans-unit>
<trans-unit>
id="sessiondef.oracle.iam.ui.runtime.form.model.TopSecretUserFormv1.entity.
TopSecretUserFormv1EO.UD_IDF_TOPS_CN__c_LABEL">
<source>FULL NAME
</source>
<target/>
</trans-unit>
```

- d. Open the resource file from the /resources directory in the connector installation media, for example TopSecret-Adv\_ja.properties, and get the value of the attribute from the file, for example global.udf.UD\_IDF\_TOPS\_CN=\u6C0F\u540D.
- e. Replace the original code shown in Step 6.c with the following:

```
<trans-unit
id="${adfBundle['oracle.adf.businesseditor.model.util.BaseRuntimeResourceBu
ndle']['persdef.sessiondef.oracle.iam.ui.runtime.form.model.user.entity.use
rEO.UD_<Field_Name>__c_description']}">
<source>< global.udf.UD_Field_Name></source>
<target/>enter Unicode values here</target>
</trans-unit>
<trans-unit
id="sessiondef.oracle.iam.ui.runtime.form.model.<UI_Form_Name>.entity.
<UI_Form_Name>EO.UD_<Field_Name>__c_LABEL">
<source><Field_Label></source>
<target/>enter Unicode values here</target>
</trans-unit>
```

#### As an example, the code for FULL\_NAME field translation would be:

```
<trans-unit
id="${adfBundle['oracle.adf.businesseditor.model.util.BaseRuntimeResourceBu
ndle']['persdef.sessiondef.oracle.iam.ui.runtime.form.model.user.entity.use
rEO.UD_IDF_TOPS_CN_c_description']}">
```

```
<source>FULL_NAME</source>
```

```
<target>\u6COF\u540D</target>
</trans-unit>
<trans-unit
id="sessiondef.oracle.iam.ui.runtime.form.model.TopSecretUserFormv1.entity.
TopSecretUserFormv1EO.UD_IDF_TOPS_CN__c_LABEL">
<source>FULL_NAME</source>
<target>\u6COF\u540D</target>
</trans-unit>
```

- f. Repeat Steps 6.c through 6.e for all attributes of the process form.
- **g.** Save the file as BizEditorBundle\_LANG\_CODE.xlf. In this file name, replace *LANG\_CODE* with the code of the language to which you are localizing. Sample file name: BizEditorBundle\_ja.xlf.
- 7. Repackage the ZIP file and import it into MDS.
- 8. Log out of and log in to Oracle Identity Manager.

### 2.4.3 Clearing Content Related to Connector Resource Bundles from the Server Cache

When you deploy the connector, the resource bundles are copied from the resources directory on the installation media into Oracle Identity Manager database. Whenever you add a new resource bundle to the connectorResources directory or make a change in an existing resource bundle, you must clear content related to connector resource bundles from the server cache.

To clear content related to connector resource bundles from the server cache:

1. In a command window, switch to the *OIM\_HOME*/server/bin directory.

**Note:** You must perform Step 1 before you perform Step 2. An exception is thrown if you run the command described in Step 2 as follows:

OIM\_HOME/server/bin/SCRIPT\_FILE\_NAME

**2.** Enter one of the following commands:

**Note:** You can use the PurgeCache utility to purge the cache for any content category. Run PurgeCache.bat CATEGORY\_NAME on Microsoft Windows or PurgeCache.sh CATEGORY\_NAME on UNIX. The CATEGORY\_NAME argument represents the name of the content category that must be purged.

For example, the following commands purge Metadata entries from the server cache:

PurgeCache.bat MetaData

PurgeCache.sh MetaData

- On Microsoft Windows: PurgeCache.bat All
- On UNIX: PurgeCache.sh All

When prompted, enter the user name and password of an account belonging to the SYSTEM ADMINISTRATORS group. In addition, you are prompted to enter the service URL in the following format:

t3://OIM\_HOST\_NAME:OIM\_PORT\_NUMBER

In this format:

- Replace *OIM\_HOST\_NAME* with the host name or IP address of the Oracle Identity Manager host computer.
- Replace OIM\_PORT\_NUMBER with the port on which Oracle Identity Manager is listening.

See Oracle Fusion Middleware Administering Oracle Identity Manager for more information about the PurgeCache utility.

### 2.4.4 Enabling Logging

The CA Top Secret connector supports two forms of logging, namely LDAP gateway-level logging and Oracle Identity Manager-level logging. This section discusses the following topics:

- Section 2.4.4.1, "Enabling Logging for the LDAP Gateway"
- Section 2.4.4.2, "Enabling Logging in Oracle Identity Manager"

### 2.4.4.1 Enabling Logging for the LDAP Gateway

LDAP Gateway logging operations are managed by the log4j.properties file, which can be extracted from within the ldapgateway/dist/idfserver.jar compilation (see step 10 of Section 2.6, "Installing and Configuring the LDAP Gateway"). In the log4j.properties file, edit the rootLogger log level:

log4j.rootLogger=ERROR

The following is a list of log levels that can be used:

ALL

This level enables logging for all events.

DEBUG

This level enables logging of information about fine-grained events that are useful for debugging.

INFO

This level enables logging of messages that highlight the progress of the application at a coarse-grained level.

WARN

This level enables logging of information about potentially harmful situations.

ERROR

This level enables logging of information about error events that might allow the application to continue running.

FATAL

This level enables logging of information about very severe error events that could cause the application to stop functioning.

OFF

This level disables logging for all events.

Multiple log files are available for use with the connector. Table 2–3 lists the name, location, and contents of each LDAP gateway log file.

Table 2–3 Log Files and their Contents

| Log File        | Description                                                                                                    |
|-----------------|----------------------------------------------------------------------------------------------------|
| nohup.out       | This log file contains the console window output from the LDAP<br>Gateway. This file is primarily used in conjunction with the<br>run.sh script (instead of the run.bat file) |
|                 | Location:/ldapgateway/bin/                                                                                                    |
| idfserver.log.0 | This log file contains provisioning and reconciliation logging messages from the LDAP Gateway and is the primary log file used by the gateway component.                      |
|                 | Location:/ldapgateway/logs/                                                                                                    |

### 2.4.4.2 Enabling Logging in Oracle Identity Manager

Oracle Identity Manager uses Oracle Java Diagnostic Logging (OJDL) for logging. OJDL is based on java.util.logger. To specify the type of event for which you want logging to take place, you can set the log level to one of the following:

SEVERE.intValue()+100

This level enables logging of information about fatal errors.

SEVERE

This level enables logging of information about errors that might allow Oracle Identity Manager to continue running.

WARNING

This level enables logging of information about potentially harmful situations.

INFO

This level enables logging of messages that highlight the progress of the application.

CONFIG

This level enables logging of information about fine-grained events that are useful for debugging.

■ FINE, FINER, FINEST

These levels enable logging of information about fine-grained events, where FINEST logs information about all events.

These log levels are mapped to ODL message type and level combinations as shown in Table 2–4.

Table 2–4 Log Levels and ODL Message Type:Level Combinations

| Log Level             | ODL Message Type:Level |
|-----------------------|------------------------|
| SEVERE.intValue()+100 | INCIDENT_ERROR:1       |
| SEVERE                | ERROR:1                |
| WARNING               | WARNING:1              |

|           | <b>C</b> 11            |  |
|-----------|------------------------|--|
| Log Level | ODL Message Type:Level |  |
| INFO      | NOTIFICATION:1         |  |
| CONFIG    | NOTIFICATION:16        |  |
| FINE      | TRACE:1                |  |
| FINER     | TRACE:16               |  |
| FINEST    | TRACE:32               |  |

 Table 2–4 (Cont.) Log Levels and ODL Message Type:Level Combinations

OIM level logging operations are managed by the logging.xml file, which is located in following directory:

DOMAIN\_NAME/config/fmwconfig/servers/SERVER\_NAME/

Loggers are used to configure logging operations for the connector's OIM functions. To configure loggers:

- 1. In the text editor, open the DOMAIN\_NAME/config/fmwconfig/servers/SERVER\_NAME/logging.xml file.
- **2.** Locate the logger you want to configure. If adding a logger for the first time, you must create the logger definition. Table 2–5, "Logger Parameters" lists the Oracle Identity Manager loggers for this connector.

Table 2–5Logger Parameters

| Logger                                                                | Description                                                                                                    |
|-----------------------------------------------------------------------|----------------------------------------------------------------------------------------------------|
| COM.IDENTITYFORGE.IDFTOPSUSER<br>OPERATIONS                           | Logs events related to provisioning operations<br>from Oracle Identity Manager to the LDAP<br>gateway, such as user creation and modification<br>events. |
| COM.IDENTITYFORGE.UTIL.TOPS.IDF<br>LDAPOPERATIONS                     | Logs events related to basic LDAP functions,<br>including connecting to and disconnecting from<br>the LDAP gateway.                                      |
| COM.IDENTITYFORGE.TOPS.TASKS.FI<br>NDALLDATASETSTASK                  | Logs events related to the Find All Datasets scheduled task.                                                                                             |
| COM.IDENTITYFORGE.TOPS.TASKS.FI<br>NDALLFACILITIESTASK                | Logs events related to the Find All Facilities scheduled task.                                                                                           |
| COM.IDENTITYFORGE.TOPS.TASKS.FI<br>NDALLGROUPSTASK                    | Logs events related to the Find All Groups scheduled task.                                                                                               |
| COM.IDENTITYFORGE.TOPS.TASKS.FI<br>NDALLPROFILESTASK                  | Logs events related to the Find All Profiles scheduled task.                                                                                             |
| COM.IDENTITYFORGE.TOPS.TASKS.FI<br>NDALLSOURCESTASK                   | Logs events related to the Find All Sources scheduled task.                                                                                              |
| COM.IDENTITYFORGE.TOPS.TASKS.R<br>ECONCILEALLLDAPUSERSTASK            | Logs events related to the Reconcile All LDAP<br>Users scheduled task.                                                                                   |
| COM.IDENTITYFORGE.TOPS.TASKS.R<br>ECONCILEUSERSTOINTERNALLDAP<br>TASK | Logs events related to the CFILE extract from TSS to initialize users to the internal LDAP, reconcile users to internal LDAP scheduled task.             |
| COM.IDENTITYFORGE.TOPS.TASKS.R<br>ECONCILEALLUSERSTASK                | Logs events related to the Reconcile All Users scheduled task                                                                                            |
| COM.IDENTITYFORGE.TOPS.TASKS.R<br>ECONCILEDELETEDUSERSTOOIMTAS<br>K   | Logs events related to the Reconcile Deleted Users to OIM scheduled task.                                                                                |

**3.** Define the <logger> element and its handlers. You can use the standard odl-handler as the log handler, or write your own. For more information on configuring logging in Oracle Identity Manager 11*g*, see Enabling Logging in *Oracle Fusion Middleware Administering Oracle Identity Manager*.

The following is an example of a logger definition for the Reconcile All Users scheduled task:

```
<logger name="COM.IDENTITYFORGE.TOPS.TASKS.RECONCILEALLUSERSTASK"
level='TRACE:32'>
<handler name='odl-handler'/>
</logger>
```

- 4. Save the changes and close the file.
- 5. Restart the Oracle Identity Manager server for the changes to take effect.

Log statements will be written to the path that is defined in the log handler that you assigned in the logger definition. For example, in the above logger definition for the Reconcile All Users scheduled task (in step3), the handler is odl-handler, which has the following default output file path:

\${domain.home}/servers/\${weblogic.Name}/logs/\${weblogic.Name}-diagnostic.l
og'

### 2.5 Configuring Oracle Identity Manager for Request-Based Provisioning

**Note:** Perform the procedure described in this section only if you are using Oracle Identity Manager release 11.1.1.*x* and you want to configure request-based provisioning.

In request-based provisioning, an end user creates a request for a resource by using the Oracle Identity System Administration. Administrators or other users can also create requests for a particular user. Requests for a particular resource on the resource can be viewed and approved by approvers designated in Oracle Identity Manager.

The following are features of request-based provisioning:

• A user can be provisioned only one resource (account) on the target system.

**Note:** Direct provisioning allows the provisioning of multiple target system accounts on the target system.

Direct provisioning cannot be used if you enable request-based provisioning.

To configure request-based provisioning, perform the following procedures:

- Section 2.5.1, "Copying Predefined Request Datasets"
- Section 2.5.2, "Importing Request Datasets into the MDS"
- Section 2.5.3, "Enabling the Auto Save Form Feature"
- Section 2.5.4, "Running the PurgeCache Utility"

### 2.5.1 Copying Predefined Request Datasets

A request dataset is an XML file that specifies the information to be submitted by the requester during a provisioning operation. Predefined request datasets are shipped with this connector. These request datasets specify information about the default set of attributes for which the requester must submit information during a request-based provisioning operation. The following predefined request datasets are available in the DataSets directory on the installation media:

ProvisionResource\_OIMTopsResourceObject.xml

ModifyProvisionedResource\_OIMTopsResourceObject

Copy these files from the installation media to any directory on the Oracle Identity Manager host computer. It is recommended that you create a directory structure as follows:

/custom/connector/RESOURCE\_NAME

For example:

E:\MyDatasets\custom\connector\TopSecretAdv

**Note:** Until you complete the procedure to configure request-based provisioning, ensure that there are no other files or directories inside the parent directory in which you create the directory structure. In the preceding example, ensure that there are no other files or directories inside the *E*:\*MyDatasets directory*.

The directory structure to which you copy the dataset files is the MDS location into which these files are imported after you run the Oracle Identity Manager MDS Import utility. The procedure to import dataset files is described in the next section.

Depending on your requirement, you can modify the file names of the request datasets. In addition, you can modify the information in the request datasets. See for information on modifying request datasets. *Oracle Fusion Middleware Developing and Customizing Applications for Oracle Identity Manager.* 

### 2.5.2 Importing Request Datasets into the MDS

All request datasets must be imported into the metadata store (MDS), which can be done by using the Oracle Identity Manager MDS Import utility.

To import a request dataset definition into MDS:

1. Ensure that you have set the environment for running the MDS Import utility. See *Oracle Fusion Middleware Developing and Customizing Applications for Oracle Identity Manager* for detailed information about setting up the environment for MDS utilities.

**Note:** While setting up the properties in the weblogic.properties file, ensure that the value of the metadata\_from\_loc property is the parent directory of the /custom/connector/*RESOURCE\_NAME* directory. For example, while performing the procedure in Section 2.5.1, "Copying Predefined Request Datasets," if you copy the files to the E:\MyDatasets\custom\connector\TopSecretAdv directory, then set the value of the metada\_from\_loc property to E:\MyDatasets.

- 2. In a command window, change to the *OIM\_HOME*\server\bin directory.
- **3.** Run one of the following commands:
  - On Microsoft Windows

weblogicImportMetadata.bat

On UNIX

weblogicImportMetadata.sh

- 4. When prompted, enter the following values:
  - Please enter your username [weblogic]

Enter the username used to log in to the WebLogic server Sample value: WL\_User

Please enter your password [weblogic]

Enter the password used to log in to the WebLogic server.

Please enter your server URL [t3://localhost:7001]

Enter the URL of the application server in the following format:

t3://HOST\_NAME\_IP\_ADDRESS:PORT

In this format, replace:

- HOST\_NAME\_IP\_ADDRESS with the host name or IP address of the computer on which Oracle Identity Manager is installed.
- *PORT* with the port on which Oracle Identity Manager is listening.

The request dataset is imported into MDS at the following location:

/custom/connector/RESOURCE\_NAME

### 2.5.3 Enabling the Auto Save Form Feature

To enable the Auto Save Form feature:

- **1.** Log in to the Design Console.
- 2. Expand Process Management, and then double-click Process Definition.
- 3. Search for and open the OIMTopsProvisioningProcess process definition.
- 4. Select the Auto Save Form check box.
- **5.** Click the Save icon.

### 2.5.4 Running the PurgeCache Utility

Run the PurgeCache utility to clear content belonging to the Metadata category from the server cache. See Section 2.4.3, "Clearing Content Related to Connector Resource Bundles from the Server Cache" for instructions.

The procedure to configure request-based provisioning ends with this step.

### 2.6 Installing and Configuring the LDAP Gateway

The IT resource contains connection information for Oracle Identity Manager to connect to the LDAP Gateway. The tops.properties file is one of the components of the

gateway. This file contains information used by the gateway to connect to the mainframe. Configuring the gateway involves setting values in the tops.properties file and the other files that constitute the gateway.

To install and configure the LDAP Gateway:

1. Extract the contents of the ldapgateway.zip file to a directory on the computer on which you want to install the LDAP Gateway. This ZIP file is in the etc/LDAP Gateway directory on the installation media.

**Note:** In this document, the location (and name) of the ldapgateway directory on the host computer is referred to as *LDAP\_INSTALL\_DIR*.

**2.** In a text editor, open the *LDAP\_INSTALL\_DIR*/conf/tops.properties file. The following table describes these properties.

| Property     | Description                                                                                                    |
|--------------|----------------------------------------------------------------------------------------------------|
| agentPort    | Enter the port number on the LDAP Gateway host computer<br>that you are going to reserve for messages sent from the<br>mainframe by the Reconciliation Agent, Voyager. The LDAP<br>Gateway will receive real-time reconciliation messages using<br>this port. This value should match the value of the PORT<br>parameter in the Voyager agent control file.                                                                                                    |
|              | See Table 3–13 in section 3.8, "Configuring the Started Tasks"                                                                                                    |
|              | for more information on the Voyager control file parameters.                                                                                                    |
| configDNames | This property holds the name of any custom target system<br>attributes that should be included when the LDAP gateway<br>parses a user profile from the target system (typically performed<br>during reconciliation). If you are using a target system attribute<br>that is not supported out-of-the-box, then add the name of that<br>attribute to the value of the configDNames property. The name<br>should match the format of the attribute name when executing a<br>LIST command on the target system and you must include the<br>Spaces and = for each attribute. This step is mentioned in the<br>following sections: |
|              | <ul> <li>Section 5.1, "Adding Custom Fields for Target Resource<br/>Reconciliation"</li> </ul>                                                                                                    |
|              | <ul> <li>Section 5.3, "Adding Custom Fields for Provisioning"</li> </ul>                                                                                                    |
|              | For example, if you defined two Top Secret fields named PST15, and VEND, then you would enter:                                                                                                    |
|              | # CONFIG DISPLAY NAMES<br>configDNames =VEND = PST15 =                                                                                                    |
|              | To enter multiple custom attributes, separate each entry with a vertical bar.                                                                                                    |

Table 2–6 Properties in the tops.properties File

| Property       | Description                                                                                                    |
|----------------|----------------------------------------------------------------------------------------------------|
| configAttrs    | This property holds the name of any custom target system<br>attributes that should be included when the LDAP gateway<br>parses a user profile from the target system (typically performed<br>during reconciliation). If you are using a target system attribute<br>that is not supported out-of-the-box, then add the name of that<br>attribute to the value of the configAttrs property. The name<br>should match the format of the attribute name when executing a<br>LIST command on the target system but without the data from<br>above in the configDNames and this is that will match your<br>LDAP and OIM attribute name when configuring. This step is<br>mentioned in the following sections: |
|                | <ul> <li>Section 5.1, "Adding Custom Fields for Target Resource<br/>Reconciliation"</li> </ul>                                                                                                    |
|                | <ul> <li>Section 5.3, "Adding Custom Fields for Provisioning"</li> </ul>                                                                                                    |
|                | For example, if you define three Top Secret fields named \$PST15, PST VRO 16, and VEND ID, then you would enter:                                                                                                    |
|                | # CONFIG ATTRIBUTES                                                                                                    |
|                | configAttrs=\$PST15 VEND                                                                                                    |
|                | To enter multiple custom attributes, separate each entry with a vertical bar.                                                                                                    |
| configDatasets | If you create a custom dataset on the target system, then add the name of that dataset type to the value of the configDatasets property.                                                                                                    |
|                | For example:                                                                                                    |
|                | # CONFIG DATASETS                                                                                                    |
|                | configDatasets=\$RAFT                                                                                                    |
|                | To enter multiple custom dataset names, separate each entry with a vertical bar.                                                                                                    |
| customDataset  | This property is used to store custom dataset names when issuing a WHOHAS command to the Top Secret system. If more than one custom dataset exists, separate each entry with a vertical bar ('   ') character.                                                                                                    |
|                | Custom datasets that are added to this property will be included<br>when the dataset lookup synchronization task ('Top Secret Find<br>All Datasets') is run in Oracle Identity Manager.                                                                                                    |
|                | For example:                                                                                                    |
|                | # CUSTOM DATASETS FOR WHOHAS COMMAND                                                                                                    |
|                | _customDataset_\$XRAFT \$RAFT                                                                                                    |
| defaultDelete  | Enter one of the following as the value of this property:                                                                                                    |
|                | <ul> <li>Set revoke as the value if you want the user to be disabled<br/>on the target system as the outcome of a Delete User<br/>provisioning operation.</li> </ul>                                                                                                    |
|                | <ul> <li>Set delete as the value if you want the user to be deleted<br/>from the target system as the outcome of a Delete User<br/>provisioning operation.</li> </ul>                                                                                                    |
|                | For example:                                                                                                    |
|                | # DEFAULT ACTION WHEN DELETE FUNCTION USED defaultDelete=delete                                                                                                    |
| host           | Set the host name or IP address of the mainframe as the value of this property.                                                                                                    |

 Table 2–6 (Cont.) Properties in the tops.properties File

| Property       | Description                                                                                                    |
|----------------|----------------------------------------------------------------------------------------------------|
| port           | Enter the number of the port on the mainframe that you are<br>going to reserve for the Provisioning Agent. The LDAP Gateway<br>will send provisioning messages to this port. This value should<br>match the PORT parameter specified in the Pioneer provisioning<br>agent STC. |
|                | See Section 3.8, "Configuring the Started Tasks" for more information on the Pioneer STC.                                                                                                    |
| ver45          | This property is used to determine whether the LDAP gateway<br>must use the large (240K) socket buffer when passing messages<br>to the target system.                                                                                                    |
|                | Values: [true false]                                                                                                    |
|                | If you set the value of this property to true, the LDAP gateway will use a 240K socket buffer.                                                                                                    |
|                | If you set the value of this property to false, the LDAP gateway will use a 32K socket buffer.                                                                                                    |
|                | Default setting is true.                                                                                                    |
| stcID          | This property is not supported from 9.0.4.18 and later releases of this connector.                                                                                                    |
|                | This property allows the real-time agent to ignore events that have been submitted to the target system by the Pioneer STC (such as by request from Oracle Identity manager).                                                                                                  |
|                | Enter the name given to the Pioneer STARTED TASK.                                                                                                    |
| domainOu       | This property stores users in the specified subtree under the ou=People tree of the internal LDAP store. This entry needs to be unique and specific for each system if multiple systems are used within one LDAP Gateway.                                                      |
|                | Default setting is domainOu=tops                                                                                                    |
| internalEnt    | This property allows the real-time agent to store user data in the LDAP Gateway internal store.                                                                                                    |
|                | Values: [true false]                                                                                                    |
| useExtractUser | This property specifies whether messages sent to the Provisioning Agent (PIONEER) will use EXTRACT format.                                                                                                    |
|                | Values: [true false]                                                                                                    |
|                | <b>Note:</b> Message format from the Reconciliation Agent (VOYAGER) is configured in the agent control file.                                                                                                    |

 Table 2–6 (Cont.) Properties in the tops.properties File

| Property            | Description                                                                                                    |
|---------------------|----------------------------------------------------------------------------------------------------|
| ignoreChar          | Use this property to specify characters in PROFILE names that<br>must be ignored when retrieving user data from the LDAP<br>Gateway. For example:                                                                                                    |
|                     | Suppose User1 is a member of the TESTGRP1 profile until 01-Jan-2020. When a LIST function is called for User1, the output for the PROFILES section is *TESTGRP1.                                                                                                    |
|                     | If you set the value of the ignoreChar property to *, then the LDAP Gateway ignores the asterisk character in the name of the profile. In other words, when the LIST function is called, the output for the PROFILES section is TESTGRP1.                                                                               |
|                     | You can set multiple characters to be ignored as the value of the ignoreChar property. Do not use any blank character or space as the delimiter for the set of characters that you specify. For example, if you want both the asterisk character and the dollar sign (\$) to be ignored, then enter the value as shown: |
|                     | ignoreChar=*\$                                                                                                    |
|                     | Suppose User2 is a member of the TESTGRP1, *TESTGRP2, and<br>*TESTGRP\$ profiles. If a LIST function is run for User2, then the<br>following profiles are listed:                                                                                                    |
|                     | TESTGRP1, TESTGRP2, TESTGRP                                                                                                    |
| processFailedXML    | This property is used by the Top Secret Reconcile Users to<br>Internal LDAP scheduled task and determines whether the<br>LDAP gateway will attempt to parse any failed XML entries.                                                                                                    |
|                     | Default value: true                                                                                                    |
| isStreamingUsers    | This property is used by the Top Secret Reconcile Users to Internal LDAP scheduled task.                                                                                                    |
|                     | If you set the value of this property to true, the LDAP gateway will process the CFILE data from the mainframe.                                                                                                    |
|                     | If you set the value of this property to false,the LDAP gateway will not process any CFILE data.                                                                                                    |
|                     | Default value: true                                                                                                    |
| revokePsuspendUsers | Use this property to specify whether users with the PSUSPEND attribute should be flagged as revoked when parsing a LIST USER result message.                                                                                                    |
|                     | <ul> <li>Set true as the value if you want the user to be disabled in<br/>Oracle Identity Manager as the outcome of a LIST USER<br/>reconciliation operation.</li> </ul>                                                                                                    |
|                     | <ul> <li>Set false as the value if you want the PSUSPEND attribute<br/>to not factor into the user's Oracle Identity Manager Status<br/>setting as the outcome of a LIST USER reconciliation<br/>operation.</li> </ul>                                                                                                  |
|                     | For example:                                                                                                    |
|                     | # REVOKE OIM USERS WITH PSUSPEND                                                                                                    |
|                     | revokePsuspendUsers=true                                                                                                    |
| secretKeyValue      | This property contains the custom encryption key. This key should match the secretKey value used by the mainframe agents.                                                                                                    |
|                     | See Appendix B, "AES 128 User Key Definition and Usage" for more information on using this property.                                                                                                    |

 Table 2–6 (Cont.) Properties in the tops.properties File

| Property            | Description                                                                                                    |
|---------------------|----------------------------------------------------------------------------------------------------|
| includeData         | This property is used when retrieving a list of all users on the Top Secret system.                                                     |
|                     | If you set the value of this property to true, for each ACID in TSS, the LDAP gateway will return both the ACID and the user data.      |
|                     | If you set the value of this property to false, for each ACID in TSS, the LDAP gateway will only the ACID.                              |
|                     | Default value: false                                                                                                    |
| resumeOnReset       | This property is used when resetting a user's password.                                                                                 |
|                     | If you set the value of this property to true, the user will be enabled during a reset password operation.                              |
|                     | If you set the value of this property to false, the user will not be enabled during a reset password operation.                         |
|                     | Default value: true                                                                                                    |
| trimOmvsUid         | This property is used with the omvsUid attribute.                                                                                       |
|                     | If you set the value of this property to true, the LDAP gateway will trim leading zeros, "0", from the omvsUid value.                   |
|                     | If you set the value of this property to false, the LDAP gateway will not trim any leading zeroes from the omvsUid value.               |
|                     | Default value: true                                                                                                    |
| trimNum             | This property is used with the trimOmvsUid property and specifies the number of leading zeroes to trim from a user's omvsUid attribute. |
|                     | Default value: 2                                                                                                    |
| newOmvsUidAttr      | This property specifies the new name to use for the omvsUid property.                                                                   |
|                     | Default value: OmvsUidEmplNumber                                                                                                    |
| usePwdComplexLength | This property is used to control the length of passwords.                                                                               |
|                     | If you set the value of this property to true, the LDAP gateway will use the properties file password length settings.                  |
|                     | If you set the value of this property to false, the LDAP gateway will use the standard password length.                                 |
|                     | Default value: true                                                                                                    |
| idMinLength         | This property specifies the minimum ACID length in characters.                                                                          |
|                     | Default value: 1                                                                                                    |
| idMaxLength         | This property specifies the maximum ACID length in characters.<br>Default value: 8                                                      |
| pwdMinLength        | This property specifies the minimum password length for an ACID.                                                                        |
|                     | Default value: 1                                                                                                    |
| pwdMaxLength        | This property specifies the maximum password length for an ACID.                                                                        |
|                     | Default value: 8                                                                                                    |
| minDays             | This password specifies the minimum number of days that must pass before a password can be changed.<br>Default value: 0                 |

 Table 2–6 (Cont.) Properties in the tops.properties File
| Property          | Description                                                                                                    |
|-------------------|----------------------------------------------------------------------------------------------------|
| mainframeCodePage | This property specifies the mainframe code page in use on the mainframe.                                                    |
|                   | Default value: CP857                                                                                                    |
| luMulti           | This property is used with LU6.2 attributes.                                                                                |
|                   | If you set the value of this property to true, the LDAP gateway will process LU6.2 attributes as multi-valued attributes.   |
|                   | If you set the value of this property to false, the LDAP gateway will process LU6.2 attributes as single-valued attributes. |
|                   | Default value: true                                                                                                    |
| luMultiSep        | This property is used with LU6.2 attributes and specifies the separator character used for multi-valued attributes.         |
|                   | Default value:                                                                                                    |
| type              | These properties are no longer used in Oracle installations.                                                                |
| isencrypted       | Do not modify their values.                                                                                                 |
| timeout           |                                                                                                    |
| authretries       |                                                                                                    |
| requestorId       |                                                                                                    |
| CPF               |                                                                                                    |
| CPF-WAIT          |                                                                                                    |
|                   |                                                                                                    |

Table 2–6 (Cont.) Properties in the tops.properties File

- **3.** Save and close the tops.properties file.
- **4.** From the *LDAP\_INSTALL\_DIR*/dist/idfserver.jar file, extract the beans.xml file and then open it in an editor.
- 5. In the beans.xml file, set values for the LDAP Gateway user credentials as follows:

You use the beans.xml file to store the credentials of the account used by Oracle Identity Manager to connect to the LDAP Gateway. You also enter these credentials as parameters of the IT resource. During provisioning and reconciliation, the credentials passed through the IT resource are authenticated against the credentials stored in the beans.xml file. The LDAP Gateway exchanges data with the connector only after this authentication succeeds.

You enter the credentials of the LDAP Gateway user in the following lines of the beans.xml file:

```
<property name="adminUserDN" value="cn=idfTopsAdmin,dc=tops,dc=com"/><property name="adminUserPassword" value="idfTopsPwd"/>
```

In the first line, replace **cn=idfTopsAdmin,dc=tops,dc=com** with the value that you set for the idfPrincipalDn parameter of the IT resource. In the second line, replace the sample value **idfTopsPwd** with the encrypted version of the password that you set for the idfPrincipalPwd parameter of the IT resource. Table 2–2, " IT Resource Parameters" describes both parameters. If you want to encrypt the password before you enter it in the beans.xml file, then:

**Note:** It is optional to encrypt the password that you set in the beans.xml file. However, it is recommended that you encrypt the password for security reasons.

You must enter the unencrypted password as the value of the idfPrincipalPwd IT resource parameter. This is regardless of whether you enter the encrypted password in the beans.xml file.

**a.** In a text editor, copy one of the following script files from the installation media into a temporary directory and then open the script file in a text editor:

For Microsoft Windows:

/scripts/propertyEncrypt.bat

For UNIX:

/scripts/propertyEncrypt.sh

**b.** Specify values for the following properties in the file:

SET CLASSPATH=DIRECTORY\_LOCATION\idfserver.jar

Replace *DIRECTORY\_LOCATION* with the full path of the directory into which you copied the idfserver.jar file while deploying the connector.

For example:

SET CLASSPATH=C:\software\ldapgateway\dist\idfserver.jar

```
%JAVACMD% %JVM_OPTS% -cp %CLASSPATH%
com.identityforge.idfserver.util.AESCipherUtil PLAINTEXT_PASSWORD
```

Replace PLAINTEXT\_PASSWORD with the password that you want to encrypt.

For example:

%JAVACMD% %JVM\_OPTS% -cp %CLASSPATH% com.identityforge.idfserver.util.AESCipherUtil idfTopsPwd

- **c.** Save the changes made to the propertyEncrypt.bat or propertyEncrypt.sh script.
- d. Run the script.

The script encrypts the password that you provide and displays it in the command window.

**e.** In the beans.xml file, search for the following string:

<property name="adminUserPassword"</pre>

f. Replace the value of this property with the encrypted password.

For example:

```
<property name="adminUserPassword"
value="468018DD1CDBE82E515EBF78A41C428E"/>
```

**6.** In the beans.xml file, specify the port used for communication between the LDAP Gateway and the mainframe logical partition (LPAR) that you use for the connector installation

As shown in the following line, the default value of the port property is 5389. You can change this default value to any port of your choice.

The port number should match the value that you specify for the idfServerPort IT resource parameter.

<property name="port" value="6389"/>

- 7. To enable logging for the LDAP Gateway:
  - **a.** Copy the log4j JAR file from the application server directory in which it is placed to the *LDAP\_INSTALL\_DIR*/lib directory.
  - **b.** Extract the log4j.properties file from the *LDAP\_INSTALL\_DIR*/dist/idfserver.jar file.
  - **c.** Enter a log level as the value of the log4j.rootLogger variable. For example:

log4j.rootLogger=DEBUG, A1

**See Also:** Section 2.4.4, "Enabling Logging" for more information

d. Save and close the file.

When you use the connector, the following log file is generated in the *LDAP\_INSTALL\_DIR*/logs directory:

idfserver.log.0: This is the main LDAP Gateway operations log file.

- **8.** To configure the SSL in the LDAP Gateway:
  - **a.** Edit the /ldapgateway/idfserver.jar beans.xml directory for the following:

```
<bean id="sslChannelFactory"
class="com.identityforge.idfserver.nio.ssl.SSLChannelFactory">
<constructor-arg><value>false</value></constructor-arg>
<constructor-arg><value>./conf/idf.jks</value></constructor-arg>
<constructor-arg><value>abc123</value></constructor-arg>
<constructor-arg><value>false</value></constructor-arg>
</bean>
```

The first argument indicates we are not in client mode.

**Note:** Do not change this argument.

The second argument is the path to the keystore. Either change this path to your keystore or add your certificate to this keystore.

The third argument is the keystore password that you used to generate your keystore.

The fourth argument indicates whether the keystore password is encrypted. Use false for plain-text passwords, and true for encrypted passwords.

**b.** Edit a listener using the SSLChannelFactory for only "port", which is the only item you can change in the listener:

<bean id="sslListener" class="com.identityforge.idfserver.nio.Listener">
constructor-arg><ref bean="bus"/></constructor-arg>
<constructor-arg><ref bean="sslChannelFactory"/></constructor-arg>
<property name="admin"><value>false</value></property>
<property name="config"><value>./conf/listener.xml</value></property></property>

```
<property name="port" value="7389"/>
<property name="threadName" value="SSLLDAPListener"/>
</bean>
```

**c.** Add the listener to the server by uncommenting the following line:

```
<bean id="server" class="com.identityforge.idfserver.Server">
<property name="tasks">
<list>
<ref bean="bus"/>
<ref bean="decoder"/>
<ref bean="listener"/>
<!-- <ref bean="sslListener"/> ? <!- added here ->
<ref bean="client"/>
<ref bean="protocol"/>
<ref bean="encoder"/>
<ref bean="output"/>
</list>
</property>
<property name="nexus" ref="nexus"/>
<property name="logPath" value="../logs/idfserver.log"/>
</bean>
```

- **9.** Save the changes made to the beans.xml file, and then re-create the idfserver.jar file.
- **10.** To configure the LDAP Gateway for the application server that Oracle Identity Manager is running on:
  - **a.** In a text editor, open the run script from the *LDAP\_INSTALL\_DIR*/bin directory. This run script is used to start and stop the LDAP gateway.

If using a Windows system, open the run.bat file.

If using a UNIX system, open the run.sh file.

**b.** In the run script, you will need to update certain sections (see the run script comments for more details):

(i) Update the environment variables to reflect the actual location of the application server directories

```
set JAVA_HOME=C:\software\Java\jdk1.6.0_20
set APPSERVER_HOME=C:\jboss
set OIM_HOME=C:\oracle\9.0.3\xellerate
set OIM_CLIENT_HOME=C:\oracle\9.0.3\client\xlclient
```

(ii) Uncomment the lines related to the application server libraries that you are using.

(iii) Update the application server library classpaths to reflect the actual location of the directories on your system.

(iv) Uncomment the STARTUP command for the application server that you are using.

**c.** If you are using IBM WebSphere Application Server 6.1, then add the com.ibm.ws.wccm\_6.1.0.jar file to the CLASSPATH variable in the run script as shown in the following example:

```
rem
rem SET WEBSPHERE APPLICATION SERVER REQUIRED LIBRARIES
rem
set
CLASSPATH=%CLASSPATH%;"%APPSERVER_HOME%"\lib\com.ibm.ws.wccm
_6.1.0.jar
```

**11.** Save and close the run script.

#### Starting and Stopping the LDAP Gateway on UNIX

To start the LDAP Gateway on UNIX, run the following command:

bin>./run.sh

When the LDAP Gateway has started, the LDAP Gateway VERSION\_NUMBER Started message is recorded in the LDAP\_INSTALL\_DIR/bin/nohup.out log file. For more information on logging, see Section 2.4.4, "Enabling Logging."

To stop the LDAP Gateway on UNIX, run the following command:

bin>./stop\_idf.sh

#### Starting and Stopping the LDAP Gateway on Microsoft Windows

To start the LDAP Gateway on Microsoft Windows, run the run.bat file.

When the LDAP Gateway has started, the LDAP Gateway VERSION\_NUMBER Started message is recorded in the idfserver.log.

To stop the LDAP Gateway on Microsoft Windows, close the command window in which the gateway is running.

# **Connector Deployment on the Mainframe**

You deploy the Reconciliation Agent and Provisioning Agent on the mainframe. These agents communicate with the LDAP Gateway during connector operations.

The following section summarizes the procedure to deploy the Reconciliation Agent and Provisioning Agent:

Section 3.7, "Summary of the Deployment Procedure"

The following sections describe each deployment step in detail:

- Section 3.1, "Reviewing Deployment Requirements"
- Section 3.2, "Deploying the Reconciliation Agent and Provisioning Agent"
- Section 3.3, "Editing the Mainframe Batch Job Files"
- Section 3.4, "Installing or Integrating the Reconciliation Agent Exit"
- Section 3.5, "Set APF Authorization for Pioneer and Voyager"
- Section 3.6, "Creating a CA Top Secret Account for Connector Operations"
- Section 3.7, "Summary of the Deployment Procedure"
- Section 3.8, "Configuring the Started Tasks"
- Section 3.9, "Pioneer and Voyager Operator Commands"
- Section 3.10, "Starting Up and Shutting Down the Reconciliation Agent"

See the following section if you want to remove the Reconciliation Agent exit:

Section 3.11, "Removing the Exit"

### 3.1 Reviewing Deployment Requirements

The following is a summary of the deployment requirements:

 The Reconciliation Agent and Provisioning Agent need a CA Top Secret ACID. This ACID that has administrative privileges to run functions such as Create, Change, List, and Replace.

**Note: APF Authorization:** The executable code for Pioneer, Voyager and the TSSINSTX exit must execute from a APF authorized library. The APF authorization is required to make calls to the CA Top-Secret Security SubSystem. The APF authorized library can be in the z/OS Link List or a Steplib.

- The Reconciliation agent uses ECSA storage to store Top-Secret events. These events are the primary Top-Secret type commands which are 32 bytes in length. The subpool (231), which is allocated above the 16M line, requires from 200K to 7500K of ECSA memory for storage of CA Top Secret events. The range of the number of messages store range from 6400 to 240000.
- The Reconciliation Agent is fed by using a modified CA Top Secret exit. The exit (TSSINSTX) runs as part of CA Top Secret in the IBM z/OS operating system environment. Various exits points within the exit capture various CA Top-Secret events, primarily the Top-Secret commands to create, change, modify an ACID as well as the permits for various resources. If the exit fails, then the command fails and returns an error message. If the subpool allocated is full, for example; the LDAP is down, messages will be lost without risk to the Operating System. Maintaining a specific password format is an example of the objective for which you use custom exits, such as the one used by the Reconciliation Agent. The Reconciliation Agent exit is engineered to be the last exit called in sequence. This allows existing exits to function normally.

### 3.2 Deploying the Reconciliation Agent and Provisioning Agent

To deploy the Reconciliation Agent and Provisioning Agent (whether a new installation or an update, the process is the same):

1. Extract the contents of the following file from the installation media to a temporary directory on any computer:

etc/Provisioning and Reconciliation Connector/Mainframe\_TS.zip

Table 3–1 lists the JES2 XMIT files that are included in the Mainframe\_TS.zip file.

#### Table 3–1 JES2 XMIT Files

| File Name    | Description                                                     |
|--------------|-----------------------------------------------------------------|
| linklib.xmi  | Executable library for all modules.                             |
| parmlib.xmi  | PROG member for dynamically authorizing IDF.LINKLIB.            |
| proclib.xmi  | Contains all the STC (Started Task Procedures).                 |
| clistlib.xmi | Contains LDAP search Rexx clists.                               |
| jcllib.xmi   | Contains product installation JCL.                              |
| rexxlib.xmi  | Contains the system Rexx library to be added to the AXR member. |

- **2.** Log in to the TSO environment of the mainframe. In this guide, a 3270 terminal emulator program called QWS3270P is used.
- **3.** Perform the following steps either from the TSO Ready prompt or by using ISPF Option #6 using a TN3270 or TN3270E emulator:

**Note:** Each file must be uploaded in binary format without any file conversion. You can also use FTP to upload the files.

**a.** Use the IND\$FILE command to upload each of the files to the mainframe. The QWS3270P program has an upload option that will enter a properly formatted command. The upload options are:

**File Conversion:** Nothing selected (No ASCII/EBCDIC translation and no CRLF).

Host Type: TSO selected.

Record Format: Default selected.

Sizes: LRECL and BLKSIZE are left blank.

**Note:** Alternatively, the record format can be "Fixed" with the LRECL set to "80" and the BLKSIZE set to "3120".

**b.** When prompted for dataset names, use the information given in Table 3–2.

Filename on Client MachineRecommended File name on Mainframe Hostlinklib.xmiLINKLIB.XMITproclib.xmiPROCLIB.XMITparmlib.xmiPARMLIB.XMITjcllib.xmiJCLLIB.XMITclistlib.xmiCLISTLIB.XMITrexxlib.xmiREXXLIB.XMIT

Table 3–2 File name on the Client Machine and on the Mainframe Host

**4.** Use the RECEIVE command to extract the files or Partition Datasets (PDS) in each XMIT file.

For each file, enter the following command:

receive inda('filename')

For example, to extract the LINKLIB.XMIT file, enter the following command:

```
receive inda('linklib.xmit')
```

**Note:** The mainframe is case insensitive. You can enter linklib.xmit or LINKLIB.XMIT.

When prompted to enter restore parameters or 'DELETE' or 'END' +", enter the following:

dataset('prefix.XMIT library name')

Use single quotes to specify a user name on the system as the prefix of the library. If you do not use single quotes, then the PDS will be created with a prefix of the user name with which you logged in.

Table 3–3 lists XMIT file names and corresponding sample PDS names.

Table 3–3 XMIT File Names and PDS Names

| XMIT file name on Mainframe Host | Recommended PDS name on Mainframe Host |
|----------------------------------|----------------------------------------|
| LINKLIB.XMIT                     | IDF.LINKLIB                            |
| PROCLIB.XMIT                     | IDF.PROCLIB                            |
| PARMLIB.XMIT                     | IDF.PARMLIB                            |
| JCLLIB.XMIT                      | IDF.JCLLIB                             |
| CLISTLIB.XMIT                    | IDF.CLISTLIB                           |
| REXXLIB.XMIT                     | IDF.REXXLIB                            |

**5.** The following screen images show the output from a TSO RECEIVE command where the "IDF.PROD.LINKLIB" dataset is entered at the prompt.

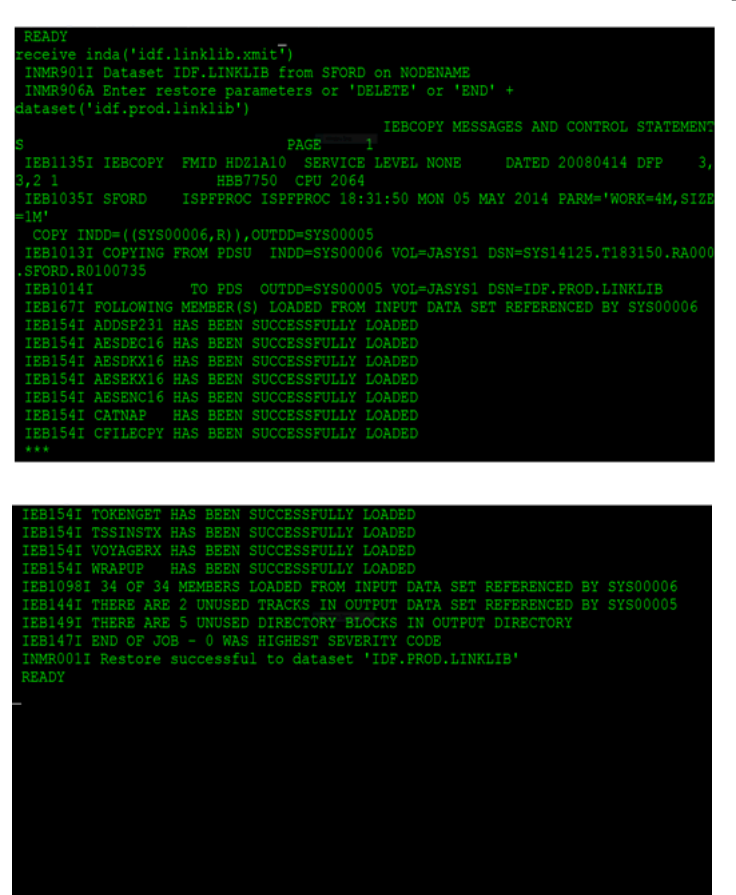

**Note:** The IDF.LINKLIB, once RECEIVED, can be either a STEPLIB or added to the environment's existing Linklist. This library must be APF authorized.

The following is the list of required authorization for REXXCLST (REXXC) and IDCALIAS (IDCAMSC):

- Both jobs must have access to the BATCH facility.
- Both jobs need access to UPDATE the dataset PIONEER.ALIAS.LSTOUT.
- Both jobs need access to UPDATE the dataset PIONEER.RECON.FILE.
- Both jobs need access to UPDATE the Master Catalog (that is ability to create/delete an alias for an ID).
- Both jobs need access to UPDATE the User-Catalog.

### 3.3 Editing the Mainframe Batch Job Files

The PDS IDF.JCLLIB file contains the CREATDSN, IEBCOPYL, IEBCOPYP, IEBCPYRP, and LOADDSN members, which must be edited to change file names, volsers, and job names to match your installation specifications. For each batch job, you must modify

the job card to meet your installation specifications. The examples shown are non-SMS, these files can be SMS managed also.

- 1. Use the Data Set List Utility (ISPF option 3.4) to view the members in the PDS. To search for a PDS, enter the dataset name (or prefix) in the "Dsname Level" field.
- **2.** Place an **E** (for Edit) to the left of the IDF.JCLLIB PDS.
- 3. Press Enter to edit the members in the PDS.
- 4. Place the cursor to the left of the member that you wish to edit.

Table 3–4 lists the JCLLIB member names and the corresponding description.

Table 3–4 JCLLIB members and their description

| Member Name | Description                                                                                                  |
|-------------|----------------------------------------------------------------------------------------------------|
| CREATDSN    | Creates Pioneer and Voyager datasets.                                                                        |
| CREATEXP    | Creates EXPORTIN dataset for CFILE imports and output file for CFILECPYs and CONV2XML programs.              |
| IDCAMSC     | Input into LOADDSN step, this member is the JCL for IDCAMS alias functions.                                  |
| LOADDSN     | Loads INJCLR - jobstream for ALIAS support and loads RECONJCL.                                               |
| IEBCOPYL    | Copies TSSINSTX and IDFCACHE modules to the CA Top-Secret load library.                                      |
| IEBCOPYP    | Copies PROG01 to installation Parmlib.                                                                       |
| KEYMODR     | JCL stream to AMASZAP the encryption key, so the user can create their own encryption key.                   |
| PSAMCTL1/2  | Pioneer Sample control file members                                                                          |
| VSAMCTL1/2  | Voyager Sample control file members                                                                          |
| TSSCFILEV   | CFILE execute stream for RECFM=VB CFILE.                                                                     |
| TSSCFLEF    | CFILE execute stream for RECFM=FB CFILE.                                                                     |
| IEBCPYPR    | Copies the STC procedures and other procedures used by the connector to the target system procedure library. |
| IEBCPYRX    | Copies the connector Rexx clists to the target system libraries.                                             |
| REXXCL      | Used in LOADDSN to create a dataset skeleton for Pioneer.                                                    |

The CREATDSN member is an IEFBR14 file creation stream that builds the files required for Pioneer and Voyager. For more information on each of the Pioneer and Voyager DDs see table Table 3–5 and Table 3–6.

| Table 3–5 | Pioneer DDs and their | r corresponding | g CREATDSN DD entries |
|-----------|-----------------------|-----------------|-----------------------|
|           |                       |                 |                       |

| Pioneer DD | eer DD CREATDSN DD                                 |  |
|------------|----------------------------------------------------|--|
| RECONJCL   | //INDD1 DD DSN=PIONEER.RECON.LIBRARY,              |  |
|            | // DCB=(DSORG=PS,RECFM=F,LRECL=80,BLKSIZE=80),     |  |
|            | // UNIT=SYSDA,SPACE=(TRK,5),DISP=(NEW,CATLG),      |  |
|            | // VOL=SER=XXXXXX                                  |  |
| RECONOUT   | //INDD2 DD DSN=PIONEER.RECON.FILE,                 |  |
|            | // DCB=(DSORG=PS,RECFM=FB,LRECL=90,BLKSIZE=27000), |  |
|            | // UNIT=SYSDA,SPACE=(CYL,50),DISP=(NEW,CATLG),     |  |
|            | // VOL=SER=XXXXXX                                  |  |
| INJCLR     | //INDD3 DD DSN=PIONEER.INJCL.LIBRARY,              |  |
|            | // DCB=(DSORG=PS,RECFM=F,LRECL=80,BLKSIZE=80),     |  |
|            | // UNIT=SYSDA,SPACE=(TRK,5),DISP=(NEW,CATLG),      |  |
|            | // VOL=SER=XXXXXX                                  |  |

| Pioneer DD | CREATDSN DD                                          |  |
|------------|------------------------------------------------------|--|
| LISTINR    | //INDD4 DD DSN=PIONEER.ALIAS.LSTOUT,                 |  |
|            | // DCB=(DSORG=PS,RECFM=VBA,LRECL=133,BLKSIZE=26300), |  |
|            | // UNIT=SYSDA,SPACE=(CYL,5),DISP=(NEW,CATLG),        |  |
|            | // VOL=SER=XXXXXX                                    |  |
| PARMFLE    | //INDD6 DD DSN=PIONEER.ORACLE.CTLFLE,                |  |
|            | // DCB=(DSORG=PS,RECFM=F,LRECL=80,BLKSIZE=80),       |  |
|            | // UNIT=SYSDA,SPACE=(TRK,5),DISP=(NEW,CATLG),        |  |
|            | // VOL=SER=XXXXXX                                    |  |
| SYSTSPRT   | //INDD7 DD DSN=PIONEER.REXXOUT.FILE,                 |  |
|            | // DCB=(DSORG=PS,RECFM=FB,LRECL=121,BLKSIZE=27951),  |  |
|            | // UNIT=SYSDA,SPACE=(CYL,80),DISP=(NEW,CATLG),       |  |
|            | // VOL=SER=XXXXXX                                    |  |
| SYSEXEC    | //INDD8 DD DSN=PIONEER.REXX.CLISTS,                  |  |
|            | // DCB=(DSORG=PO,RECFM=FB,LRECL=80,BLKSIZE=0),       |  |
|            | // UNIT=SYSDA,SPACE=(CYL,(5,5,1)),DISP=(NEW,CATLG),  |  |
|            | // VOL=SER=XXXXXX                                    |  |

Table 3–5 (Cont.) Pioneer DDs and their corresponding CREATDSN DD entries

| Table 3–6 | Voyager DDs and their cor | responding CREATDSN DD entries |
|-----------|---------------------------|--------------------------------|
|-----------|---------------------------|--------------------------------|

| Voyager DD | CREATDSN DD                                        |
|------------|----------------------------------------------------|
| CACHESAV   | //INDD7 DD DSN=VOYAGER.CACHESAV,                   |
|            | // DCB=(DSORG=PS,RECFM=FB,LRECL=32,BLKSIZE=32000), |
|            | // UNIT=SYSDA,SPACE=(CYL,10),DISP=(NEW,CATLG),     |
|            | // VOL=SER=?????                                   |
| PARMFLE    | //INDD9 DD DSN=VOYAGER.CONTROL.FILE,               |
|            | // DCB=(DSORG=PS,RECFM=F,LRECL=80,BLKSIZE=80),     |
|            | // UNIT=SYSDA,SPACE=(TRK,1),DISP=(NEW,CATLG),      |
|            | // VOL=SER=?????                                   |

To update the CREATDSN member perform the following steps:

- 1. Modify the jobcard information (usually the first three lines of the batch file) to meet your installation specifications.
- **2.** For each dataset name (DSN), "PIONEER" is used as the high-level qualifier (HLQ) for PIONEER files. "VOYAGER" is the HLQ used for VOYAGER files. You must change the HLQ for each DSN to meet your individual installation standards.
- **3.** For each DSN, change the VOL=SER= field to point to the installation dasd volumes.
- 4. Submit the job and review the output. Successful return code (RC) is 0000.

The LOADDSN member loads the files created by CREATDSN to the defined load area.

Table 3–7 lists the LOADDSN steps and the corresponding file contents.

| LOADDSN Step | File Contents                                      |
|--------------|----------------------------------------------------|
| Step #1      | //STEP1 EXEC PGM=IEBGENER                          |
|              | //SYSUT1 DD DSN=IDF.PROD.JCLLIB(REXXCL),DISP=SHR   |
|              | //SYSUT2 DD DSN=PIONEER.RECON.LIBRARY,DISP=SHR     |
|              | //SYSPRINT DD SYSOUT=*                             |
|              | //SYSIN DD DUMMY                                   |
| Step #2      | //STEP2 EXEC PGM=IEBGENER                          |
|              | //SYSUT1 DD DSN=IDF.PROD.JCLLIB(ALIASLST),DISP=SHR |
|              | //SYSUT2 DD DSN=PIONEER.INJCL.LIBRARY,DISP=SHR     |
|              | //SYSPRINT DD SYSOUT=*                             |
|              | //SYSIN DD DUMMY                                   |
| Step #3      | //STEP3 EXEC PGM=IEBGENER                          |
|              | //SYSUT1 DD DSN=IDF.PROD.JCLLIB(PSAMPLE),DISP=SHR  |
|              | //SYSUT2 DD DSN=PIONEER.CONTROL.FILE,DISP=SHR      |
|              | //SYSPRINT DD SYSOUT=*                             |
|              | //SYSIN DD DUMMY                                   |
| Step #4      | //STEP4 EXEC PGM=IEBGENER                          |
|              | //SYSUT1 DD DSN=IDF.PROD.JCLLIB(VSAMPLE),DISP=SHR  |
|              | //SYSUT2 DD DSN=VOYAGER.CONTROL.FILE,DISP=SHR      |
|              | //SYSPRINT DD SYSOUT=*                             |
|              | //SYSIN DD DUMMY                                   |

Table 3–7 LOADDSN steps and file contents loaded into Pioneer Datasets

- 1. Modify the jobcard information to meet your installation standards.
- **2.** For each DSN, "PIONEER" is the HLQ for PIONEER files, and "VOYAGER" is the HLQ for VOYAGER files. You are encouraged to change the HLQ to meet you individual installation standards.
- 3. For each DSN, edit the SYSUT1 value to define the member to be loaded.
- **4.** For each DSN, edit the **SYSUT2** value to define the sequential or flat file into which the member will be loaded.
- 5. Submit the job and review the output. Successful RC is 0000.

The IEBCOPYL member copies the Top Secret exit and caching module (TSSINSTX and LOGCACHE) into the installation Top Secret Load library.

Table 3–8 lists the IEBCOPYL variables and the corresponding sample value.

Table 3–8 IEBCOPYL Variables and Sample Values

| IEBCOPYL Variable   | Sample Value                           |
|---------------------|----------------------------------------|
| Jobcard Information | //IEBCOPYL JOB SYSTEMS,MSGLEVEL=(1,1), |
|                     | // MSGCLASS=X,CLASS=A,PRTY=8,          |
|                     | // NOTIFY=&SYSUID,REGION=4096K         |
| INDD                | DSN=IDF.PROD.LINKLIB                   |
| OUTDD               | DSN=YOUR.LPALIB                        |

**Note:** If your host mainframe has the TSSINSTX exit already in place, then it is your responsibility to integrate the exit. The TSSINSTX exit is loaded through the Top-Secret STC (TSS) or by command.

- 1. Modify the jobcard information to meet your installation standards.
- 2. Review and modify the INDD DSN to meet your installation standards.
- **3.** Review and modify the OUTDD DSN to match the LPALIB in your installation.
- 4. Submit the job and review the output. Successful RC is 0000.

The IEBCOPYP member is an IEBCOPY file copy stream that copies a PROG member to an installation-defined parameter library.

Table 3–9 lists the IEBCOPYP variables and the corresponding sample values.

Table 3–9 IEBCOPYP Variables and Sample Values

| Sample Value                           |
|----------------------------------------|
| //IEBCOPYP JOB SYSTEMS,MSGLEVEL=(1,1), |
| // MSGCLASS=X,CLASS=A,PRTY=8,          |
| // NOTIFY=&SYSUID,REGION=4096K         |
| DSN=IDF.PROD.PARMLIB                   |
| DSN=YOUR.PARMLIB                       |
|                                        |

- 1. Modify the jobcard information to meet your installation standards.
- 2. Review and modify the INDD1 DSN to meet your installation standards.
- **3.** Review and modify the OUTDD1 DSN to match the destination installation parameter library name (Parmlib) for the PROG member. The member PROGID sets APF authorization dynamically for IDF.LINKLIB. This can be added to an existing PROGxx member, if desired.
- 4. Submit the job and review the output. Successful RC is 0000

The IEBCPYPR member is an IEBCOPY file copy stream for the STC procedures and other procedures used by the product. PIONEER, VOYAGER, STARTUP and WRAPUP are Started Tasks (STC) procedures. The STARTUP and WRAPUP procedures allocate the subpool (231) cache (STARTUP) and delete the subpool (231) cache (WRAPUP) for Voyager. Startup must be run prior to Voyager to allocate the subpool (231) area used by VOYAGER. WRAPUP is to be executed after VOYAGER completes processing to free the subpool (231) area allocated by STARTUP and utilized by VOYAGER. See Section 3.1, "Reviewing Deployment Requirements" for further information.

Table 3–10 lists the IEBCPYPR variables and the corresponding sample values.

| IEBCPYPR Variable                                          | Sample Value                   |
|------------------------------------------------------------|--------------------------------|
| Jobcard Information //IEBCPYPR JOB SYSTEMS,MSGLEVEL=(1,1), |                                |
|                                                            | // MSGCLASS=X,CLASS=A,PRTY=8,  |
|                                                            | // NOTIFY=&SYSUID,REGION=4096K |
| INDD2                                                      | DSN=IDF.PROD.PROCLIB           |
| OUTDD2                                                     | DSN=YOUR.HLQ.PROCLIB           |

Table 3–10 IEBCPYPR Variables and Sample Values

- 1. Modify the jobcard information to meet your installation standards.
- 2. Review and modify the INDD2 DSN to meet your installation standards.

- **3.** Review and modify the OUTDD2 DSN to match the installation procedure library name.
- 4. Submit the job and review the output. Successful RC is 0000.

**Note:** Files should not be shared in a SYSPLEX. Each Pioneer and Voyager must have their own set of files.

Table 3–11 CREATEXP (Optional CFILE) Variables and Values

| CREATEXP Variable | Below Values as Shipped                                                                                                    |
|-------------------|----------------------------------------------------------------------------------------------------|
| //INDD1           | DD DSN=YOURHLQ.CFILE.FILE,DCB=(DSORG=PS,RECFM=( <fb vb=""  =""> ).<br/>This DD is only for customers who do not have a CFILE. It can be created as<br/>a RECFM=FB or RECFM=VB.</fb>                    |
| //INDD2           | DD<br>DSN=YOURHLQ.CFILE.OUT,DCB=(DSORG=PS,RECFM=FB,LRECL=320,B<br>LKSIZE=0),UNIT=your-UNIT-name,SPACE=(CYL,???),DISP=(NEW,CATLG<br>), this file is required whether the CFILE is RECFM=FB or RECFM=VB. |
| //INDD3           | DD<br>DSN=YOURHLQ.EXPORTIN.FILE,DCB=(DSORG=PS,RECFM=FB,LRECL=<br>320,BLKSIZE=0),                                                                                                    |
|                   | UNIT=your-UNIT-name,SPACE=(CYL,???),DISP=(NEW,CATLG), this file is required whether the CFILE is RECFM=FB or RECFM=VB.                                                                                 |

- **1.** Modify the jobcard information to meet your installation standards.
- **2.** Review and modify the INDD1,2,3 to meet your installation standards.
- **3.** Submit the job and review the output. Successful RC is 0000.

**Note:** Files should not be shared in a SYSPLEX. Each Pioneer and Voyager must have their own set of files.

### 3.4 Installing or Integrating the Reconciliation Agent Exit

After copying TSSINSTX and LOGCACHE to the installation CA Top-Secret Load Library (using the IEBCOPYL job stream), the Reconciliation Top-Secret exit has to be activated. If the destination Load Library is a Linklist, then an IPL is required to complete installation or integration of the Reconciliation Agent exit.

To allow the LDAP Gateway to fully capture events, the Reconciliation Agent and its exit must be installed on each LPAR that shares the authentication repository.

The following are the guidelines on using the Reconciliation Agent exit:

- The Reconciliation Agent is installed in a z/OS Load Library for execution.
- The exit (TSSINSTX) must be accessible by the operating system after the IPL is started.
- The exit must be active and the subpool that contains TSS events must be active. If the exit is not active or if the subpool is not activated (by executing STARTUP), then CA Top Secret events are not captured and sent to the LDAP Gateway.
- In a single-LPAR environment, the Reconciliation Agent is required for real-time reconciliation event capture and the Provisioning Agent is required for provisioning.

 In a multiple-LPAR environment where the CA Top Secret database is shared, a master LPAR runs the Reconciliation Agent and Provisioning Agent. In addition, TSSINSTX must be installed and the subpool must be active.

All CA Top Secret events from other LPARs are sent through the CPF to the master.

If the CPF is not installed, then events are not captured and the Reconciliation Agent and Provisioning Agent are required on each LPAR.

The procedure that you must perform depends on whether or not other exits have already been installed:

- See Section 3.4.1, "Installing the Reconciliation Agent Exit" if there are no other exits installed on the mainframe.
- See Section 3.4.2, "Integrating the Reconciliation Agent Exit" if there are other exits installed on the mainframe.

#### 3.4.1 Installing the Reconciliation Agent Exit

**Note:** Perform the procedure described in this section only if there are no other exits installed on the mainframe. See Section 3.4.2, "Integrating the Reconciliation Agent Exit" if there are other exits installed on the mainframe.

To install the Reconciliation Agent exit:

- 1. Use the IEBCOPYL job stream to copy the TSSINSTX exit to the CA Top-Secret Load Library.
- **2.** Perform an IPL on IBM z/OS.
- 3. To activate the exit code, perform any one of the following steps:
  - Run the following command from the IBM z/OS operator's console:

F TSS, EXIT(ON)

 Modify the parmlib member (for example, TSSPARM0) of CA Top Secret by changing EXIT(OFF) to EXIT(ON). After you change the parameter, run the P TSS z/OS command and then run the S TSS command.

**Note:** There is only one exit within a CA Top Secret environment. Typically, a production deployment has its own custom changes already written into the exit. The exit supplied with the connector differs from the CA Top Secret supplied exit with the addition of three calls to external programs.

#### Verifying the Exit

To verify that the exit loaded successfully, run the following command:

- From z/OS master console
  - F TSS, MODIFY, STATUS
- From TSO

TSS MODIFY STATUS

#### Deactivating the Exit

To deactivate the exit, run the following command:

```
F TSS, EXIT(OFF)
```

### 3.4.2 Integrating the Reconciliation Agent Exit

**Note:** Perform the procedure described in this section only if there are other exits installed on the mainframe. See Section 3.4.1, "Installing the Reconciliation Agent Exit" if there are no other exits installed on the mainframe.

If one or more third-party modules have been installed with the CA Top Secret (TSSINSTX) exit, then integration is required. This integration can be accomplished through code modification of either the Reconciliation Agent exit or the third-party exit. This should be done by qualified personnel well versed in MVS Assembler Language. If Oracle/IDF source is required for integration then an SR must be opened up with Oracle Support. This will then be reviewed.

### 3.5 Set APF Authorization for Pioneer and Voyager

The executable code (IBM z/OS loadlibs) of Pioneer and Voyager must be APF authorized. This can be achieved by running a dynamic set command (T PROD=ID) or by placing the installation loadlib containing Pioneer and Voyager in the IBM z/OS link list.

#### Note:

IBM® provides the PROGxx parmlib member as an alternative to IEAAPFxx, which allows you to update the APF list dynamically and specify an unlimited number of APF-authorized libraries. IBM suggests that you use PROGxx to specify the APF list (regardless of whether you plan to take advantage of the dynamic update capability). The system will process IEAAPFxx and PROGxx if both parameters are specified. If you decide to use PROGxx only, remove APF=xx system parameters from IEASYSxx and IEASYS00.

### 3.6 Creating a CA Top Secret Account for Connector Operations

The Reconciliation Agent and Provisioning Agent require a CA Top Secret ACID to which the permissions required for connector operations are applied. The following is an example of the commands to be run: **Note:** In these sample steps, VOYAGER and PIONEER are ACIDs. This ID must be an administrator ID and with the permissions required to perform operations such as Create, Add, Addto, Replaces, and Changes. The following definitions are only an example in a test type environment. The installation may have more or less restrictions depending on the overall security policy of the installation.

#### For the Reconciliation Agent:

```
CREATE(VOYAGER) TYPE(USER) NAME('VOYAGER ACID') PASSWORD(NOPW,0) FAC(STC)
ADD(VOYAGER) GROUP(OMVSGRP)
ADD(VOYAGER) DFLTGRP(OMVSGRP)
ADD(VOYAGER) GID(1)
PERMIT(VOYAGER) DSNAME(yourhlq.CACHESAV) ACCESS(UPDATE
PERMIT(VOYAGER) DSNAME(yourhlq.CONTROL.FILE) ACCESS(READ)
```

#### For the Provisioning Agent:

# **Note:** The Provisioning Agent is a TYPE(SCA) CA Top Secret full function Admin ID.

```
CREATE (PIONEER) TYPE (SCA) NAME ('PIONVGR') PASSWORD (NOPW) FACILITY (BATCH, STC)
ADD(PIONEER) UID(0) GROUP(OMVSGRP) DFLTGRP(OMVSGRP) HOME(/) OMVSPGM(/BIN/SH)
ADDTO(STC) PROCNAME(PIONEER) ACID(PIONEER)
PERMIT(PIONEER) IBMFAC(BPX.*) ACCESS(READ)
PERMIT(PIONEER) IBMFAC(IRR.RADMIN.*) ACCESS(READ)
PERMIT(PIONEER) DSNAME(yourhlq.CONTROL.FILE) ACCESS(READ)
PERMIT(PIONEER) DSNAME(yourhlq.INJCL.LIBRARY) ACCESS(READ)
PERMIT(PIONEER) DSNAME(yourhlq.IDCAMS.LSTOUT) ACCESS(UPDATE)
PERMIT(PIONEER) DSNAME(yourhlq.RECON.LIBRARY) ACCESS(READ)
PERMIT(PIONEER) DSNAME(yourhlq.RECON.FILE) ACCESS(UPDATE)
PERMIT(PIONEER) DSNAME(yourhlq.EXPORT.FILE) ACCESS(UPDATE)
ADMIN(PIONEER) DATA(ALL)
ADMIN(PIONEER) ACID(ALL)
ADMIN(PIONEER) MISC2(ALL)
ADMIN(PIONEER) MISC8(ALL)
ADMIN(PIONEER) MISC9(ALL)
ADMIN(PIONEER) FAC(ALL)
```

**Note:** The preceding Top-Secret authorities and permissions are a starting point, each Top-Secret environment is different in regards to access.

Pioneer needs access to OMVS because of the TCPIP socket usage. This is normal for any Socket Server or Client. The ACCESS(UPDATE) on the above datasets is required for Pioneer to read and then clear (delete) the records in the files.

#### Support for LONG\_FDTNAME

To extract the long **FDTNAMES**, Pioneer and Voyager use IBM's System Rexx product. The following screenshot of **sys1.parmlib(ieasysct)** shows the requirement of this product:

| Menu Utilities Compilers         | Help                                         |
|----------------------------------|----------------------------------------------|
| BROWSE ADCD.TSS15.PARMLIB        | (IEASYSCT) - 01.05 Line 00000000 Col 001 080 |
| ****************************     | Top of Data                                  |
| CLOCK=00,                        | SELECT CLOCK00                               |
| CLPA,                            |                                              |
| AXR=00,                          | SYSTEM REXX MEMBER                           |
| CMB=(UNITR, COMM, GRAPH, CHRDR), | ADDITIONAL CMB ENTRIES                       |
| CMD=CT,                          |                                              |
| CON = (00, NOJES3),              | SELECT CONSOL00                              |
| COUPLE=00,                       | ALL LOCAL                                    |
| CSA=(3000,200000),               | CSA RANGE                                    |
| DIAG=00,                         | SELECT DIAG00, DIAGNOSTIC COMMANDS           |
| DUMP=DASD,                       | PLACE SVC DUMPS ON DASD DEVICES              |
| FIX=00,                          | SELECT IEAFIX00, FIX MODULES SPECIFIED       |
| GRS=NONE,                        | NO COORDINATION OF GRS REQUESTS              |
| ILMMODE=NONE.                    | EXPLICITLY DISABLE LICENSE MANAGER           |
| LNKAUTH=LNKLST.                  | AUTHORIZE LNKLSTOO, APETAB IS ALTERNATE      |
| LOGCLS=L.                        | WILL NOT BE PRINTED BY DEFAULT               |
| LOGLMT=9999999                   | MAX WTL MESSAGES OHEHED, MUST BE 6 DIGITS    |
| LOGREC=SYS1_LOGREC               | FRROR RECORDING                              |
| Command ===>                     | Scroll> PACE                                 |
| F1=Help $F2=Split F2=Fy$         | it F5=Dfind F7=Up F8=Down F9=Swap            |
| F10=Loft F11=Dight F12=Ca        | ncol                                         |
| rio-bert rii-kight riz-ca        | liter                                        |

The following screenshot of **sys1.parmlib(AXR00)** shows the requirement of this product and lists the dataset DCB attributes:

| <u>M</u> enu <u>U</u> tilities <u>C</u> omp | ilers <u>H</u> elp       |             |            |                            |
|---------------------------------------------|--------------------------|-------------|------------|----------------------------|
| BROWSE ADCD.TSS15.PA                        | RMLIB(AXR00) - 01.07     | Line        | 00000018 C | ol 001 080                 |
| /*<br>/* NOTE•                              |                          |             |            | */ 00180000<br>*/ 00190000 |
| /* NOID.                                    |                          |             |            | */ 00200000                |
| /* THIS SAMPLIB MEMBE                       | R IS ONLY AN EXAMPLE. TH | e data      |            | */ 00210000                |
| /* REPRESENTED ON EAC                       | H STATEMENT IS NOT NECES | SARILY THE  |            | */ 00220000                |
| /* IBM-SUPPLIED VALUE                       | S.                       |             |            | */ 00230000                |
| /* AN INSTALLATION MA                       | Y USE THIS MEMBER JUST A | S A SAMPLE, | AND        | */ 00240000                |
| /* MODIFY IT ACCORDIN                       | G TO THEIR NEEDS.        |             |            | */ 00250000                |
| /~<br>/************************             | ******                   | ********    | ********   | */ 00200000                |
|                                             |                          |             |            | 00280000                   |
| CPF('@',SYSTEM)                             | /* Defines REXXnn a      | s a sysplex |            | 00290006                   |
|                                             | wide cpf value */        |             |            | 00300000                   |
| AXRUSER (AXRUSER)                           | /* ?AXREXX security=axr  | user result | s in the   | 00310003                   |
|                                             | exec running in a se     | curity envi | .ronment   | 00320000                   |
| DEVVITE ADD DEM/ADCD 71                     | aerined by the useri     | d AXRUSER   |            | 00340007                   |
| **************************************      | ******** Bottom of Data  | ********    | *******    | **********                 |
| Command ===>                                | boccom of baca           |             | Scroll     | ===> PAGE                  |
| F1=Help F2=Split                            | F3=Exit F5=Rfind F7      | =Up F8      | =Down F    | 9=Swap                     |
| F10=Left F11=Right F                        | 12=Cancel                |             |            |                            |

CPF('@',SYSTEM) /\* Defines REXXnn as a sysplex wide cpf value \*/ AXRUSER(AXRUSER) /\* ?AXREXX security=axruser results in the exec running in a security environment defined by the userid AXRUSER \*/

Note: As a reminder the active (SYS1.PARMLIB(IEASYSnn)) will need to contain: AXR= provides the name of the parmlib member in use (AXRxx) that specifies the System REXX options, REXXLIB ADD DSN(ADCD.Z113S.REXXLIB) VOL(SDWRK1) Refer to "IBM Knowledge Center" for more information about IEASYSxx parameters.

|                                   | Data Se         | t Information       |               |
|-----------------------------------|-----------------|---------------------|---------------|
| Data Set Name .                   | : ADCD.Z113S.RE | XXLIB               |               |
| General Data                      |                 | Current Allocation  |               |
| Volume serial .                   | : SDWRK1        | Allocated cylinders | : 20          |
| Device type                       | : 3390          | Allocated extents . |               |
| Organization .<br>Record format . | : PO<br>: VB    | Maximum dir. blocks |               |
| Riccha feligth .                  | : 233           |                     |               |
| lat autont culin                  | : 21330         | Used subindana      |               |
| Ist extent cyline                 | ders: 20        | Used cylinders      |               |
| Secondary cylind                  | ers: 80         | Used extents        |               |
|                                   |                 | Used dir. blocks .  |               |
|                                   |                 | Number of members . |               |
|                                   |                 | Dates               |               |
|                                   |                 | Creation date       | : 2015/02/25  |
|                                   |                 | Referenced date     | : 2015/04/21  |
|                                   |                 | Expiration date     | : ***None***  |
| Command ===>                      |                 |                     |               |
| F1=Help F2=3<br>F12=Cancel        | Split F3=Exit   | F7=Backward F8=For  | rward F9=Swap |

The supplied REXXLIB is "sys1.saxrexec". This separates the RACF connector Rexx clists from the IBM Rexx clist.

#### IBM Shipped "AXRNN" STC Procedure:

//AXRNN PROC //EXEC PGM=AXRRXTSS

#### For the interface with IBM System Rexx:

1. Define AXRUSER

CREATE (AXRUSER) TYPE (USER) NAME ('IBM-SYSTEM-REXX') PASSWORD (NOPW, 0) FAC (STC, BATCH) ADD (AXRUSER) GROUP (OMVSGRP) ADD (AXRUSER) DFLTGRP (OMVSGRP) ADD (AXRUSER) GID (??) ADD (STC) PROC (AXR) ACID (AXRUSER) ADD (AXRUSER) HOME (/) OMVSPGM (/??????) PERMIT (AXRUSER) SURROGAT (SYSREXX.AXRUSER) ACCESS (UPDATE)

#### 2. Define AXRPSTRT

CREATE (AXRPSTRT) TYPE (USER) NAME ('IBM-SYSTEM-REXX') PASSWORD (NOPW, 0) FAC (STC, BATCH) ADD (AXRPSTRT) GROUP (OMVSGRP) ADD (AXRPSTRT) DFLTGRP (OMVSGRP) ADD (AXRPSTRT) GID (??) ADD (STC) PROC (AXR) ACID (AXRPSTRT) ADD (AXRPSTRT) HOME (/) OMVSPGM (/??????) PERMIT (AXRUSER) SURROGAT (SYSREXX.AXRUSER) ACCESS (UPDATE)

#### **3.** IBM References for IBM System Rexx

MVS Programming: Authorized Assembler Services Guide SA22-7608-17

**Note:** The installation where IBM System Rexx is being used may require more or different CA-Top Secret Security Definitions.

### 3.7 Summary of the Deployment Procedure

The following steps summarize the procedure to deploy the connector components on the target system:

- 1. Review and address the deployment requirements.
- 2. Extract the deployment files from the distribution .zip archive file.
- **3.** Upload the files with an .xmi extension to the z/OS host.
- 4. Extract all mainframe XMIT files.
- **5.** Modify the mainframe batch job files to match the settings of your target system installation.
- **6.** Submit batch job streams to z/OS for execution and verify jobs completed successfully.
- **7.** Activate and load the exits.
- 8. Create a CA Top Secret ACID for reconciliation and provisioning operations.
- 9. Add Pioneer/Voyager to the Facility Class Profiles (BPX and IRR).
- **10.** Test the installation.

### 3.8 Configuring the Started Tasks

#### **Configuring Pioneer**

The JCL for the Pioneer Started Task (STC):

| //PIONEER  | EXEC PGM=PIONEERX, REGION=0M, TIME=1440 |
|------------|-----------------------------------------|
| //JCLOUTP  | DD SYSOUT=*                             |
| //PARMOUT  | DD SYSOUT=*                             |
| //AUDTLOG  | DD SYSOUT=*                             |
| //EXPTLOG  | DD SYSOUT=*                             |
| //SYSOUT   | DD SYSOUT=*                             |
| //DEBUGOUT | DD SYSOUT=*                             |
| //PARMFLE  | DD DISP=SHR, DSN=PIONEER.CONTROL.FILE   |
| //INJCLR   | DD DISP=SHR, DSN=PIONEER.INJCL.LIBRARY  |
| //LISTINR  | DD DISP=SHR, DSN=PIONEER.ALIAS.LSTOUT,  |
| //         | DCB=(RECFM=VB,LRECL=137)                |
| //RECONJCL | DD DISP=SHR, DSN=PIONEER.RECON.LIBRARY  |
| //RECONOUT | DD DISP=SHR, DSN=PIONEER.RECON.FILE     |
| //EXPORTIN | DD DISP=SHR, DSN=PIONEER.EXPORTIN.FILE  |
| //SYSPUNCH | DD SYSOUT=(*, INTRDR)                   |
| //SYSPRINT | DD SYSOUT=*                             |
| //SYSUDUMP | DD SYSOUT=X                             |

#### Pioneer Control File Parameter (DD:PARMFLE) Explanations

Table 3–12 lists the parameters of Pioneer control file.

| Parameter        | Sample Value                            | Description                                                                                                    |
|------------------|-----------------------------------------|----------------------------------------------------------------------------------------------------|
| TCPN=            | TCPIP                                   | Name of the TPCIP STC where<br>Pioneer is executing. This is<br>required for socket allocations.<br>The limit is 8 characters.                      |
| ESIZE=           | 16                                      | This option controls encryption<br>during provisioning operations.<br>Do not change the value of this<br>parameter.                                 |
| IPAD=            | 0.0.0.0                                 | This is the only value supported.                                                                                                    |
| PORT=            | 5198                                    | The port used for communication between the LDAP Gateway and the Mainframe.                                                                         |
| LPAR=            | ZOS-112                                 | The name of the LPAR defined for<br>the Provisioning Agent. The name<br>can be up to 20 characters long.                                            |
| JWAIT=           | 010                                     | Wait time from 001-999 seconds used for ALIAS submission.                                                                                           |
| RWAIT=           | 015                                     | Wait time from 001-999 seconds used for Search Batch submissions.                                                                                   |
| POST_PROCESS_ALI | T or F                                  | T = True honor Alias requests.                                                                                                    |
| AS=              |                                         | F = False do not honor Alias requests.                                                                                                    |
| DEBUGOUT=        | SYSOUT,CLASS(Y)                         | This parameter is used only when<br>DEBUG=Y. Enter where to send<br>DEBUG output and the JES2<br>output class that should be used.                  |
| DEBUG=           | Y or N                                  | Whether to turn on debugging.<br><b>Note:</b> Setting to Y generates a<br>large amount of output.                                                   |
| IDLEMSG=         | Y or N                                  | "Y", show an IDLE message if<br>Pioneer IDLE more than 60<br>minutes.                                                                               |
|                  |                                         | "N" do not show.                                                                                                    |
| SPIN_CLASS=      | X is JES2 or JES3 class                 | Used with DEBUGOUT when a close is issued from modify command to Pioneer.                                                                           |
| QUEUE_DSN=       | ??????????????????????????????????????? | Temporary dataset that is used for batch search submissions.                                                                                        |
|                  |                                         | This dataset is "created" and<br>"deleted" by Rexx Batch clists.                                                                                    |
| EXPORT_MON=      | NO or YES,REC=999999                    | Used for CFILE XML EXPORT.<br>"NO" for no EXPORTS,<br>"YES,REC=01000", for EXPORTS<br>and provide a status process<br>message for every 1000 ACIDS. |
| AUDIT_LOG=       | Y or N                                  | Whether to turn on the audit log.<br>AUDIT log will log LDAP and<br>Pioneer processing requests.<br>Output goes to AUDTLOG<br>ddname of Pioneer.    |

 Table 3–12
 Pioneer Control File Parameters

| Parameter      | Sample Value                    | Description                                                                                                    |
|----------------|---------------------------------|----------------------------------------------------------------------------------------------------|
| LONG_FDTNAMES= | N or<br>Y,DSN=????????????????? | Pioneer will process FDTNAMES<br>that are long (over 255 bytes),<br>where DSN= a temporary file that<br>contains the listed output. The<br>DSN is preallocated through the<br>System Rexx clists. |

Table 3–12 (Cont.) Pioneer Control File Parameters

#### **Configuring Voyager**

The following is the JCL for the Voyager STC (Started Task procedure):

```
//VOYAGER PROC
//STEP1 EXEC PGM=VOYAGERX,REGION=0M,TIME=1440
//STEPLIB DD DISP=SHR,DSN=IDF.LINKLIB <--- IF NOT IN LINKLIST
//CACHESAV DD DSN=VOYAGER.CACHESAV,DISP=SHR
//DEBUGOUT DD SYSOUT=*
//SYSOUT DD SYSOUT=*
//AUDTLOG DD SYSOUT=*
//PARMFLE DD DISP=SHR,DSN=VOYAGER.CONTROL.FILE
//SYSPRINT DD SYSOUT=*
//SYSUDUMP DD SYSOUT=X
//
```

#### Sample Voyager Control file:

```
* comment
TCPN=TCPIP
IPAD=100.100.100.100
PORT=5190
DEBUG=Y
ESIZE=16
VOYAGER_ID=TESTVOY1
CACHE_DELAY=002
AUDIT_LOG=YES
CONNECT_MSGS=Y
MSGID01=YES,IDMV602E,02
CONNECT_RETRY=999
CONNECT_INTV=10
LONG_FDTNAMES=Y,DSN=<yourhlq.datasetname>
```

this is a comment same parameter as Pioneer LDAP address LDAP listening port DEBUGGING is on AES128 encryption (key size in bytes) Voyager identifier used by LDAP

AUDIT log desired

#### Voyager Control File Parameter (Configuring DD: PARMFLE) Explanations

Table 3–13 lists parameters of Voyager control file.

Table 3–13Voyager Control File Parameters

| Parameter | Sample Value | Description                                                                                                    |
|-----------|--------------|----------------------------------------------------------------------------------------------------|
| *         | Comment      |                                                                                                    |
| TCPN=     | TCPIP        | Name of the TPCIP STC where<br>Voyager is executing. This is<br>required for socket allocations. The<br>maximum limit is 8 characters. |
| ESIZE=    | 16           | This option controls encryption<br>during reconciliation operations. Do<br>not change the value of this<br>parameter.                  |

| Parameter       | Sample Value                                                                                                    | Description                                                                                                    |
|-----------------|----------------------------------------------------------------------------------------------------|----------------------------------------------------------------------------------------------------|
| IPAD=           | 192.168.1.102                                                                                                    | IP address or hostname of the                                                                                                    |
|                 | myhost.work.com                                                                                                    | LDAP Gateway Host computer.                                                                                                    |
| PORT=           | 5190                                                                                                    | The outgoing connection port for<br>the Reconciliation Agent to connect<br>to the LDAP Gateway.                                                                                                    |
| DEBUG=          | Y or N                                                                                                    | Whether to turn on debugging.<br><b>Note:</b> Setting to Y generates a large<br>amount of output which goes to<br>DEBUGOUT.                                                                                                    |
| VOYAGER_ID=     | TESTVOY1                                                                                                    | An 8 character unique identifier<br>that will be passed to the LDAP<br>each time a reconciliation event<br>occurs. The ID is used to identify<br>the RACF database from which the<br>reconciliation event was generated.<br>If 8 LPARS, for example, are sharing<br>1 RACF database, all 8 LPARS must<br>have the same VOYAGER_ID. |
|                 |                                                                                                    | The parameter value must match<br>the file name of the corresponding<br>VOYAGER_ID.properties located in<br>the LDAP gateway installation.                                                                                                    |
| CACHE_DELAY=    | This must be a three-position<br>numeric value.<br>Examples:<br>For no delay, use 000. This is<br>adequate for most installations.<br>For a two-second delay, use 002. | The number of seconds that<br>Voyager waits between issuing a<br>write socket to the LDAP gateway.<br>This parameter is only used for<br>installations running Oracle<br>Identity Manager.                                                                                                    |
|                 | Must be a two digit value                                                                                                    | Number of seconds between retries                                                                                                    |
| CONNECT_INTV=nn | Example 05 = Five Seconds                                                                                                    | to connect to LDAP if failure occurs.<br>Use this parameter with the<br>following entry:                                                                                                    |
|                 |                                                                                                    | CONNECT_RETRY=                                                                                                    |
| CONNECT_MSGS    | Y or N                                                                                                    | Display LDAP connect messages.                                                                                                    |
| CONNECT_RETRY=  | Must be a three-digit value.                                                                                                    | Number of times to retry the LDAP                                                                                                    |
| nnn             | 001-998: Indicates the number of retries                                                                                                    | Connection prior to AbEnd. Use<br>this parameter with the following                                                                                                    |
|                 | 999: Indicates unlimited retries                                                                                                    | CONNECT_INTV=                                                                                                    |
| MSGID01=        | YES,IDMV602E,xx                                                                                                    | Displays the "LDAP cannot<br>connect" message according to the<br>number of times configured in this<br>parameter.                                                                                                    |
| AUDIT_LOG=      | Y or N                                                                                                    | This parameter logs LDAP and Voyager processing requests.                                                                                                    |
| LONG_FDTNAMES=  | N or Y,DSN=????????????????<br>Pioneer                                                                                                    | Used with FDTNAMES over 255<br>bytes. The DSN= segment is a<br>temporary file that contains the<br>listed output.                                                                                                    |

Table 3–13 (Cont.) Voyager Control File Parameters

### 3.9 Pioneer and Voyager Operator Commands

The operator interface for Voyager and Pioneer, Polloper has been enhanced. Both STCs are single threaded. Table 3–14 lists the commands that are supported through the standard modify (F) interface.

 Table 3–14
 Pioneer and Voyager Operator Commands

| Command             | Description        |
|---------------------|--------------------|
| F VOYAGER,SHUTDOWN  | Shuts down Voyager |
| F VOYAGER, DEBUG=N  | Turns off DEBUG    |
| F VOYAGER, DEBUG=Y  | Turns on DEBUG     |
| F VOYAGER, STATUS   | Voyager Status     |
| F PIONEER, SHUTDOWN | Shuts down Pioneer |
| F PIONEER, STATUS   | Pioneer Status     |
| F PIONEER, DEBUG=Y  | Turns DEBUG on     |
| F PIONEER,DEBUG=N   | Turns DEBUG off    |

### 3.10 Starting Up and Shutting Down the Reconciliation Agent

To start or stop the Voyager Agent:

- 1. VOYAGER as of 9.0.4.19 incorporates all the features of STARTUP and WRAPUP.
- **2.** If you are starting a fresh run of Reconciliation Agent VOYAGER, first issue a "S STARTUP" to allocate the subpool (231) area used by VOYAGER.
- **3.** Start the VOYAGER agent by running "S Voyager" from the console or SDSF in TSO.
- **4.** To quiesce VOYAGER while leaving the subpool intact, stop VOYAGER by running "F VOYAGER.SHUTDOWN" from the console.
- 5. To quiesce VOYAGER and destroy the subpool, issue a "F VOYAGER,SHUTDOWN" and also issue a WRAPUP by running "S WRAPUP" from the console. User of WRAPUP will cause any messages stored in the subpool to be lost.
- **6.** VOYAGER polls storage for events when they enter through TSO, BATCH or through Pioneer(LDAP) connection. VOYAGER reads all the available messages and processes them.

#### Note:

- Events detected by the Voyager Agent through the TSSINSTX installation exit are built into messages and passed to the LDAP Gateway.
- The messages are securely sent to the LDAP Gateway using AES128 encryption. If the LDAP Gateway is not running, then messages are held until the LDAP Gateway is returned to service and also secured in an AES-encrypted file on the mainframe. The messages are sent when the Gateway resumes running.

### 3.11 Removing the Exit

To remove the TSSINSTX exit, run the following command from the IBM z/OS operator's console:

F TSS, EXIT(OFF)

# Using the Connector

This chapter discusses the following topics:

- Section 4.1, "Guidelines on Using the Connector"
- Section 4.2, "Scheduled Tasks for Lookup Field Synchronization"
- Section 4.3, "Configuring the Sources Lookup Field"
- Section 4.4, "Configuring Reconciliation"
- Section 4.5, "Configuring Account Status Reconciliation"
- Section 4.6, "Configuring Scheduled Tasks"
- Section 4.7, "Performing Provisioning Operations in Oracle Identity Manager Release 11.1.1.x"
- Section 4.8, "Performing Provisioning Operations in Oracle Identity Manager Release 11.1.2 or Later"

### 4.1 Guidelines on Using the Connector

Apply the following guidelines while using the connector:

- The subpool and the LDAP Gateway must be started before starting the Reconciliation Agent. If the LDAP Gateway is not available when the Reconciliation Agent is started, then an error is generated with RETCODE=-01 and ERRORNO=61.
- The Top Secret connector LDAP gateway encrypts ASCII data transmitting the encrypted message to the mainframe. The mainframe decrypts this message, as the in bound message is in ASCII format, it is translated to EBCDIC for mainframe processing. As a result, any task that requires non-ASCII data transfer fails. In addition, there is no provision in the connector to indicate that the task has failed or that an error has occurred on the mainframe. To avoid errors of this type, you must exercise caution when providing inputs to the connector for the target system, especially when using a regional language interface. (See bug 18268599 for related information)
- Passwords used on the mainframe must conform to stringent rules related to
  passwords on mainframes. These passwords are also subject to restrictions
  imposed by corporate policies and rules about mainframe passwords. Keep in
  mind these requirements when you create or modify target system accounts
  through provisioning operations on Oracle Identity Manager.

### 4.2 Scheduled Tasks for Lookup Field Synchronization

The following are the scheduled tasks for lookup field synchronization:

- Top Secret Find All Facilities
- Top Secret Find All Datasets
- Top Secret Find All Profiles
- Top Secret Find All Groups

These scheduled tasks populate lookup tables with facility, dataset, group, or profiles IDs that can be assigned during the user provisioning process. When you configure these scheduled tasks, they run at specified intervals and fetch a listing of all facility, dataset, group, or profiles IDs on the target system for reconciliation.

Table 4–1 describes the attributes of the scheduled task.

| Attribute        | Description                                                                                                    |
|------------------|----------------------------------------------------------------------------------------------------|
| IT Resource      | Enter the name of the IT resource that was configured for the target system.                                                                                                    |
|                  | Sample value: TopSecretResource                                                                                                    |
| Resource Object  | Enter the name of the resource object against which provisioning runs must be performed.                                                                                                    |
|                  | Sample value: OIMTopSecretResourceObject                                                                                                    |
| Lookup Code Name | Enter the name of the lookup code where OIM will store the results of the scheduled task.                                                                                                    |
|                  | Sample value: Lookup.profileNames                                                                                                    |
|                  | <b>Note:</b> The value supplied for the Lookup Code Name should match the value set in the properties of the Lookup Field in the corresponding Top Secret child table form.                                                                               |
| Recon Type       | Enter "Append" or "Replace". This attribute determines whether<br>the values from the target system will be appended to the<br>current lookup, or replace the existing values in the lookup. If<br>set to "Replace", the existing lookup will be deleted. |
|                  | Sample value: Replace                                                                                                    |
| R2               | Enter whether the version of Oracle Identity Manager in use is 11.1.2. <i>x</i> .                                                                                                    |
|                  | Sample value: true                                                                                                    |

Table 4–1Attributes of the Find All Facilities, Find All Datasets, Find All Profiles andFind All Groups Scheduled Tasks

### 4.3 Configuring the Sources Lookup Field

The Lookup.SourceNames lookup definition is created in Oracle Identity Manager when you deploy the connector and is used to add and remove a user's access to a source on the mainframe. This connector includes a scheduled task to automatically populate the lookup field used for storing Top Secret source IDs. Table 4.2 describes the properties of the Find All Sources scheduled task.

**Note:** The Find All Sources scheduled task does not query the target system for data. Instead, the scheduled task automatically populates the lookup field with "itResourceKey~sourceName" pairs based on the IT Resource and Find All Sources scheduled task property values.

| Attribute        | Description                                                                                                    |
|------------------|----------------------------------------------------------------------------------------------------|
| IT Resource      | Enter the name of the IT resource that was configured for the target system.                                                                                                    |
|                  | Sample value: TopSecretResource                                                                                                    |
| Resource Object  | Enter the name of the resource object against which provisioning runs must be performed.                                                                                                    |
|                  | Sample value: OIMTopSecretResourceObject                                                                                                    |
| Sources List     | Enter a comma-separated list of Top Secret sources.                                                                                                    |
|                  | Sample value: TSO, R5                                                                                                    |
| Lookup Code Name | Enter the name of the lookup code where Oracle Identity Manager will store the source entries.                                                                                                    |
|                  | Sample value: Lookup.SourceNames                                                                                                    |
| Recon Type       | Enter "Append" or "Replace". This attribute determines whether "IT resource<br>key~sourceName" pairs will be appended to the current lookup, or replace the existing<br>values in the lookup. If set to "Replace", the existing lookup will be deleted. |
|                  | Sample value: Replace                                                                                                    |
| R2               | Enter whether the version of Oracle Identity Manager in use is 11.1.2.x.                                                                                                    |
|                  | Sample value: true                                                                                                    |

 Table 4–2
 Attributes of the Find All Sources Scheduled Task

However, you can also manually add additional values. To add additional sources for provisioning and reconciliation perform the following steps:

- 1. Log in to Oracle Identity Manager Design Console.
- 2. Expand Administration and then double-click Lookup Definition.
- 3. Search for the Lookup.SourceNames lookup definition.
- 4. Click Add.
- 5. In the Code Key column, enter the name of the source.
- **6.** Enter the same value in the Decode column. The following is a sample entry: Code Key: R5 Decode: R5
- **7.** Click the Save icon.

### 4.4 Configuring Reconciliation

The CA Top Secret Advanced connector supports both incremental reconciliation (sometimes referred to as real-time reconciliation) and full reconciliation. This section discusses the following topics related to configuring reconciliation:

- Section 4.4.1, "Full Reconciliation"
- Section 4.4.2, "Reconciliation Scheduled Tasks"

#### 4.4.1 Full Reconciliation

Full reconciliation involves reconciling all existing user records from the target system into Oracle Identity Manager. After you deploy the connector, you must first perform full reconciliation.

When you run the Connector Installer, a scheduled job for user reconciliation (Top Secret Reconcile All Users) is automatically created in Oracle Identity Manager.

To perform full reconciliation, run the Top Secret Reconcile All Users scheduled job. See Section 4.4.2.1, "Top Secret Reconcile All Users" for more information.

### 4.4.2 Reconciliation Scheduled Tasks

When you run the Connector Installer, the following reconciliation scheduled tasks are automatically created in Oracle Identity Manager:

- Section 4.4.2.1, "Top Secret Reconcile All Users"
- Section 4.4.2.2, "Top Secret Reconcile Deleted Users to OIM"
- Section 4.4.2.3, "Top Secret Reconcile Users to Internal LDAP"
- Section 4.4.2.4, "Top Secret Reconcile All LDAP Users"

#### 4.4.2.1 Top Secret Reconcile All Users

The Top Secret Reconcile All Users scheduled task is used to reconcile user data in the target resource (account management) mode of the connector. This scheduled task runs at specified intervals and fetches create or modify events on the target system for reconciliation.

Table 4–3 describes the attributes of the scheduled task.

| Attribute             | Description                                                                                                    |
|-----------------------|----------------------------------------------------------------------------------------------------|
| IT Resource           | Enter the name of the IT resource that was configured for the target system.                                                                                                    |
|                       | Sample value: TopSecretResource                                                                                                    |
| Resource Object       | Enter the name of the resource object against which reconciliation runs must be performed.                                                                                                    |
|                       | Sample value: OIMTopSecretResourceObject                                                                                                    |
| MultiValuedAttributes | Enter a comma-separated list of multivalued attributes that you want to reconcile. Do not include a space after each comma.                                                                                                    |
|                       | Sample value: profiles, sources, groupIds, facilities                                                                                                    |
| SingleValueAttributes | Enter a comma-separated list of single-valued attributes that you<br>want to reconcile. Do not include a space after each comma. Do<br>not include attributes already listed in the MultiValueAttributes<br>field.               |
|                       | Sample value: uid, owner, defaultGroup, waddr1, tsoMaxSize                                                                                                    |
|                       | <b>Note</b> : By default, Oracle Identity Manager's design form only allows entering up to 150 characters in a text field. To increase this limit, change the value of the TSA_VALUE column in Oracle Identity Manager database. |
| UID Case              | Enter either "upper" or "lower" for the case for the UID attribute value.                                                                                                    |
|                       | Sample value: upper                                                                                                    |
| UsersList             | Enter a comma-separated list of UIDs that you want to reconcile from the target system. If this property is left blank, all users on the target system will be reconciled.                                                       |
|                       | Sample value: userQA01,georgeb,marthaj,RST0354                                                                                                    |
| R2                    | Enter whether the version of Oracle Identity Manager in use is 11.1.2. <i>x</i> .                                                                                                    |
|                       | Sample value: true                                                                                                    |

Table 4–3 Attributes of the Top Secret Reconcile All Users Scheduled Task

#### 4.4.2.2 Top Secret Reconcile Deleted Users to OIM

The Top Secret Reconcile Deleted Users to OIM scheduled task is used to reconcile data about deleted users in the target resource (account management) mode of the connector.

When you configure this scheduled task, it runs at specified intervals and fetches a list of users on the target system. These user names are then compared with provisioned users in Oracle Identity Manager. Any user profiles that exist within Oracle Identity Manager, but not in the target system, are deleted from Oracle Identity Manager.

Table 4–4 describes the attributes of the scheduled task.

| Attribute                         | Description                                                                                                   |
|-----------------------------------|----------------------------------------------------------------------------------------------------|
| IT Resource                       | Enter the name of the IT resource that was configured for the target system.                                  |
|                                   | Sample value:TopSecretResource                                                                                |
| Resource Object                   | Enter the name of the resource object against which the delete reconciliation runs must be performed.         |
|                                   | Sample value: OIMTopSecretResourceObject                                                                      |
| Recon Matching Rule<br>Attributes | Enter a comma-separated list of attributes used in the matching rule. If the IT resource is used, enter "IT". |
|                                   | Sample value: UID, IT                                                                                         |

Table 4–4Attributes of the Top Secret Reconcile Deleted Users to Oracle IdentityManager Scheduled Task

#### 4.4.2.3 Top Secret Reconcile Users to Internal LDAP

The Top Secret Reconcile Users to Internal LDAP scheduled task is used to process the CFILE extract from the target system to the internal LDAP store. When you configure this scheduled task, it runs at specified intervals and fetches a list of users and their profiles on the target system. Each of these users is then reconciled to the internal LDAP store. No reconciliation to Oracle Identity Manager is performed.

Table 4–5 describes the attributes of the scheduled task.

| Attribute   | Description                                                                                                    |
|-------------|----------------------------------------------------------------------------------------------------|
| IT Resource | Enter the name of the IT resource that was configured for the target system.                                                         |
|             | Sample value: TopSecretResource                                                                                                    |
| Domain OU   | Enter the name of the internally-configured directory in the LDAP internal store where the contents of event changes will be stored. |
|             | Sample value: tops                                                                                                    |

Table 4–5Attributes of the Top Secret Reconcile Users to Internal LDAP ScheduledTask

#### 4.4.2.4 Top Secret Reconcile All LDAP Users

The Top Secret Reconcile All LDAP Users scheduled task is used to reconcile users from the internal LDAP store to Oracle Identity Manager. When you configure this scheduled task, it runs at specified intervals and fetches a list of users within the internal LDAP store and reconciles these users to Oracle Identity Manager.

Table 4–6 describes the attributes of the scheduled task.

| Attribute             | Description                                                                                                    |
|-----------------------|----------------------------------------------------------------------------------------------------|
| IT Resource           | Enter the name of the IT resource that was configured for the target system.                                                                                                    |
|                       | Sample value: TopSecretResource                                                                                                    |
| Resource Object       | Enter the name of the resource object against which the delete reconciliation runs must be performed.                                                                                                    |
|                       | Sample value: OIMTopSecretResourceObject                                                                                                    |
| Domain OU             | Enter the name of the internally-configured directory in the LDAP internal store where the contents of event changes will be stored.                                                                                                |
|                       | Sample value: tops                                                                                                    |
| MultiValuedAttributes | Enter a comma-separated list of multivalued attributes that you want to reconcile. Do not include a space after each comma.                                                                                                    |
|                       | Sample value: profiles, sources, facilities, groupIds                                                                                                    |
| SingleValueAttributes | Enter a comma-separated list of single-valued attributes that you<br>want to reconcile. Do not include a space after each comma. Do<br>not include attributes already listed in the MultiValueAttributes<br>field.                  |
|                       | Sample value: uid,owner,defaultGroup,waddr1,tsoMaxSize                                                                                                    |
|                       | <b>Note:</b> By default, Oracle Identity Manager's design form only allows entering up to 150 characters in a text field. To increase this limit, change the value of the TSA_VALUE column in the Oracle Identity Manager database. |
| LDAP Time Zone        | Enter the time zone ID for the server on which the LDAP gateway is hosted.                                                                                                    |
|                       | Sample value: EST                                                                                                    |
| UID Case              | Enter whether the user ID should be displayed in uppercase or lowercase.                                                                                                    |
|                       | Sample value: upper                                                                                                    |

 Table 4–6
 Attributes of the Top Secret Reconcile All LDAP Users Scheduled Task

### 4.4.3 Configuring Filtered Reconciliation to Multiple Resource Objects

Some organizations use multiple resource objects to represent multiple user types in their system. The Resource Object property of the Top Secret Reconcile All Users scheduled task is used to specify the resource object used during reconciliation, and you can enter more than one resource object in the value of the Resource Object attribute. Further, you can include CA Top Secret attribute-value pairs to filter records for each resource object.

**See Also:** Section 4.4.2.1, "Top Secret Reconcile All Users" for information about the Top Secret Reconcile All Users scheduled task

The following is a sample format of the value for the Resource Object attribute:

(ATTRIBUTE1:VALUE1) RESOURCE\_OBJECT1, RESOURCE\_OBJECT2

As shown by RESOURCE\_OBJECT2 in the sample format, specifying a filter attribute is optional, but if more than one resource object is specified, you must specify a filter for each additional resource object. If you do not specify a filter attribute, then all records are reconciled to the first resource object in the list. Further, the filters are checked in order, so the resource object without a filter attribute should be included last in the list.

Filter attributes should be surrounded by parentheses.

Apply the following guidelines while specifying a value for the Resource Object attribute:

- The names of the resource objects must be the same as the names that you specified while creating the resource objects in the Oracle Identity Manager Design Console.
- The CA Top Secret attribute names must be the same as the names used in the LDAP Gateway configuration files.

**See Also:** Section 2.6, "Installing and Configuring the LDAP Gateway" for information about the LDAP Gateway configuration files

• The value must be a regular expression as defined in the java.util.regex Java package. Note that the find() API call of the regex matcher is used rather than the matches() API call. This means that a substring matching rule can be specified in the pattern, rather than requiring the entire string matching rule.

Further, substring matching is case-sensitive. A "(tso)" filter will not match a user with the user ID "TSOUSER1".

 Multiple values can be matched. Use a vertical bar (1) for a separator as shown in the following example:

(ATTRIBUTE: VALUE1 | VALUE2 | VALUE3)RESOURCE\_OBJECT

 Multiple filters can be applied to the attribute and to the same resource object. For example:

(ATTRIBUTE1:VALUE1)&(ATTRIBUTE2:VALUE2)RESOURCE\_OBJECT

The following is a sample value for the Resource Object attribute:

(tsoProc:X)TSSR01,(instdata:value1|value2|value3)TopSecretResourceObject2,(tso)Top SecretResourceObject24000,Resource

In this sample value:

- (tsoProc:X)TSSRO1 represents a user with X as the attribute value for the TSO Proc segment. Records that meet this criterion are reconciled with the TSSRO1 resource object.
- (instdata:value1 | value2 | value3)TopSecretResourceObject2 represents a user with value1, value2, or value3 as their INSTDATA attribute value. Records that meet this criterion are reconciled with the TopSecretResourceObject2 resource object.
- (tso)TopSecretResourceObject24000 represents a user with TSO privileges. A TSO attribute value is not specified. Records that meet this criterion are reconciled with the TopSecretResourceObject24000 resource object.
- All other records are reconciled with the resource object.

### 4.5 Configuring Account Status Reconciliation

**Note:** This section describes an optional procedure. Perform this procedure only if you want reconciliation of user status changes on CA Top Secret.

When a user is disabled or enabled on the target system, the status of the user can be reconciled into Oracle Identity Manager. To configure reconciliation of user status changes made on CA Top Secret:

- 1. If using scheduled task reconciliation, in the Top Secret Reconcile All Users scheduled task, add the Status attribute to the SingleValueAttributes property list.
- **2.** In the Design Console:

**See Also:** Oracle Fusion Middleware Performing Self Service Tasks with Oracle Identity Manager for detailed information about the following steps

- In the OIMTopSecretResourceObject resource object, create a reconciliation field to represent the Status attribute.
- In the **OIMTopsProvisioningProcess** process definition, map the field for the Status field to the OIM\_OBJECT\_STATUS field.

See Bug 6668844 in Chapter 7, "Known Issues and Workarounds" for information about a limitation related to the OIM\_OBJECT\_STATUS field.

### 4.6 Configuring Scheduled Tasks

This section describes the procedure to configure scheduled tasks. You can apply this procedure to configure the scheduled tasks for lookup field synchronization and reconciliation.

Table Table 4–7 lists the scheduled tasks that you must configure.

| Scheduled Task                    | Description                                                                                                    |
|-----------------------------------|----------------------------------------------------------------------------------------------------|
| Top Secret Find All Groups        | This scheduled task is used to synchronize the values of group lookup fields between<br>Oracle Identity Manager and the target system. For information about this scheduled<br>task and its attributes, see Section 4.2, "Scheduled Tasks for Lookup Field<br>Synchronization."      |
| TopSecret Find All<br>Facilities  | This scheduled task is used to synchronize the values of facilities lookup fields<br>between Oracle Identity Manager and the target system. For information about this<br>scheduled task and its attributes, see Section 4.2, "Scheduled Tasks for Lookup Field<br>Synchronization." |
| Top Secret Find All<br>Datasets   | This scheduled task is used to synchronize the values of dataset lookup fields<br>between Oracle Identity Manager and the target system. For information about this<br>scheduled task and its attributes, see Section 4.2, "Scheduled Tasks for Lookup Field<br>Synchronization."    |
| Top Secret Find All<br>Profiles   | This scheduled task is used to synchronize the values of profiles lookup fields<br>between Oracle Identity Manager and the target system. For information about this<br>scheduled task and its attributes, see Section 4.2, "Scheduled Tasks for Lookup Field<br>Synchronization."   |
| Top Secret Find All<br>Sources    | This scheduled task is used to synchronize the values of source lookup fields in<br>Oracle Identity Manager. For information about this scheduled task and its attributes,<br>see Section 4.2, "Scheduled Tasks for Lookup Field Synchronization."                                   |
| Top Secret Reconcile All<br>Users | This scheduled task is used to fetch user data during target resource reconciliation.<br>For information about this scheduled task and its attributes, see Section 4.4.2.1, "Top<br>Secret Reconcile All Users."                                                                     |

Table 4–7 Scheduled Tasks for Lookup Field Synchronization and Reconciliation

| Scheduled Task                                 | Description                                                                                                    |
|------------------------------------------------|----------------------------------------------------------------------------------------------------|
| Top Secret Reconcile<br>Deleted Users to OIM   | This scheduled task is used to fetch data about deleted users during target resource reconciliation. During a reconciliation run, for each deleted user account on the target system, the Top Secret User resource is revoked for the corresponding OIM User. For information about this scheduled task and its attributes, see Section 4.4.2.2, "Top Secret Reconcile Deleted Users to OIM." |
| Top Secret Reconcile Users<br>to Internal LDAP | This scheduled task is used to reconcile users from the target system to the internal LDAP store. For information about this scheduled task and its attributes, see Section 4.4.2.3, "Top Secret Reconcile Users to Internal LDAP."                                                                                                    |
| Top Secret Reconcile All<br>LDAP Users         | This scheduled task is used to reconcile users from the internal LDAP store to Oracle Identity Manager. For information about this scheduled task and its attributes, see Section 4.4.2.4, "Top Secret Reconcile All LDAP Users."                                                                                                    |

 Table 4–7 (Cont.) Scheduled Tasks for Lookup Field Synchronization and Reconciliation

To configure a scheduled task:

- 1. Depending on the Oracle Identity Manager release you are using, perform one of the following steps:
  - For Oracle Identity Manager release 11.1.1.*x*:
    - a. Log in to the Oracle Identity System Administration.
    - **b.** On the Welcome to Oracle Identity Manager Self Service page, click **Advanced** in the upper-right corner of the page.
    - **c.** On the Welcome to Oracle Identity Manager Advanced Administration page, in the System Management region, click **Search Scheduled Jobs**.
  - For Oracle Identity Manager release 11.1.2.*x*:
    - a. Log in to Oracle Identity System Administration.
    - **b.** In the left pane, under System Management, click **Scheduler**.
- 2. Search for and open the scheduled task as follows:
  - **a.** In the Search field, enter the name of the scheduled job as the search criterion. Alternatively, you can click **Advanced Search** and specify the search criterion.
  - **b.** In the search results table on the left pane, click the **scheduled job** in the Job Name column.
- **3.** On the Job Details tab, you can modify the following parameters:
  - **Retries:** Enter an integer value in this field. This number represents the number of times the scheduler tries to start the job before assigning the Stopped status to the job.
  - Schedule Type: Depending on the frequency at which you want the job to run, select the appropriate schedule type.

**Note:** See Scheduled Tasks in *Oracle Fusion Middleware Administering Oracle Identity Manager* for detailed information about schedule types.

In addition to modifying the job details, you can enable or disable a job.

**4.** On the Job Details tab, in the Parameters region, specify values for the attributes of the scheduled task.

- **Note:** •Attribute values are predefined in the connector XML file that you import. Specify values only for those attributes that you want to change.
- Values (either default or user-defined) must be assigned to all the attributes. If even a single attribute value is left empty, then reconciliation is not performed.
- See "Reconciliation Scheduled Tasks" for the list of scheduled tasks and their attributes.
- **5.** Click Apply to save the changes.

**Note:** The Stop Execution option is available in the Oracle Identity System Administration. You can use the Scheduler Status page to either start, stop, or reinitialize the scheduler.

# 4.7 Performing Provisioning Operations in Oracle Identity Manager Release 11.1.1.*x*

Provisioning a resource for an OIM User involves using Oracle Identity Manager to create a target system account for the user.

When you install the connector on Oracle Identity Manager, the direct provisioning feature is automatically enabled. This means that the process form is enabled when you install the connector.

If you have configured the connector for request-based provisioning, then the process form is suppressed and the object form is displayed. In other words, direct provisioning is disabled when you configure the connector for request-based provisioning. If you want to revert to direct provisioning, then perform the steps described in Section 4.7.3, "Switching Between Request-Based Provisioning and Direct Provisioning on Oracle Identity Manager."

This following are types of provisioning operations:

- Direct provisioning
- Request-based provisioning
- Provisioning triggered by policy changes

**See Also:** See Managing Provisioning Tasks in *Oracle Fusion Middleware Performing Self Service Tasks with Oracle Identity Manager* for information about the types of provisioning

This section discusses the following topics:

- Section 4.7.1, "Direct Provisioning"
- Section 4.7.2, "Request-Based Provisioning"
- Section 4.7.3, "Switching Between Request-Based Provisioning and Direct Provisioning on Oracle Identity Manager"

#### 4.7.1 Direct Provisioning

To provision a resource by using the direct provisioning approach:
- 1. Log in to the Oracle Identity System Administration.
- **2.** If you want to first create an OIM User and then provision a target system account, then:
  - **a.** On the Welcome to Identity Administration page, in the Users region, click **Create User.**
  - **b.** On the Create User page, enter values for the OIM User fields, and then click **Save**.
- **3.** If you want to provision a target system account to an existing OIM User, then:
  - **a.** On the Welcome to Identity Administration page, search for the OIM User by selecting **Users** from the list on the left pane.
  - **b.** From the list of users displayed in the search results, select the OIM User. The user details page is displayed on the right pane.
- **4.** On the user details page, click the **Resources** tab.
- **5.** From the Action menu, select **Add Resource**. Alternatively, you can click the add resource icon with the plus (+) sign. The Provision Resource to User page is displayed in a new window.
- **6.** On the Step 1: Select a Resource page, select **OIMTopSecretResourceObject** from the list and then click **Continue**.
- 7. On the Step 2: Verify Resource Selection page, click Continue.
- **8.** On the Step 5: Provide Process Data for Top Secret Advanced Details page, enter the details of the account that you want to create on the target system and then click **Continue**.
- **9.** On the Step 5: Provide Process Data for Top Secret Profile Membership Details page, search for and select a profile for the user on the target system and then click **Continue.**
- **10.** On the Step 5: Provide Process Data for Top Secret Facility Membership Details page, search for and select a facility for the user on the target system and then click **Continue.**
- **11.** On the Step 5: Provide Process Data for Top Secret Sources Membership Details page, enter a source for the user on the target system and then click **Continue**.
- **12.** On the Step 5: Provide Process Data for Top Secret Dataset Membership Details page, search for and select a dataset for the user on the target system and then click **Continue.**
- **13.** On the Step 6: Verify Process Data page, verify the data that you have provided and then click **Continue**.
- **14.** Close the window displaying the "Provisioning has been initiated" message.
- 15. On the Resources tab, click **Refresh** to view the newly provisioned resource.

#### 4.7.2 Request-Based Provisioning

A request-based provisioning operation involves both end users and approvers. Typically, these approvers are in the management chain of the requesters. The following sections discuss the steps to be performed by end users and approvers during a request-based provisioning operation: **Note:** The procedures described in these sections are built on an example in which the end user raises or creates a request for provisioning a target system account. This request is then approved by the approver.

- Section 4.7.2.1, "End User's Role in Request-Based Provisioning"
- Section 4.7.2.2, "Approver's Role in Request-Based Provisioning"

#### 4.7.2.1 End User's Role in Request-Based Provisioning

The following steps are performed by the end user in a request-based provisioning operation:

**See Also:** Oracle Fusion Middleware Performing Self Service Tasks with Oracle Identity Manager for detailed information about these steps

- 1. Log in to the Oracle Identity Self Service.
- 2. On the Welcome page, click Advanced in the upper-right corner of the page.
- **3.** On the Welcome to Identity Administration page, click the **Administration** tab, and then click the **Requests** tab.
- 4. From the Actions menu on the left pane, select Create Request.

The Select Request Template page is displayed.

- 5. From the Request Template list, select **Provision Resource** and click **Next**.
- **6.** On the Select Users page, specify a search criterion in the fields to search for the user that you want to provision the resource, and then click **Search**. A list of users that match the search criterion you specify is displayed in the Available Users list.
- **7.** From the **Available Users** list, select the user to whom you want to provision the account.

If you want to create a provisioning request for more than one user, then from the **Available Users** list, select users to whom you want to provision the account.

- **8.** Click **Move** or **Move All** to include your selection in the Selected Users list, and then click **Next**.
- **9.** On the Select Resources page, click the arrow button next to the Resource Name field to display the list of all available resources.
- **10.** From the Available Resources list, select **OIMTopSecretResourceObject**, move it to the Selected Resources list, and then click **Next**.
- **11.** On the Resource Details page, enter details of the account that must be created on the target system, and then click **Next**.
- **12.** On the Justification page, you can specify values for the following fields, and then click **Finish**.
  - Effective Date
  - Justification

On the resulting page, a message confirming that your request has been sent successfully is displayed along with the Request ID.

**13.** If you click the Request ID, then the Request Details page is displayed.

**14.** To view details of the approval, on the Request Details page, click the **Request History** tab.

#### 4.7.2.2 Approver's Role in Request-Based Provisioning

The following are steps performed by the approver in a request-based provisioning operation:

The following are steps that the approver can perform:

- 1. Log in to the Oracle Identity System Administration.
- 2. On the Welcome page, click **Self-Service** in the upper-right corner of the page.
- 3. On the Welcome to Identity Manager Self Service page, click the Tasks tab.
- **4.** On the **Approvals** tab, in the first section, you can specify a search criterion for request task that is assigned to you.
- **5.** From the search results table, select the row containing the request you want to approve, and then click **Approve Task**.

A message confirming that the task was approved is displayed.

### 4.7.3 Switching Between Request-Based Provisioning and Direct Provisioning on Oracle Identity Manager

**Note:** It is assumed that you have performed the procedure described in Section 2.5, "Configuring Oracle Identity Manager for Request-Based Provisioning."

# If you want to switch from request-based provisioning to direct provisioning, then:

- **1.** Log in to the Design Console.
- **2.** Disable the Auto Save Form feature as follows:
  - a. Expand Process Management, and then double-click Process Definition.
  - b. Search for and open the OIMTopProvisioningProcess process definition.
  - **c.** Deselect the Auto Save Form check box.
  - **d.** Click the Save icon.
- **3.** If the Self Request Allowed feature is enabled, then:
  - a. Expand Resource Management, and then double-click Resource Objects.
  - **b.** Search for and open the **OIMTopSecretResourceObject** resource object.
  - c. Deselect the Self Request Allowed check box.
  - d. Click the Save icon.

# If you want to switch from direct provisioning back to request-based provisioning, then:

- **1.** Log in to the Design Console.
- **2.** Enable the Auto Save Form feature as follows:
  - a. Expand Process Management, and then double-click Process Definition.

- b. Search for and open the OIMTopsProvisioningProcess process definition.
- c. Select the Auto Save Form check box.
- d. Click the Save icon.
- 3. If you want to enable end users to raise requests for themselves, then:
  - a. Expand Resource Management, and then double-click Resource Objects.
  - **b.** Search for and open the **OIMTopSecretResourceObject** resource object.
  - c. Select the Self Request Allowed check box.
  - **d.** Click the Save icon.

## 4.8 Performing Provisioning Operations in Oracle Identity Manager Release 11.1.2 or Later

To perform provisioning operations in Oracle Identity Manager release 11.1.2 or later:

- 1. Log in to Oracle Identity Oracle Identity System Administration.
- **2.** Create a user. See Managing Users in *Oracle Fusion Middleware Performing Self Service Tasks with Oracle Identity Manager* for more information about creating a user.
- 3. On the Account tab, click Request Accounts.
- **4.** In the Catalog page, search for and add to cart the application instance created in Step 3, and then click **Checkout**.
- 5. Specify value for fields in the application form and then click Ready to Submit.
- 6. Click Submit.
- 7. If you want to provision entitlements, then:
  - a. On the Entitlements tab, click Request Entitlements.
  - **b.** In the Catalog page, search for and add to cart the entitlement, and then click **Checkout.**
  - c. Click Submit.

## **Extending the Functionality of the Connector**

This chapter discusses the following optional procedures that you can perform to extend the functionality of the connector for addressing your business requirements:

- Section 5.1, "Adding Custom Fields for Target Resource Reconciliation"
- Section 5.2, "Adding Custom Multivalued Fields for Reconciliation"
- Section 5.3, "Adding Custom Fields for Provisioning"
- Section 5.4, "Removing Attributes Mapped for Target Resource Reconciliation"
- Section 5.5, "Configuring the Connector for Provisioning to Multiple Installations of the Target System"
- Section 5.6, "Configuring the Generation of Single-Use Passwords for the Reset Password Operation"
- Section 5.7, "Initial LDAP Gateway Population and Full Reconciliation"
- Section 5.8, "Configuring Windows Service"
- Section 5.9, "Customizing Log File Locations"

## 5.1 Adding Custom Fields for Target Resource Reconciliation

**Note:** You must ensure that new attributes you add for reconciliation contain only string-format data. Binary attributes must not be brought into Oracle Identity Manager natively.

By default, the attributes listed in Table 1–4 are mapped for reconciliation between Oracle Identity Manager and the target system. If required, you can add new attributes for target resource reconciliation.

To add a custom field for reconciliation, you must first update the connector reconciliation component you are using, and then update Oracle Identity Manager. This section discusses the following topics:

- Section 5.1.1, "Adding Custom Fields for Full Reconciliation"
- Section 5.1.2, "Adding Custom Fields to Oracle Identity Manager"

### 5.1.1 Adding Custom Fields for Full Reconciliation

You can add custom fields for full reconciliation by specifying a value for the SingleValueAttributes attribute of the Top Secret Reconcile All Users scheduled task. See Section 4.4.1, "Full Reconciliation" for more information.

To add a custom field for scheduled task reconciliation:

- 1. Depending on the Oracle Identity Manager release you are using, perform one of the following steps:
  - For Oracle Identity Manager release 11.1.1.*x*:
    - **a.** Log in to the Oracle Identity System Administration.
    - **b.** On the Welcome to Oracle Identity Manager Self Service page, click **Advanced** in the upper-right corner of the page.
    - **c.** On the Welcome to Oracle Identity Manager Advanced Administration page, in the System Management region, click **Search Scheduled Jobs**.
  - For Oracle Identity Manager release 11.1.2.*x*:
    - a. Log in to Oracle Identity System Administration.
    - b. In the left pane, under System Management, click Scheduler.
- 2. Search for and open the Top Secret Reconcile All Users scheduled task as follows:
  - **a.** In the left pane, in the Search field, enter Top Secret Reconcile All Users as the search criterion. Alternatively, you can click **Advanced Search** and specify the search criterion.
  - **b.** In the search results table on the left pane, click the scheduled job in the Job Name column.
- **3.** Add the custom field to the list of attributes in the SingleValueAttributes scheduled task attribute.
- 4. Click Apply.

### 5.1.2 Adding Custom Fields to Oracle Identity Manager

After adding the custom field to the Top Secret Reconcile All users scheduled task (if using scheduled task reconciliation), you must add the custom field to the Oracle Identity Manager components.

To update Oracle Identity Manager with the custom field:

- **1.** Log in to the Oracle Identity Manager Design Console.
- **2.** Add the custom field to the list of reconciliation fields in the resource object as follows:
  - a. Expand Resource Management and then double-click Resource Objects.
  - **b.** Search for and open the **OIMTopSecretResourceObject** resource object.
  - c. On the Object Reconciliation tab, click Add Field.
  - d. In the Add Reconciliation Field dialog box, enter the details of the field.

For example, if you are adding a Top Secret attribute called "Description", then enter Description in the Field Name field and select **String** from the Field Type list.

e. Click **Save** and close the dialog box.

- Click Create Reconciliation Profile. This copies changes made to the resource object into MDS.
- g. Click Save.
- **3.** Add the custom field on the process form as follows:
  - a. Expand Development Tools and then double-click Form Designer.
  - b. Search for and open the UD\_IDF\_TOPS process form.
  - c. Click Create New Version, and then click Add.
  - **d.** Enter the details of the field.

For example, if you are adding the Description field, then enter UD\_IDF\_TOPS\_DESCRIPTION in the Name field, and then enter the rest of the details of this field.

- e. Click Save and then click Make Version Active.
- **4.** Create a reconciliation field mapping for the custom field in the provisioning process as follows:
  - a. Expand Process Management and then double-click Process Definition.
  - **b.** Search for and open the **OIMTopsProvisioningProcess** process definition.
  - **c.** On the Reconciliation Field Mappings tab of the provisioning process, click **Add Field Map**.
  - **d.** In the Add Reconciliation Field Mapping dialog box, from the Field Name field, select the value for the field that you want to add.
  - e. For example, from the Field Name field, select **Description**.
  - f. Double-click the **Process Data field**, and then select **UD\_IDF\_TOPS\_DESCRIPTION**.
  - g. Click Save and close the dialog box.
  - h. Click Save.
- **5.** If you are using Oracle Identity Manager release 11.1.2.*x*, then create a new UI form and attach it to the application instance to make this new attribute visible. See Section 2.4.1.2, "Creating a New UI Form" and Section 2.4.1.6, "Updating an Existing Application Instance with a New Form" for the procedures.
- 6. If you are adding a custom attribute or custom dataset, then set values for the \_configAttrs\_, \_configDNames and \_configDatasets\_ properties in the tops.properties file. See Step 2 of Section 2.6, "Installing and Configuring the LDAP Gateway" for information about these properties.

## 5.2 Adding Custom Multivalued Fields for Reconciliation

To add a custom multivalued field to reconciliation, you must first update the IDF reconciliation component you are using, and then update Oracle Identity Manager.

- Section 5.2.1, "Adding Custom Multivalued Fields for Full Reconciliation"
- Section 5.2.2, "Adding Custom Multivalued Fields to Oracle Identity Manager"

## 5.2.1 Adding Custom Multivalued Fields for Full Reconciliation

You can add custom multivalued fields for full reconciliation by specifying a value for the multiValuedAttributes property of the Top Secret Reconcile All Users reconciliation scheduled task. See Section 4.4.2.1, "Top Secret Reconcile All Users" for more information.

To add a custom field for scheduled task reconciliation:

- 1. Log in to Oracle Identity System Administration.
- **2.** Depending on the Oracle Identity Manager release you are using, perform one of the following steps:
  - For Oracle Identity Manager release 11.1.1.*x*:
    - a. Log in to the Oracle Identity System Administration.
    - **b.** On the Welcome to Oracle Identity Manager Self Service page, click **Advanced** in the upper-right corner of the page.
    - **c.** On the Welcome to Oracle Identity Manager Advanced Administration page, in the System Management region, click **Search Scheduled Jobs**.
  - For Oracle Identity Manager release 11.1.2.*x*:
    - a. Log in to Oracle Identity System Administration.
    - b. In the left pane, under System Management, click Scheduler.
- 3. Search for and open the Top Secret Reconcile All Users as follows:
  - **a.** On the left pane, in the Search field, enter **Top Secret Reconcile All Users** as the search criterion. Alternatively, you can click **Advanced Search** and specify the search criterion.
  - **b.** In the search results table on the left pane, click the **scheduled job** in the Job Name column.
- 4. Add the custom field to the list of attributes in the MultiValuedAttributes property.
- 5. Click Apply.

### 5.2.2 Adding Custom Multivalued Fields to Oracle Identity Manager

After adding the custom multivalued field to the Top Secret Reconcile All users scheduled task (if using scheduled task reconciliation), you must add the custom multivalued field to the Oracle Identity Manager components.

To update Oracle Identity Manager with the multivalued field:

- 1. Log in to the Oracle Identity Manager Design Console.
- **2.** Create a form for the multivalued field as follows:
  - a. Expand Development Tools and double-click Form Designer.
  - b. Create a form by specifying a table name and description, and then click Save.
  - **c.** Click **Add** and enter the details of the field.
  - **d.** Click **Save** and then click **Make Version Active.** Figure 5–1 shows the multivalued field added on a new form.

| Oracle Identity Manager Design Co                                                                                                    | Form Designer                                                                                                    |
|----------------------------------------------------------------------------------------------------|----------------------------------------------------------------------------------------------------|
| 🗄 🛄 User Management                                                                                                    | Table Information                                                                                                    |
| Constant Sector Constant Sector Constant | Table Name UD_PHONENUM Description Top Secret User's Phone Numbers                                                                                                    |
| Resource Objects                                                                                                    | Preview Form                                                                                                    |
| Email Definition                                                                                                    | -Version Information Latest Version Initial Version Initial Version Initial Version                                                                                                    |
| Administration                                                                                                    | - Operations                                                                                                    |
| - 2 Lookup Definition                                                                                                    | Current Vers Initial Version                                                                                                    |
| 📩 User Defined Field Definitio                                                                                                    |                                                                                                    |
| 🗏 Remote Manager                                                                                                    | Make Version Active                                                                                                    |
| 🗄 🛄 Development Tools                                                                                                    |                                                                                                    |
| ở Adapter Factory                                                                                                    | Additional Columns Child Table(s) Object Permissions Properties Administrators Usage Pre-Populate Default Columns User Defined Fields                                                                                            |
| → 😚 Adapter Manager<br>→ Torm Designer<br>→ Error Message Definition<br>⊕ → Business Rule Definition                                                                                                    | Add     Name     Variant Ty     Len     Field Label     Field Type     Default Value     Ord     Variant Pro     Encrypted       Delete     1     UD_PHONENUM_PHONENUMBER     String     40     PHONE NUMBER     TextField     1 |
| Teconomianon Autos                                                                                                    |                                                                                                    |

Figure 5–1 Multivalued Field Added on a New Form

- **3.** Add the form created for the multivalued field as a child form of the process form as follows:
  - **a.** Search for and open the **UD\_IDF\_TOPS** process form.
  - b. Click Create New Version.
  - c. Click the Child Table(s) tab.
  - d. Click Assign.
  - **e.** In the Assign Child Tables dialog box, select the newly created child form, click the **right arrow**, and then click **OK**.
  - **f.** Click **Save** and then click **Make Version Active.** Figure 5–2 shows the child form added to the process form.

| 🗈 🚞 User Management                                                                                                    | Form Desig                     | ner<br>rmation                                  |                                                                                    |                                                                                                   |                                                                                                    |                                                                                                    |                                                                              |
|----------------------------------------------------------------------------------------------------|--------------------------------|-------------------------------------------------|------------------------------------------------------------------------------------|---------------------------------------------------------------------------------------------------|----------------------------------------------------------------------------------------------------|----------------------------------------------------------------------------------------------------|------------------------------------------------------------------------------|
| Resource Management           IT Resources Type Definition                                                                                                    | Table Name                     | UD_IDF.                                         | _TOPS                                                                              |                                                                                                   | Form Type                                                                                                    |                                                                                                    |                                                                              |
| - 🚦 Rule Designer                                                                                                    | Description                    | TopSec                                          | retUserForm                                                                        |                                                                                                   | Process                                                                                                    |                                                                                                    |                                                                              |
| Con Resource Objects                                                                                                    |                                | [                                               | Preview Form                                                                       |                                                                                                   |                                                                                                    |                                                                                                    |                                                                              |
| Process Management                                                                                                    | Version Ir                     | formati                                         | on                                                                                 |                                                                                                   |                                                                                                    |                                                                                                    |                                                                              |
| Process Definition                                                                                                    | Latest Vers                    | ion v6                                          |                                                                                    | Active Version                                                                                    | v6                                                                                                    |                                                                                                    |                                                                              |
| Administration                                                                                                    | -Operatio                      | ns                                              |                                                                                    |                                                                                                   |                                                                                                    |                                                                                                    |                                                                              |
| 2 Lookup Definition                                                                                                    | Current V                      | ers v7                                          |                                                                                    |                                                                                                   | Create New Version                                                                                               |                                                                                                    |                                                                              |
| - 🚴 User Defined Field Definitie                                                                                                    |                                | Ľ                                               |                                                                                    |                                                                                                   |                                                                                                    |                                                                                                    |                                                                              |
| 이 아이는 전 것 같은 것 같은 것 같은 것 같은 것 같은 것 같은 것 같은 것                                                                                                    |                                |                                                 |                                                                                    |                                                                                                   |                                                                                                    | <ul> <li>Manufacture de la concentration de la concentration de la<br/>concentration de la concentration de la concentration de la concentration de la concentration de la concentration de la concentration de la concentration de la concentration de la concentration de la concentration de la concentration d</li></ul> |                                                                              |
| 🗒 Remote Manager                                                                                                    |                                |                                                 |                                                                                    |                                                                                                   | Make Version Active                                                                                              |                                                                                                    |                                                                              |
| 🗏 Remote Manager<br>🖃 🧰 Development Tools                                                                                                    |                                |                                                 |                                                                                    |                                                                                                   | Make Version Active                                                                                              |                                                                                                    |                                                                              |
| <ul> <li>■ Remote Manager</li> <li>■ Development Tools</li> <li></li></ul>                                                                                                    | Additional                     | Columns                                         | Child Table(s)                                                                     | Object Permission                                                                                 | Make Version Active                                                                                              | inistrators                                                                                                    | Usage Pre-Populat                                                            |
| <ul> <li>Remote Manager</li> <li>Development Tools</li> <li>Adapter Factory</li> <li>Adapter Manager</li> </ul>                                                                                                    | Additional                     | Columns                                         | Child Table(s)                                                                     | Object Permission                                                                                 | Make Version Active s Properties Adm sion Child                                                                  | inistrators<br>Table                                                                                                    | Usage Pre-Populat                                                            |
| B Remote Manager     Development Tools     Adapter Factory     Adapter Manager     Anager     Form Designer                                                                                                    | Additional<br>Assign           | Columns                                         | Child Table(s) Parent Table UDF_TOPS                                               | Object Permission<br>Parent Ver                                                                   | Make Version Active s Properties Adm sion Child UD_TSSFAC                                                        | inistrators Table                                                                                                    | Usage Pre-Populat<br>Child Version                                           |
| Remote Manager     Development Tools     Development Tools     Development Tools     Development Tools     Development Tools     Development Tools     Development Tools     Development Tools     Development Tools | Additional<br>Assign<br>Delete | Columns                                         | Child Table(s) Parent Table UDF_TOPS UDF_TOPS                                      | Object Permission:<br>Parent Ver<br>v7<br>v7                                                      | Make Version Active s Properties Adm sion Child UD_TSSFAC UD_TSSFAC                                              | inistrators<br>Table                                                                                                    | Usage Pre-Populat<br>Child Version<br>v3<br>v2                               |
| Remote Manager     Development Tools     Adapter Factory     Adapter Manager     Action Manager     Form Designer     Form Designer     Error Message Definition                                                     | Additional<br>Assign<br>Delete | Columns<br>1 UC<br>2 UC<br>3 UC                 | Child Table(s) Parent Table JDF_TOPS JDF_TOPS JDF_TOPS                             | Object Permission<br>Parent Ver<br>v7<br>v7<br>v7                                                 | Make Version Active s Properties Adm sion Child UD_TSSFAC UD_TSSFAC UD_TSSOUR UD_TSSOUR                          | Inistrators<br>Table                                                                                                    | Usage Fre-Populat<br>Child Version<br>V3<br>V2<br>V2                         |
| Remote Manager     Development Tools     Adapter Factory     Adapter Manager     Form Designer     Form Designer     Brore Message Definition     Business Rule Definition                                           | Additional<br>Assign<br>Delete | Columns                                         | Child Table(s) Parent Table J_IDF_TOPS J_IDF_TOPS J_IDF_TOPS J_IDF_TOPS J_IDF_TOPS | Object Permission<br>Parent Ver<br>V7<br>V7<br>V7<br>V7<br>V7<br>V7                               | Make Version Active<br>s Properties Adm<br>UD_TSSFAC<br>UD_TSSSOUR<br>UD_TSSSPROF                                | Inistrators Table                                                                                                    | Usage Pre-Populat<br>Child Version<br>v2<br>v2<br>v2<br>v2                   |
| Remote Manager     Development Tools     Adapter Factory     Adapter Manager     Adapter Manager     Form Designer     Error Message Definition     Business Rule Definition     Reconciliation Rules                | Additional<br>Assign<br>Delete | Columns<br>1 UC<br>2 UC<br>3 UC<br>4 UC<br>5 UC | Child Table(s) Parent Table JDF_TOPS JDF_TOPS JDF_TOPS JDF_TOPS JDF_TOPS JDF_TOPS  | Object Permission<br>Parent Ver<br>v7<br>v7<br>v7<br>v7<br>v7<br>v7<br>v7<br>v7<br>v7<br>v7<br>v7 | Make Version Active s Properties Adm UD_TSSFAC UD_TSSFACU UD_TSSFACU UD_TSSFACU UD_TSSFACU UD_TSSFACU UD_TSSFACU | Inistrators Table                                                                                                    | Usage Fre-Populat<br>Child Version<br>v3<br>v2<br>v2<br>v2<br>v2<br>v2<br>v2 |

Figure 5–2 Child Form Added to the Process Form

- **4.** Add the new multivalued field to the list of reconciliation fields in the resource object as follows:
  - a. Expand Resource Management and then double-click Resource Objects.
  - b. Search for and open the OIMTopsResourceObject resource object.
  - c. On the Object Reconciliation tab, click Add Field.
  - **d.** In the Add Reconciliation Field dialog box, enter the details of the field.

For example, enter phoneNumber in the Field Name field and select **Multi-Valued Attribute** from the Field Type list.

- e. Click Save and close the dialog box.
- f. Right-click the newly created field and select **Define Property Fields**.
- **g.** In the Add Reconciliation Fields dialog box, enter the details of the newly created field.

For example, enter phonenumber in the Field Name field and select **String** from the Field Type list.

**h.** Click **Save** and then close the dialog box. Figure 5–3 shows the new reconciliation field added in the resource object.

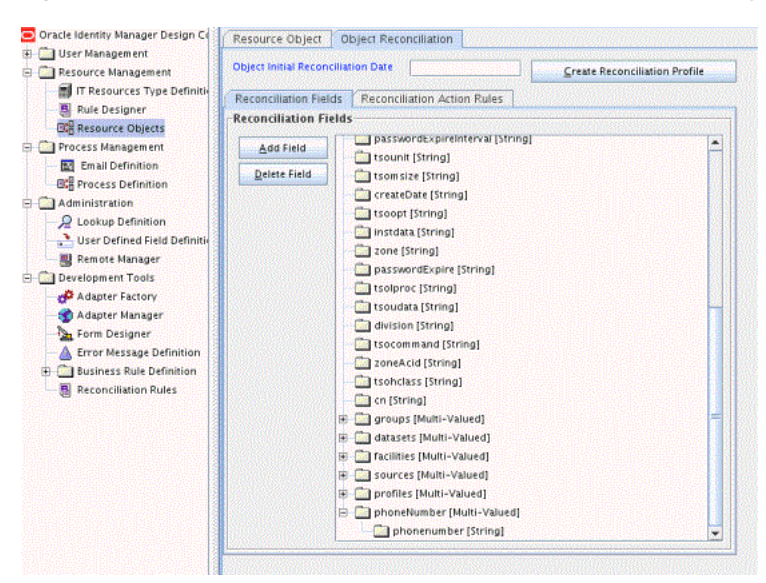

Figure 5–3 New Reconciliation Field Added in the Resource Object

- i. Click **Create Reconciliation Profile.** This copies changes made to the resource object into MDS.
- 5. Create an entry for the field in the AtMap. Tops lookup definition, as follows:
  - a. Expand Administration and then double-click Lookup Definition.
  - **b.** Search for the **AtMap.TOPS** lookup definition.
  - **c.** Click **Add** and enter the Code Key and decode values for the field. The Code Key value is the name of the process form field that you created for the multivalued custom field in Step 3.d. The Decode value is the name of the target system field.

For example, enter UD\_PHONENUM\_PHONENUMBER in the Code Key field and then enter phonenumber in the Decode field. Figure 5–4 shows the lookup code added to the lookup definition.

| _                                         |                 |                                 |                  |                      |   |
|-------------------------------------------|-----------------|---------------------------------|------------------|----------------------|---|
| Oracle Identity Manager Design Collection | Lookup D        | efinition                       |                  |                      |   |
| 🕀 🤖 User Management                       |                 |                                 |                  |                      |   |
| 🖻 🤖 Resource Management                   | Code AtMap.TOPS |                                 |                  |                      |   |
| IT Resources Type Definitie               | Field           |                                 |                  |                      |   |
| R Pula Designer                           | Fiel            |                                 |                  |                      |   |
| mal a                                     |                 | ·                               | 0.0.00           |                      |   |
| Lug Resource Objects                      |                 | <ul> <li>Lookup Type</li> </ul> | U Field Type     |                      |   |
| E Process Management                      | Requi           | ired 🖂                          |                  |                      |   |
| Email Definition                          |                 |                                 |                  |                      |   |
| IC Process Definition                     | Gro             | Attribute Ma                    | ъp               |                      |   |
| - Cal Administration                      | Lookup Co       | de Information                  |                  |                      |   |
| - Definition                              |                 |                                 | Code Key         | Decod                |   |
| User Defined Field Definition             | <u>A</u> aa     | E UD IDE TO                     | DE LUD           | aid becou            | n |
|                                           | Delete          |                                 | IPS_SOLACCT      | trojacet             |   |
| B Remote Manager                          | 2               | 7 UD ID5 TO                     | DE TEORCIASE     | tromclass            |   |
| Development Tools                         |                 | 8 UD IDF TO                     | INFS LASTMODDATE | lastModificationDate |   |
| Adapter Factory                           |                 | 9 UD IDE TO                     | IPS PWD EXPIRE   | nassenrdExpire       |   |
| Adapter Manager                           |                 | 10 UD IDF TO                    | PS DATA          | institata            |   |
| Earm Designer                             |                 | 11 UD IDF TO                    | PS_CN            | cn                   |   |
| A Point Designer                          |                 | 12 UD IDF TO                    | DPS_DEPTACID     | deptAcid             |   |
| - A Error Message Definition              |                 | 13 UD IDF TO                    | PS TSOLPROC      | tsolproc             |   |
| E Business Rule Definition                |                 | 14 UD IDF TO                    | OPS ZONEACID     | zoneAcid             |   |
| Reconciliation Rules                      |                 | 15 UD_IDF_TO                    | PS_TSOJCLASS     | tsojclass            |   |
|                                           |                 | 16 UD_IDF_TO                    | PS_DIVACID       | divAcid              |   |
|                                           |                 | 17 UD_IDF_TO                    | PS_TSOUNIT       | tsounit              |   |
|                                           |                 | 18 UD_IDF_TO                    | PS_TSOCOMMAND    | tsocommand           |   |
|                                           |                 | 19 UD_IDF_TO                    | PS_TSOUDATA      | tsoudata.            |   |
|                                           |                 | 20 UD_IDF_TO                    | PS_TSOMSIZE      | tsomsize             |   |
|                                           |                 | 21 UD_IDF_TO                    | PS_TSOHCLASS     | tsohclass            |   |
|                                           |                 | 22 UD_IDF_TO                    | DPS_TYPE         | type                 |   |
|                                           |                 | 23 UD_IDF_TO                    | PS_TSOOPT        | tsoopt               |   |
|                                           |                 | 24 UD_T5550                     | URC_ID           | sources              |   |
|                                           |                 | 25 UD_TSSGR                     | OUP_MEMBEROF     | memberOf             |   |
|                                           |                 | 26 UD_IDF_TO                    | PS_DIVISION      | division             |   |
|                                           |                 | 27 UD_IDF_TO                    | PS_PASSWORD      | userPassword         |   |
|                                           |                 | 28 UD_TSSFA                     | C_ID             | facilities           |   |
|                                           |                 | 29 UD_TSSDA                     | TA_ID            | datasets             |   |
|                                           |                 | 30 UD_TSSPR                     | OF_ID            | profiles             |   |
|                                           |                 | 31 UD_IDF_TO                    | PS_CREATEDATE    | createDate           |   |
|                                           |                 | 32 UD_IDF_TO                    | DPS_ZONE         | zone                 |   |
|                                           |                 | 33 UD_IDF_TO                    | DPS_DEPARTMENT   | department           |   |
|                                           |                 | 34 UD_PHONE                     | NUM_PHONENUMBER  | phonenumber          |   |
| ( 13                                      | R               |                                 |                  |                      |   |

Figure 5–4 Entry Added in the Lookup Definition

- d. Click Save.
- **6.** Create a reconciliation field mapping for the new multivalued field as follows:
  - a. Expand Process Management and then double-click Process Definition.
  - **b.** Search for and open the **OIMTopsProvisioningProcess** process definition.
  - **c.** On the Reconciliation Field Mappings tab of the provisioning process, click **Add Table Map**.
  - **d.** In the Add Reconciliation Table Mapping dialog box, select the **field name** and table name from the list, click **Save**, and then close the dialog box.
  - e. Right-click the newly created field and select Define Property Field Map.
  - f. In the Field Name field, select the value for the field that you want to add.
  - **g.** Double-click the **Process Data** field, and then select **UD\_PHONENUM\_PHONENUMBER.**
  - **h.** Select **Key Field** for Reconciliation Field Matching and click **Save.** Figure 5–5 shows the new reconciliation field mapped to a process data field in the process definition.

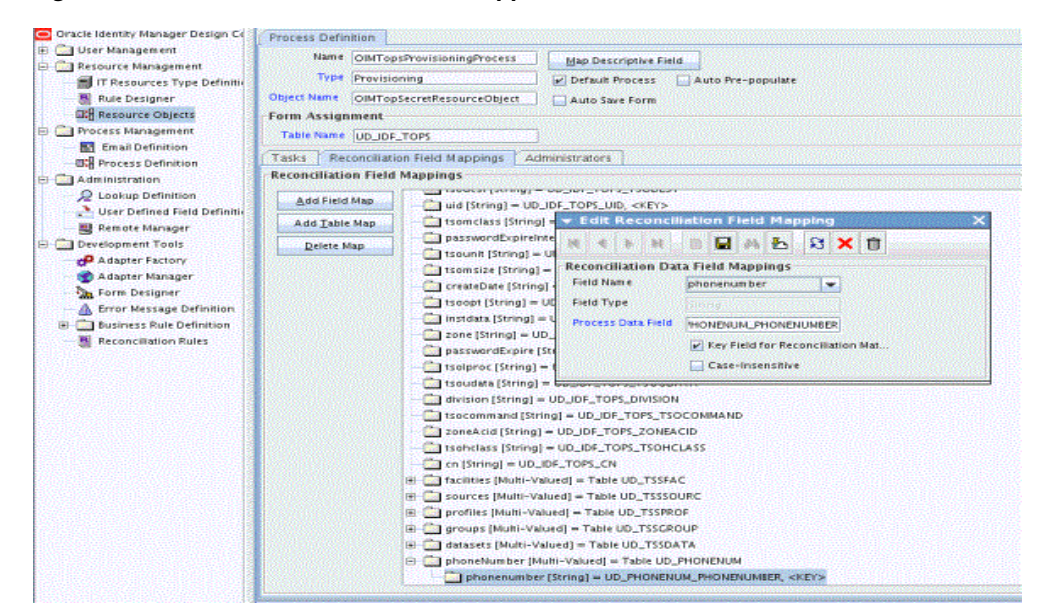

Figure 5–5 New Reconciliation Field Mapped to a Process Data Field

## 5.3 Adding Custom Fields for Provisioning

By default, the attributes listed in Table 1–4 are mapped for provisioning between Oracle Identity Manager and the target system. If required, you can map additional attributes for provisioning.

The connector does not support the use of custom attributes in CREATE USER operations that is, TSS CREATE. Instead, custom attribute modifications should be sent in an MODIFY USER operation that is, TSS ADDTO/REPLACE/REMOVE after the user has been provisioned a resource.

#### To add a new attribute for provisioning:

**See Also:** Oracle Fusion Middleware Performing Self Service Tasks with Oracle Identity Manager for detailed information about these steps

- **1.** Log in to the Oracle Identity Manager Design Console.
- 2. Add the new attribute on the process form as follows:

If you have added the field on the process form by performing Step 4 of Section 5.1.2, "Adding Custom Fields to Oracle Identity Manager," then you need not add the field again. If you have not added the field, then:

- a. Expand Development Tools.
- b. Double-click Form Designer.
- c. Search for and open the UD\_IDF\_TOPS process form.
- d. Click Create New Version, and then click Add.
- **e.** Enter the details of the attribute.

For example, if you are adding the Description field, enter UD\_IDF\_TOPS\_DESCRIPTION in the Name field, and then enter the rest of the details of this field.

f. Click Save and then click Make Version Active.

**Note:** OMVS and NETVIEW attributes must not be added to the AtMap.TOPS lookup definition as they are not supported for create provisioning operations.

**3.** To enable update of the attribute during provisioning operations, create a process task as follows:

**See Also:** Oracle Fusion Middleware Performing Self Service Tasks with Oracle Identity Manager for detailed information about these steps

- a. Expand Process Management, and double-click Process Definition.
- **b.** Search for and open the **OIMTopsProvisioningProcess** process definition.
- c. Click Add.
- **d.** On the General tab of the Creating New Task dialog box, enter a name and description for the task and then select the following:

Conditional

**Required for Completion** 

**Disable Manual Insert** 

**Allow Cancellation while Pending** 

Allow Multiple Instances

- e. Click Save.
- f. Go to the Integration tab and click Add.
- **g.** In the Handler Selection dialog box, select **Adapter**, click **adpMODIFYTOPSUSER**, and then click the Save icon.

The list of adapter variables is displayed on the Integration tab.

**h.** To create the mapping for the first adapter variable:

Double-click the number of the first row.

In the Edit Data Mapping for Variable dialog box, enter the following values:

Variable Name: Adapter return value

Data Type: Object

Map To: Response code

Click the Save icon.

i. To create mappings for the remaining adapter variables, use the data given in the following table:

 Table 5–1
 Values for the Variables, Map To, Qualifier, and Literal Value lists for each variable

| Variable Number | Variable Name | Мар То       | Qualifier   |
|-----------------|---------------|--------------|-------------|
| Second          | idfResource   | Process Data | LDAP_SERVER |
| Third           | uid           | Process Data | LoginId     |

| Variable Number | Variable Name | Мар То         | Qualifier                                                                                                    |
|-----------------|---------------|----------------|----------------------------------------------------------------------------------------------------|
| Fourth          | attrName      | String Literal | Enter the LDAP attribute name in the Literal Value field.                                                                                                    |
|                 |               |                | Example: description                                                                                                    |
|                 |               |                | Table 1–5, " Unmapped User Attributes<br>for Target Resource Reconciliation and<br>Provisioning" for a list of unmapped<br>user attributes and their LDAP Gateway<br>attribute names. |
| Fifth           | attrValue     | Process Data   | Select the process form field from the drop-down list.                                                                                                    |
|                 |               |                | Example: DESCRIPTION                                                                                                    |

 Table 5–1 (Cont.) Values for the Variables, Map To, Qualifier, and Literal Value lists for each variable

- **j.** On the Responses task, click **Add** to add at least the SUCCESS response code, with status C. This ensures that if the custom task is successfully run, then the status of task is displayed as Completed in Oracle Identity Manager.
- **k.** Click the Save icon in the Editing Task dialog box, and then close the dialog box.
- I. Click the Save icon to save changes to the process definition.
- 4. If you are using Oracle Identity Manager release 11.1.2 or later, create a new UI form and attach it to the application instance to make this new attribute visible. See Section 2.4.1.2, "Creating a New UI Form" and Section Section 2.4.1.6, "Updating an Existing Application Instance with a New Form" for the procedures.

## 5.4 Removing Attributes Mapped for Target Resource Reconciliation

The SingleValueAttributes and MultiValuedAttributes properties contain the list of target system attributes that are mapped for scheduled task reconciliation. These properties are found in the Top Secret Reconcile All Users and Top Secret Reconcile All LDAP Users scheduled tasks. If you want to remove an attribute mapped for scheduled task reconciliation, then remove it from the SingleValueAttributes or MultiValuedAttributes property.

# 5.5 Configuring the Connector for Provisioning to Multiple Installations of the Target System

You can configure the connector for multiple installations of the target system. You can also configure the connector for a scenario in which multiple logical partitions (LPARs), which are not associated with the first LPAR, are configured in the target system.

For each installation of the target system, you create an IT resource and configure an additional instance of the LDAP Gateway.

To configure the connector for the second installation of the target system:

**Note:** Perform the same procedure for all installations of the target system.

**1.** Create an IT resource based on the OIMLDAPGatewayResourceType IT resource type.

See IT Resource in *Oracle Fusion Middleware Developing and Customizing Applications for Oracle Identity Manager* for information about creating IT resources.

See Table 2–2, " IT Resource Parameters" for information about the parameters of the IT resource.

**2.** Copy the current *LDAP\_INSTALL\_DIR* directory, including all the subdirectories, to a new location on the Oracle Identity Manager computer.

**Note:** In the remaining steps of this procedure, *LDAP\_INSTALL\_DIR* refers to the newly copied directory.

- 3. Extract the contents of the LDAP\_INSTALL\_DIR/dist/idfserver.jar file.
- **4.** In the beans.xml file, change the value of the port in the <property name="port" value="xxxx"/> line to specify a port that is different from the port used for the first instance of the LDAP Gateway. The default port number is shown in the following example:

```
<property name="config"><value>identityforge.idfserver.nio.Listener">
<constructor-arg><ref bean="bus"/></constructor-arg>
<property name="admin"><value>false</value></property>
<property name="config"><value>../conf/listener.xml</value></property>
<property name="port" value="5389"/>
</bean>
```

When you change the port number, you must make the same change in the value of the idfServerPort parameter of the IT resource that you create by performing Step 1.

- 5. Save and close the beans.xml file.
- **6.** Open the *LDAP\_INSTALL\_DIR*/conf/tops.properties file and set values for the following parameters:
  - \_host\_= Enter the IP address or host name of the mainframe.
  - \_port\_= Enter the port number for the second instance of the Provisioning agent.
  - \_agentPort\_= Enter the port number for the second instance of the Reconciliation agent.

**Note:** The value of the \_agentPort\_ parameter must not be the same as that of the first instance if a second LPAR, which is not associated with the first LPAR, is configured in the target system. This value can be the same as the value of the idfServerPort parameter if you have two mainframe servers with CA Top Secret running on each server.

- 7. Save and close the tops.properties file.
- **8.** In a Linux or Solaris environment, if there are not enough socket file descriptors to open up all the ports needed for the server, then:
  - **a.** In a text editor, open the run script from the *LDAP\_INSTALL\_DIR*/bin directory.

**b.** Add the following line in the file:

-Djava.nio.channels.spi.SelectorProvider=sun.nio.ch.PollSelectorProvider

**c.** Save and close the file.

#### When you perform provisioning operations:

When you use the Oracle Identity System Administration to perform provisioning, you can specify the IT resource corresponding to the CA Top Secret installation to which you want to provision the user.

# 5.6 Configuring the Generation of Single-Use Passwords for the Reset Password Operation

You can create and configure an adapter that generates single-use passwords when the Reset Password operation is performed. To create the adapter:

**See Also:** Oracle Fusion Middleware Performing Self Service Tasks with Oracle Identity Manager for detailed information about the steps of this procedure

- **1.** Use the Adapter Factory to create a copy of the ResetPassword adapter.
- 2. Add the following variables to the adapter that you create:

passwordExpire: boolean or String

passwordExpireInterval: String

- **3.** The idm.jar file is located in the JavaTasks directory. When you create and map the new adapter task, use the following functions defined in this file:
  - public String resetPassword(String idfUserId, String idfNewPwd, boolean expire, String expireInDays)
  - public String resetPassword(String idfUserId, String idfNewPwd, String expireNow, String expireInDays)

In these functions, the expire and expireNow parameters expect the value true to expire users' passwords.

- **4.** Compile the adapter.
- **5.** Create a process task, and associate it with the object corresponding to the event for which you want single-use passwords to be generated. For example, you can associate the process task with the Password Updated task or with the event that the PWD\_EXP check box on the process form is selected.

## 5.7 Initial LDAP Gateway Population and Full Reconciliation

Instead of reconciling directly from the target system to OIM (which can be slow on large systems), the LDAP gateway offers an internal LDAP store that can be populated with target system users by using a single transaction to the mainframe. Oracle Identity Manager then reconciles user data from the LDAP store instead of the target system. Reconciling user, profile, and facility data from an extract file requires the following procedure:

### 5.7.1 Reconciliation Using a CFILE Extract File

This feature will perform full reconciliation 30% - 50% faster than the normal OOTB Scheduled Task that reconciles all users. This requires coordination with configuration changes for the Pioneer Mainframe Agent.

- 1. Have the Mainframe Team configure the Pioneer agent to use a generated file. (See Chapter 3, "Connector Deployment on the Mainframe"). Run the IRRXUTIL to use the EXTRACT USER or GROUP command that will generate the file of all users and data.
- **2.** After file has completed above, open the *LDAP\_INSTALL\_DIR*/conf/tops.properties file.
- 3. Set the value for the \_internalEnt\_ property to true.
- 4. Save and close the property file.
- 5. Log into the Oracle Identity System Administration.
- **6.** Search for and open the **Top Secret Reconcile Users to Internal LDAP** scheduled task.
- 7. Enter values for the scheduled task properties.

Table 4–5 describes the attributes of the scheduled task.

- **8.** Run the scheduled task. This task will initially populate the internal LDAP store with all user profiles.
- **9.** Once the task has completed, search for and open the **Top Secret Reconcile LDAP Users to OIM** scheduled task.
- **10.** Enter values for the scheduled task properties.

Table 5–2 describes the attributes of the scheduled task.

| Attribute             | Description                                                                                                    |  |  |
|-----------------------|----------------------------------------------------------------------------------------------------|--|--|
| IT Resource           | Enter the name of the IT resource that was configured for the target system.                                                |  |  |
|                       | Sample value: TopSecretResource                                                                                             |  |  |
| Resource Object       | Enter the name of the resource object against which the reconciliation run will be performed.                               |  |  |
|                       | Sample value: OIMTopSecretResourceObject                                                                                    |  |  |
| Domain OU             | Enter the name of the internally-configured directory in the LDAP store where the target system users will be retrieved.    |  |  |
|                       | Sample value: tops                                                                                                    |  |  |
| MultiValuedAttributes | Enter a comma-separated list of multivalued attributes that you want to reconcile. Do not include a space after each comma. |  |  |
|                       | Sample value: profiles, facilities, groupIds                                                                                |  |  |

Table 5–2 Attributes of the Reconcile LDAP Users to OIM Scheduled Task

| Attribute             | Description                                                                                                    |  |  |  |  |
|-----------------------|----------------------------------------------------------------------------------------------------|--|--|--|--|
| SingleValueAttributes | Enter a comma-separated list of single-valued<br>attributes that you want to reconcile. Do not<br>include a space after each comma. Do not<br>include attributes already listed in the<br>MultiValueAttributes field.               |  |  |  |  |
|                       | Sample value:<br>uid,owner,defaultGroup,waddr1,tsoMaxSize                                                                                                    |  |  |  |  |
|                       | <b>Note:</b> By default, Oracle Identity Manager's design form only allows entering up to 150 characters in a text field. To increase this limit, change the value of the TSA_VALUE column in the Oracle Identity Manager database. |  |  |  |  |
| LDAP Time Zone        | Enter the time zone ID for the server on which the LDAP gateway is hosted.                                                                                                    |  |  |  |  |
|                       | Sample value: EST                                                                                                    |  |  |  |  |
| UID Case              | Enter whether the user ID should be displayed in uppercase or lowercase.                                                                                                    |  |  |  |  |
|                       | Sample value: upper                                                                                                    |  |  |  |  |
| R2                    | Enter whether the release of Oracle Identity Manager being used is 11.1.2. <i>x</i> .                                                                                                    |  |  |  |  |
|                       | Sample value: true                                                                                                    |  |  |  |  |

Table 5–2 (Cont.) Attributes of the Reconcile LDAP Users to OIM Scheduled Task

**11.** Run the scheduled task. This task will reconcile each user from the internal LDAP store to Oracle Identity Manager.

## 5.8 Configuring Windows Service

In a Windows environment, the LDAP gateway server can also be installed as a Windows Service. This section describes the installation and configuration procedure of the Windows Service for the LDAP Gateway.

#### **Overview of the Installation Process**

The Windows Service for the LDAP Gateway is installed using a supplied IdentityForge batch file. The batch file for the Windows service installer should be updated with your system's JAVA\_HOME, JVM, HOME, and APPLICATION\_SERVICE\_HOME variables. The Windows service installer uses the Apache Procrun utility prunsrv.exe to create a fully managed Windows Service for the LDAP Gateway.

#### Installation Steps

To install and configure the Windows Service for the LDAP Gateway, you must perform the following steps:

1. In a text editor, open the **IDF-Win-Service.bat** file in the <*LDAP\_INSTALL\_DIR*>/*win\_service* directory.

Modify the *JAVA\_HOME*, *JVM*, *HOME*, and *APPLICATION\_SERVICE\_HOME* variables to match your environment settings. In the following example, the *JAVA\_HOME*, *JVM*, *HOME*, and *APPLICATION\_SERVICE\_HOME* environment variables are set:

set JAVA\_HOME=C:\software\Java\jdk1.7.0\_55

```
set JVM=C:\software\Java\jdk1.7.0_55\jre\bin\server\jvm.dll
set HOME=D:\software\ldapgateway5.0
set APPLICATION_SERVICE_HOME=D:\software\ldapgateway5.0\win_service
```

- **2.** To modify the default LDAP Gateway service name (LDAPGatewayService), perform the following steps:
  - **a.** In IDF-Win-Service.bat file, update the "SERVICE\_NAME" variable with the chosen custom service name: set SERVICE\_NAME=LDAPGatewayService432
  - **b.** In the /win\_service directory, rename the LDAPGatewayService application to match the chosen custom service name.
- **3.** To customize the log file locations, you must edit the CG\_IDFLOG and CG\_XMLERRLOG variables as follows:
  - **a.** Locate the following section of the IDF-Win-Service.bat file:

```
rem set CG_IDFLOG="-Didf.logpath="%CG_LOGPATH%\idfserver_custom.log"
```

```
rem set
CG_XMLERRLOG="-Didf.xmllogpath="%CG_LOGPATH%\idf.xml.error_custom.log"
```

- **b.** Uncomment the CG\_IDFLOG and CG\_XMLERRLOG variables and modify the variable paths to match your custom locations.
- **c.** Locate and uncomment the following lines in the IDF-Win-Service.bat file:

```
rem set EXECUTE_STRING= "%EXECUTABLE%" //US//%SERVICE_NAME% ++JvmOptions
%CG_IDFLOG%
rem call:executeAndPrint %EXECUTE_STRING%
rem set EXECUTE_STRING= "%EXECUTABLE%" //US//%SERVICE_NAME% ++JvmOptions
%CG_XMLERRLOG%
rem call:executeAndPrint %EXECUTE_STRING%
rem echo ......
```

- **d.** Save and close the file.
- **4.** Execute the following command from the command console from within the *<LDAP\_INSTALL\_DIR>/win\_service* directory to install the service:
  - > IDF\_Win\_Service install
- **5.** If there are any problems with the installation of the service from the batch file, check the JAVA\_HOME and JVM variables to make sure they are accurate.
- **6.** Once the service is installed, you can start, stop, and restart it from the standard Windows Services manager.

#### Modifying or Removing the Windows Service

If you need to modify the windows service settings, it is recommended to first uninstall the service, make the modifications, and then re-install the service.

To uninstall the service, execute the following command from the <*LDAP\_INSTALL\_DIR*>/*win\_service* directory:

> IDF\_Win\_Service remove

## 5.9 Customizing Log File Locations

The name and log location of the main LDAP gateway log file (idfserver.log) and the CFILE XML error log file (idf.xml.error.log) can be modified by adding additional arguments to the LDAP gateway server STARTUP command. These arguments are optional, and you can include one, both, or neither in the STARTUP command:

1. In a text editor, open the run script from the LDAP\_INSTALL\_DIR/bin directory. This run script is used to start and stop the LDAP gateway.

(i) If using a Windows system, open the run.bat file.

(ii) If using a UNIX system, open the run.sh file.

2. Add the arguments to the start command, located at the end of the run script:

(i) The arguments should be added after the "-cp %CLASSPATH%" argument.

(ii) To modify the idfserver.log path, use the argument -Didf.logpath=

(iii) To modify the idf.xml.error.log path, use the argument -Didf.xmllogpath=

In the following example, the start command will set the idfserver.log path to

C:/logs/ldap/idfserver.log and the idf.xml.error.log path to C:/logs/errors/idf.xml.error.log:

%JAVACMD% %DEBUG% %JVM\_OPTS% %SECURE% -cp %CLASSPATH%

-Didf.logpath="c:/logs/ldap/idfserver.log"

-Didf.xmllogpath="c:/logs/errors/idf.xml.error.log"

-Djava.library.path=%HOME%/lib com.identityforge.idfserver.Main %1 %2 %3 %4 %5 %6 %7 %8 %9

# Troubleshooting

Table 6–1 describes solutions to problems that you might encounter while using the connector.

| Problem Description                                                                                                    | Solution                                                                                                    |  |  |  |  |  |  |
|----------------------------------------------------------------------------------------------------|----------------------------------------------------------------------------------------------------|--|--|--|--|--|--|
| The LDAP Gateway does<br>not send the full attribute<br>value when provisioning<br>attribute values that<br>contain one or more space<br>characters.                                 | If this problem occurs, surround the attribute value in single quotation marks when populating the form field.                                                                                                    |  |  |  |  |  |  |
| IOException: The process<br>cannot access the file<br>because another process<br>has locked a portion of the<br>file. This error is thrown<br>during LDAP Gateway<br>server startup. | Ensure that there are no other LDAP Gateways running on the server. Often, this error occurs when an LDAP Gateway Windows service is started in the background and a user attempts to start another LDAP Gateway using the run.bat file.                                                                                 |  |  |  |  |  |  |
| Oracle Identity Manager                                                                                                    | <ul> <li>Ensure that the mainframe server is up and running.</li> </ul>                                                                                                    |  |  |  |  |  |  |
| cannot establish a connection with CA Top                                                                                                    | <ul> <li>Verify that the required ports are working.</li> </ul>                                                                                                    |  |  |  |  |  |  |
| Secret.                                                                                                    | • Due to the nature of the Provisioning Agent, the LDAP Gateway must be started first, and then the mainframe JCL started task must be initiated. This is a requirement based on how TCP/IP operates. Check that the IP address of the server that hosts the LDAP Gateway is configured in the Reconciliation Agent JCL. |  |  |  |  |  |  |
|                                                                                                    | <ul> <li>Read the LDAP Gateway logs to determine if messages are being sent or received.</li> </ul>                                                                                                    |  |  |  |  |  |  |
|                                                                                                    | <ul> <li>Verify that the IP address, administrator ID, and administrator password are<br/>correctly specified in the IT resource. See Oracle Fusion Middleware Developing and<br/>Customizing Applications for Oracle Identity Manager for information about<br/>viewing and modifying IT resources.</li> </ul>          |  |  |  |  |  |  |
|                                                                                                    | • Verify that the mainframe user account and password have not been changed.                                                                                                    |  |  |  |  |  |  |
| The mainframe does not appear to respond.                                                                                                    | Check the logs. If any of the mainframe JCL jobs have reached an abnormal end, then make the required corrections and rerun the jobs.                                                                                                    |  |  |  |  |  |  |

Table 6–1 Troubleshooting Tips

| Problem Description                                                                                           | Solution                                                                                                    |  |  |  |  |  |
|----------------------------------------------------------------------------------------------------|----------------------------------------------------------------------------------------------------|--|--|--|--|--|
| A particular use case does not appear to be                                                                   | Check for the use case event in the LDAP Gateway logs. Then check for the event in the specific log assigned to the CA Top Secret Advanced connector that you are using.                                                                                                    |  |  |  |  |  |
| functioning.                                                                                                  | <ul> <li>If the event does not register in either of these two logs, then investigate the<br/>connection between Oracle Identity Manager and the LDAP Gateway.</li> </ul>                                                                                                    |  |  |  |  |  |
|                                                                                                    | <ul> <li>If the event is in the log but the command has not had the intended change on a<br/>mainframe user, then check for configuration and connections between the<br/>LDAP Gateway and the mainframe.</li> </ul>                                                                                                    |  |  |  |  |  |
|                                                                                                    | <ul> <li>Verify that the message transport layer is working.</li> </ul>                                                                                                    |  |  |  |  |  |
| The LDAP Gateway fails and stops working                                                                      | If this problem occurs, then the Reconciliation Agent stops sending messages to the LDAP Gateway. Instead, it stores them in the subpool cache.                                                                                                    |  |  |  |  |  |
|                                                                                                    | When this happens, restart the LDAP Gateway instance so that the Reconciliation Agent reads the subpool cache and resends the messages.                                                                                                    |  |  |  |  |  |
| The LDAP Gateway is running. However, the                                                                     | If this problem occurs, then all event data is sent to the subpool cache. If the mainframe fails, then all messages are written to the disk.                                                                                                    |  |  |  |  |  |
| Reconciliation Agent fails<br>and stops working                                                               | When this happens, restart the Reconciliation Agent so that it reads messages from the disk or subpool cache and resends the messages.                                                                                                    |  |  |  |  |  |
| The LDAP Gateway does<br>not respond to<br>reconciliation requests<br>when installed as a<br>Windows service. | Check that the /lib directory in the LDAP Gateway does not contain multiple versions of the same JAR file. The Windows Service script installs all files in the /lib directory. Therefore, having multiple versions of the same JAR file can result in a collision. See the run script located in the /bin directory for the correct name and version number of the JAR file. |  |  |  |  |  |

Table 6–1 (Cont.) Troubleshooting Tips

7

## **Known Issues and Workarounds**

The following are known issues associated with this release of the connector:

Bug 21308336

The reconciliation scheduled tasks have parameters for trusted reconciliation settings even though the connector no longer supports trusted reconciliation.

Bug 21116938

No CFILE reconciliation support for WA attributes.

Bug 21070686

When configuring custom log file locations, any custom directories must already exist on the file system, otherwise the log file will not be generated.

Bug 21137273

When configuring a provisioning update process task for CICS SITRAN or CICS SITRAN FACILITY fields, the process task must be mapped to the adpModifySitranTopsUser adapter (instead of the standard adpModifyTopsUser adapter), or the provisioning update will fail due to a malformed TSS command.

Bug 18781115

When there is a mismatch between the encryption key used by the LDAP and mainframe agents, neither the LDAP gateway nor the agent specifies the mismatch in the log file.

Bug 18781177

The Voyager agent cannot parse spaces or null values in the control file MSGID01 parameter. If there are spaces or null entries in the parameter, Voyager will ABEND.

Bug 18781303

When running reconciliation using a secondary IT resource, the "Last Modified Time Stamp" parameter of the secondary IT resource is not updated when the task completes.

Bug 19491412

Voyager reconciled Oefilep as Oeflep.

Bug 19491399

CFILE reconciles Oecputm as olecputm.

Bug 19491200

CFILE and TSS to OIM scheduled task parse cicsSctykey as cicsSctkey.

#### Bug 19491188

Provisioning operation on the following attributes are not working: misc1, misc2, misc3, misc4, misc5, misc6, misc7, misc8, misc9, tsoAcct, tsoAuth, tsoPrfg, and tsoProc.

#### Bug 19828702

The LDAP Gateway does not send the full attribute value when provisioning attribute values that contain one or more space characters.

# **Authorized Libraries**

APF means "Authorized Program Facility". In a z/OS environment, APF is a facility that permits the identification of programs that are authorized to use restricted functions. APF-authorized programs must reside in one of the following authorized libraries:

- SYS1.LINKLIB
- SYS1.SVCLIB
- SYS1.LPALIB
- Authorized libraries specified by your installation

Authorized libraries are defined in an APF list. APF also prevents authorized programs (supervisor state, APF-authorized, PSW key 0-7, or PKM 0-7) from accessing a load module that is not in an APF-authorized library.

To find the datasets those are APF authorized:

- 1. Type TSO ISRDDN in your ISPF session (some shops need just ISRDDN with no TSO prefix) and press enter.
- **2.** Type APF and press **enter**. It will bring up a list of all datasets that are APF authorized.

Remember that, if you like to use an APF authorized dataset in a job STEPLIB, make sure all the datasets in the STEPLIB are APF authorized.

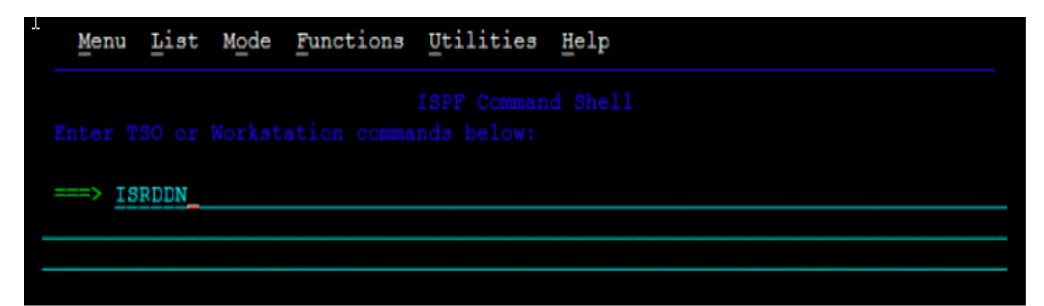

|           |          | Act |          |          |          | Action  | 5: B E V | MFCI     | ğ    |
|-----------|----------|-----|----------|----------|----------|---------|----------|----------|------|
|           |          | > _ | AOFPRINT |          | JES2     | Subsys  | tem file |          |      |
|           |          | > _ | AOFTABL  | AUT330.  | AOFTABL  |         |          |          |      |
|           |          | >   | DITPLIB  | DIT130.  | SDITPLIB |         |          |          |      |
|           |          | > _ | IHVCONF  | AUT330.  | IHVCONF  |         |          |          |      |
|           |          | >   | ISPCTL1  | SYS1225  | 1.T22390 | 6.RA000 | .MLIGHT. | R0100807 |      |
|           |          | >   | ISPCTL2  | SYS1225  | 1.T22390 | 6.RA000 | .MLIGHT. | R0100808 |      |
|           |          | >   | ISPEXEC  | ISP.SIS  | PEXEC    |         |          |          |      |
|           |          | >   |          | SYS1.SB  | PXEXEC   |         |          |          |      |
|           |          | >   |          | CSQ701.  | SCSQEXEC |         |          |          |      |
|           |          | > _ |          | EUV.SEU  | VEXEC    |         |          |          |      |
|           |          | >   | ISPLLIB  | GDDM.SA  | DMMOD    |         |          |          |      |
|           |          | >   |          | FMNA10.  | SFMNMOD1 |         |          |          |      |
|           |          | >   |          | CSQ701.  | SCSQAUTH |         |          |          |      |
|           |          | >   |          | AUT330.  | SINGMOD1 |         |          |          |      |
|           |          | >   |          | TCPIP.S  | EZALOAD  |         |          |          |      |
|           |          | >   | ISPLST1  | SYS1225  | 1.T22390 | 6.RA000 | .MLIGHT. | R0100809 |      |
|           |          | >   | ISPLST2  | SYS1225  | 1.T22390 | 6.RA000 | .MLIGHT. | R0100810 |      |
|           |          | >   | ISPMLIB  | ISP.SIS  | PMENU    |         |          |          |      |
| Command = | ==> APF  |     |          |          |          |         | Scr      | oll ===> | PAGE |
|           | F2=Split | F3  | =Exit    | F5=Rfind | F7=Up    | F       | 8=Down   |          |      |
|           |          |     |          |          |          |         |          |          |      |

|           | Disposition Act |         |        |           | Actio | ns: B  | ΕV  | MF     | CI   | 2    |
|-----------|-----------------|---------|--------|-----------|-------|--------|-----|--------|------|------|
|           | >_              | APFLIST | SYS1.  | LINKLIB   |       |        |     |        |      |      |
|           | >_              |         | SYS1.  | SVCLIB    |       |        |     |        |      |      |
|           | >               |         | SYS1.  | SHASLNKE  |       |        |     |        |      |      |
|           | >               |         | SYS1.  | SIEAMIGE  |       |        |     |        |      |      |
|           | >               |         | SYS1.  | MIGLIB    |       |        |     |        |      |      |
|           | >               |         | SYS1.  | SERBLINK  |       |        |     |        |      |      |
|           | >               |         | SYS1.  | SIEALNKE  |       |        |     |        |      |      |
|           | >               |         | SYS1.  | CSSLIB    |       |        |     |        |      |      |
|           | >               |         | GIM.S  | GIMLMD0   |       |        |     |        |      |      |
|           | >               |         | IOE.S  | IOELMOD   |       |        |     |        |      |      |
|           | >               |         | SYS1.  | SHASMIG   |       |        |     |        |      |      |
|           | >               |         | CSF.S  | CSFMODÛ   |       |        |     |        |      |      |
|           | >               |         | SYS1.  | SBDTCMD   |       |        |     |        |      |      |
|           | >               |         | SYS1.  | SBDTLIB   |       |        |     |        |      |      |
|           | >               |         | USER.  | LINKLIB   |       |        |     |        |      |      |
|           | >               |         | ADCD.  | Z112.LINK | LIB   |        |     |        |      |      |
|           | >               |         | ADCD.  | 2112.VTAM | LIB   |        |     |        |      |      |
|           | >               |         | USER.  | VTAMLIB   |       |        |     |        |      |      |
| Command = | ==>             |         |        |           |       |        | Scr | oll == | =>   | PAGE |
|           | F2=Split F3     | Exit    | F5=Rfi | nd F7=U   | p     | F8=Dot |     |        | Swap |      |
|           |                 |         |        |           |       |        |     |        |      |      |

# **AES 128 User Key Definition and Usage**

Pioneer and Voyager agents support the use of AES128 user key definitions. The customized key should consist of ASCII characters. Specifically, ASCII codes 33 – 127 are supported.

To change the pre-configured key, perform the following steps:

- 1. Copy the KEYMODR JCL to a new member in the PDS.
- 2. The Job stream is an AMASZAP, the module name is IDFRINFO.
- **3.** Verify that the //SYSLIB is pointing to the LOADLIB or LINKLIB where Pioneer/Voyager modules are located.
- 4. Edit the copied member and modify the "REP 008A", the key is 32 bytes long.
- 5. Do not change REP displacement REP 009A and 00AA
- 6. Change REP 00BA to the date of the above change.
- **7.** Submit the Job stream.

**Note:** The AES128 key change effects both Pioneer/Voyager. Once an AES128 key is changed as stated above, shutdown Pioneer/Voyager and restart. Also the properties file on the LDAP must also be changed to contain the same key.

The LDAP gateway server settings must also be updated to use the new key. To configure the LDAP gateway, perform the following steps:

- **1.** Stop the LDAP gateway server (if it is running).
- 2. Open the tops.properties file, located in the LDAP\_INSTALL\_DIR/conf directory.
- **3.** Modify the value of the \_secretKey\_ property to match the new key.
- **4.** Save and close the file.
- 5. Restart the LDAP gateway server.

# **Top Secret CFILE -> LDAP Attribute Mapping**

**Note:** Only a user's profiles and facilities child data is reconciled through CFILE reconciliation. No other child values are reconciled.

Table C–1 lists CFILE record#, record type, LDAP attribute and the corresponding descriptions.

Table C–1 CFILE LDAP Attribute Mapping

| CFILE RECORD # | RECORD TYPE | LDAP ATTRIBUTE       | DESCRIPTION                     |
|----------------|-------------|----------------------|---------------------------------|
|                | ACCESSORID  | uid                  | ACID Unique ID                  |
| 0100           | NAME        | cn                   | Full Name                       |
| 0200           | TYPE        | type                 | ACID Type (USER, PROFILE, etc)  |
| 0300           | DEPT ACID   | deptAcid             | Department ID                   |
| 0300           | DEPT NAME   | department           | Department Descriptive Name     |
| 0400           | DIV ACID    | divAcid              | Division ID                     |
| 0400           | DIV NAME    | division             | Division Descriptive Name       |
| 0450           | ZONE ACID   | zoneAcid             | Zone ID                         |
| 0450           | ZONE NAME   | zone                 | Zone Description Name           |
| 0500           | CREATED     | createDate           | Create Date                     |
| 0500           | LAST MOD    | lastModificationDate | Modify Date                     |
| 0501           | EXPIRES     | expires              | Expire Date                     |
| 0502           | SUSPENDED   | suspendedUntilDate   | Suspend Date                    |
| 0600           | PROFILES    | profiles, memberOf   | Profile Acids, Profile Acids Dn |
| 0650           | GROUPS      | groupIds,<br>groupOf | Group Acids, Group Acids Dn     |
| 0700           | ATTRIBUTES  | attributes           | Security Attributes             |
| 0800           | BY PASSING  | bypassing            | Security ByPassing Attributes   |
| 0900           | LAST USED   | lastUsed             | Last Used Date                  |
| 1000           | MASTER FAC  | xresource            |                                 |
| 1100           | LOCK TIME   | lockTime             |                                 |
| 1200           | LANGAUGE    | language             | Language                        |
| 2002           | XA DATASET  | xresources           | SEE BELOW (#A)                  |

Table C–1 (Cont.) CFILE LDAP Attribute Mapping

| CFILE RECORD # | RECORD TYPE           | LDAP ATTRIBUTE                                   | DESCRIPTION                                                                                  |
|----------------|-----------------------|--------------------------------------------------|----------------------------------------------------------------------------------------------|
| 2005           | XA xxxx<br>(RESOURCE) | xresources                                       | SEE BELOW (#B)                                                                               |
| 2014           | PRIVPGM               | xresources                                       | SEE BELOW                                                                                    |
| 2021           | ACCESS                | xresources                                       |                                                                                              |
| 2016           | ACTION                | xresources                                       |                                                                                              |
| 2100           | FACILITY              | facilities, facilityOf                           | Facility Acid, Facility<br>Acid Dn                                                           |
| 2200           | SOURCES               | sources                                          | Source ACID                                                                                  |
| 2300           | OPIDENT               | cicsOpident                                      | CICS Operator Identification Value                                                           |
| 2300           | OPPRTY                | cicsOpprty                                       | CICS Operator Priority                                                                       |
| 2301           | SITRAN                | cicsSitran,<br>cicsSitranFacility                | CICS Transaction Following Facility<br>Sign-In, CICS Facility Associated<br>With Transaction |
| 2400           | OPCLASS               | cicsOpclass                                      | CICS Operator Classes                                                                        |
| 2500           | SCTYKEY               | cicsSctykey                                      | CICS Security Keys                                                                           |
| 2600           | INSTDATA              | Instdata                                         | 255 Byte Text Field                                                                          |
| 2700           | USER                  |                                                  |                                                                                              |
| 2800           | ACID                  | uniqueIds<br>uniqueMember                        | Acids Profile Mem, Acids Dn                                                                  |
| 2901           | FACILITIES            | facilitiesp                                      | Admin Facilities                                                                             |
| 2902           | ACID                  | acid                                             | Admin Acid                                                                                   |
| 2903           | LIST DATA             | listData                                         | Admin List Data                                                                              |
| 2904           | MISC1                 | misc1                                            | Admin Authority                                                                              |
| 2905           | MISC9                 | misc9                                            | Admin Authority                                                                              |
| 2906           | RESOURCES             | res                                              | Admin Authority                                                                              |
| 2907           |                       |                                                  |                                                                                              |
| 2908           | MISC2                 | misc2                                            | Admin Authority                                                                              |
| 2909           | SCOPE                 | scope                                            | Admin Authority                                                                              |
| 2910           | MISC8                 | misc8                                            | Admin Authority                                                                              |
| 2911           | ACCESS                | access                                           | Admin Authority                                                                              |
| 2912           | MISC3                 | misc3                                            | Admin Authority                                                                              |
| 2913           | MISC4                 | misc4                                            | Admin Authority                                                                              |
| 2914           | MISC5                 | misc5                                            | Admin Authority                                                                              |
| 2921           | ACCESS                | xresources                                       | See Below                                                                                    |
| 3000           | PASSWORD              | passwordExpireDate<br>passwordExpireInter<br>val | Password Info                                                                                |
| 3500           | TSOLPROC              | tsolproc                                         | TSO Logon Proc                                                                               |
| 3501           | TSOLACCT              | tsolacct                                         | TSO Logon Account                                                                            |
| 3502           | TSOJCLASS             | tsojclass                                        | TSO Job Class                                                                                |
| 3503           | TSOMCLASS             | tsomclass                                        | TSO Message Class                                                                            |
| 3504           | TSOLSIZE              | tsolsize                                         | TSO Region Size                                                                              |

| Table C–1 | (Cont.) CFILE LDAP Attribute Mapping |
|-----------|--------------------------------------|

| CFILE RECORD # | RECORD TYPE  | LDAP ATTRIBUTE            | DESCRIPTION                                           |
|----------------|--------------|---------------------------|-------------------------------------------------------|
| 3505           | TSOUDATA     | tsoudata                  | TSO User Data                                         |
| 3506           | TSODEFPRFG   | tsodefprfg                | TSO Performance Group                                 |
| 3507           | TSOOPT       | tsoopt                    | TSO Options                                           |
| 3508           | TSOCOMMAND   | tsocommand                | TSO Logon Command                                     |
| 3509           | TSODEST      | tsodest                   | TSO Output Destination                                |
| 3510           | TSOHCLASS    | tsohclass                 | TSO Hold Class                                        |
| 3511           | TSOMSIZE     | tsomsize                  | TSO Max Region Size                                   |
| 3512           | TSOSCLASS    | tsosclass                 | TSO Sysout Class                                      |
| 3513           | TSOUNIT      | tsounit                   | TSO Unit                                              |
| 3700           | FACILITY     | facilities                | Facility, All                                         |
| 4011 and 4012  | USER-DEFINED | User Defined              | User Defined Field Attribute will<br>Match Field Name |
| 4011           | #APPL        | lu62#appl                 | LU 6.2 #Appl                                          |
| 4011           | #ENTITY      | lu62#entity               | LU 6.2 #Entity                                        |
| 4011           | BC1CHAIN     | lu62bc1chain              | LU 6.2 Bc1chain                                       |
| 4011           | BC2CHAIN     | lu62bc2chain              | LU 6.2 Bc2chain                                       |
| 4011           | SET1DISP     | lu62set1disp              | LU 6.2 Set1disp                                       |
| 4011           | SET2DISP     | lu62set2disp              | LU 6.2 Set2disp                                       |
| 4011           | NETVCONS     | netviewConsname           | Netview Console Identifier                            |
| 4011           | NETVCTL      | netviewControl            | Netview Security Check Type                           |
| 4011           | NETVDMNS     | netviewDomains            | Netview Cross-Domain Sessions                         |
| 4011           | NETVIC       | netviewInitCms            | Netview Initial Command                               |
| 4011           | NETVMSGR     | netviewMsgrecvr           | Netview Receive Unsolicited<br>Messages               |
| 4011           | NETVNGMF     | netviewNgmfadmn           | Netview Authority To Graphic<br>Monitor Facility      |
| 4011           | NETVOPCL     | netviewOpclass            | Netview Scope Classes                                 |
| 4401           | UID          | omvsUid                   | Omvs User ID                                          |
| 4402           | GID          | omvsGid                   | Omvs Group ID                                         |
| 4403           | HOME         | omvsHome                  | Omvs Home Subdirectory                                |
| 4404           | OMVSPRGM     | omvsProgram               | Omvs Program                                          |
| 4405           | DFLTGRP      | defaultGroup              | Omvs Default Group                                    |
| 4406           | ASSIZE       | omvsAssize                | Omvs Max Address Space Size                           |
| 4407           | MMAPAREA     | omvsMmapArea              | Omvs Max Data Space Pages                             |
| 4408           | OECPUTM      | olecputm                  | Omvs Max Cpu Time                                     |
| 4409           | OEFILEP      | omvsOefilep               | Omvs Max Files Per Process                            |
| 4410           | PROCUSER     | omvsprocuser,<br>procuser | Omvs Max Processes                                    |
| 4411           | THREADS      | omvsThreads               | Omvs Max Pthreads Created                             |

#### LDAP ATTRIBUTE -> XRESOURCES

User is expected to read the xresources attribute and parse the data as needed for their application use.

- :: Separates Field Name::Field Value
- | Separates Different Fields

#### **EXAMPLE DATA FOR DIFFERENT TYPES ->**

acid-res::ACID | acid-auth::AMPIO#T |

rclass::\$MOBIUS | rowner::DSAPP1 | rres::DS. | alevel::READ | authfac::MOBIUST | authfac::MOBIUSP |

 $xauthclsn::DATASET \mid xauthdsno::DATASEX \mid xauthdsn::TXXXA.DUMMY4 \mid alevel::RE AD \mid authfac::CICSPROD \mid authfacs::CICSTEST \mid$ 

# **Top-Secret CFILE Processing**

This appendix describes Top-Secret CFILE processing.

This release supports a new function. The function is a full Recon. The input for the Recon is the Top-Secret CFILE.

Below is typical JCL used to create the CFILE.

```
//TSSCFILE JOB ,SYSTEMS,CLASS=A,MSGCLASS=X,
// MSGLEVEL=(1,1),REGION=0M,NOTIFY=&SYSUID
//STEP1 EXEC PGM=TSSCFILE,PARM='PRINTDATA',REGION=0M
//PRINT DD SYSOUT=*
//OUT DD DSN=yourhlq.CFILE.FILE,DISP=SHR
//IN DD *
TSS LIST(ACIDS) TYPE(USER) DATA(PROF,PASS,ALL)
/*
```

After creating a CFILE the following job reformats the data from 300 bytes to 320 bytes.

\*\*\* Fixed record file format - RECFM=FB \*\*\*

```
//CFILECPY JOB ,SYSTEMS,CLASS=A,MSGCLASS=X,
11
     MSGLEVEL=(1,1), REGION=0M, NOTIFY=&SYSUID
//STEP1 EXEC PGM=CFILECPY
//CFILEIF DD DSN=yourhlq.CFILE.FILE,DISP=SHR
//CFILEOUT DD DSN=yourhlq.CFILE.OUT,DISP=SHR
/*
*** Variable record file format - RECFM=VB ***
//CFILECPY JOB ,SYSTEMS,CLASS=A,MSGCLASS=X,
// MSGLEVEL=(1,1), REGION=0M, NOTIFY=&SYSUID
//STEP1 EXEC PGM=CFILECPY
//CFILEIV DD DSN=yourhlq.CFILE.FILE,DISP=SHR,
//
              DCB=(RECFM=VB,LRECL=304)
//CFILEOUT DD DSN=yourhlq.CFILE.OUT,DISP=SHR
/*
```

Then the last job converts the reformatted data into XML format.

```
//CFILECPY JOB ,SYSTEMS,CLASS=A,MSGCLASS=X,
// MSGLEVEL=(1,1),REGION=0M,NOTIFY=&SYSUID
//STEP1 EXEC PGM=CONV2XML
//LINEOUT DD SYSOUT=*
//SYSPRINT DD SYSOUT=*
//CFILEIN DD DSN=yourhlq.CFILE.OUT,DISP=SHR
//CFILEXOT DD DSN=yourhlq.CFILE.XML,DISP=SHR
/*
```

The CFILEXOT ddname is the same filename as the Pioneer EXPORTIN ddname. They must match. After the file is created the LDAP will request the file and pick it up. Upon successful reading of the file and transporting of the data to the LDAP the file is closed and cleared. The following are the only CFILE record types that these utilities will process, any other record types will be rejected.

| * | 100,200,300,400,500,501,502,600,650,  | * |
|---|---------------------------------------|---|
| * | 700,800,900,1200,2100,2200,2300,2400, | * |
| * | 2500,2600,2700,2901,2902,2903,2904,   | * |
| * | 2905,2906,2907,2908,2909,2910,2911,   | * |
| * | 2912,2913,2914,3000,3500,3501,3502,   | * |
| * | 3503,3504,3505,3506,3507,3508,3509,   | * |
| * | 3510,3511,3512,3513,4010,4011,4012,   | * |
| * | 4401,4402,4403,4404,4405,4406,4407,   | * |
| * | 4408,4409,4410,4411,2002,2005,2021,   | * |
| * | 2301,3700                             | * |
### **Provisioning Methods for OIM Adapters**

The connector supports additional provisioning operations to CA Top Secret that are not shipped with a pre-configured child form, process task, or OIM adapter. Below is a list of method headers for functions included in the

com.identityforge.idfTopsUserOperations java class (located in the topsecret-provisioning-adapter.jar). You can access these methods when creating or modifying an OIM adapter:

#### **Primary Constructor:**

public IdfTopsUserOperations(String idfServerHost, String idfServerPort, String idfRootContext, String idfPrincipalDn, String idfPrincipalPwd, String ssl, String trustStore, String trustStorePassword, String trustStoreType) throws Exception

### **Method Headers:**

public String changePassword(String idfUserId, String idfCurrentPwd, String idfNewPwd) public String deleteUser(String idfUserId) public String resetPassword(String idfUserId, String idfNewPwd) public String resetPassword(String idfUserId, String idfNewPwd, String expireNow, String expireInDays) public String revokeUser(String idfUserId) public String revokeUser(String userId, String revokeUntil, String revokeFor) public String revokeUserUntil(String userId, String revokeUntil) public String resumeUser(String idfUserId) public String resumeUserUntil (String userId, String type, String until) **public** String resumeUser(String userId, String type, String until) public String renameUser(String idfUserId, String newUid) public String modifyUser(String idfUserDn, String idfAttrName, String idfAttrValue) public String modifyUserRemove(String idfUserDn, String idfAttrName, String idfAttrValue) public String grantTsoAccess(String idfUserId, String idfTsoCommand, String idfTsoAcctNum, String idfTsoSize, String idfTsoMaxSize, String idfTsoDest, String idfHoldClass, String idfMsgClass, String idfJobClass, String idfProc, String idfSysOutClass, String idfUnit, String idfUserData, String idfOpt) public String addUserToDataset(String idfUserId, String idfDatasetId, String idfAccess) public String addUserToDataset(String userId, String datasetId, String access, String accessFor) public String addUserToFacility(String idfUserId, String idfFacility, String idfAccess) public String addUserToGroup(String idfUserId, String idfGroupId) public String addUserToGroup(String uid, String groupId, String after, String

before, String first, String last, String forTime)
public String addUserToProfile(String uid, String profileId, String after, String
before, String first, String last, String forTime)
public String addUserToSource(String idfUserId, String idfSourceId)
public String removeUserFromDataset(String idfUserId, String idfDatasetId)
public String removeUserFromFacility(String idfUserId, String idfFaciltiy)
public String removeUserFromGroup(String idfUserId, String idfGroupId)
public String removeUserFromProfile(String uid, String profileId)
public String removeUserFromSource(String idfUserId, String idfSourceId)
public String removeUserFromProfile(String uid, String profileId)
public String generateCertificate(String idfUserId, String digicert, String dcdsn,
String keysize, String keyusage, String nbdate, String nbtime, String nadate,
String natime, String lablcert, String altname, String subjectn, String signwith,
String icsf, String dsa, String pcicc)

public String generateCertificateRequest(String idfUserId, String digicert, String
dcdsn, String lablcert)

F

## **LOADDSN Member and the File Contents**

The Table F–1 shows the relationship between the steps in the LOADDSN member and the file contents that are loaded into PIONEER's datasets. In these example datasets, PIONEER is used for the High-Level qualifier for PIONEER files and VOYAGER is used for the High-Level qualifier for VOYAGER files. The HLQ will have to be changed to meet installation standards.

| Steps   | File Contents                                                          |  |  |
|---------|------------------------------------------------------------------------|--|--|
| Step #1 | //STEP1 EXEC PGM=IEBGENER                                              |  |  |
|         | //* SYSUT2 = PIONEER DDNAME - RECONJCL                                 |  |  |
|         | //SYSUT1 DD DSN=IDF.PROD.JCLLIB(REXXCL),DISP=SHR                       |  |  |
|         | //SYSUT2 DD DSN=PIONEER.RECON.LIBRARY,DISP=SHR                         |  |  |
|         | //SYSPRINT DD SYSOUT=*                                                 |  |  |
|         | //SYSIN DD DUMMY                                                       |  |  |
|         |                                                                        |  |  |
|         |                                                                        |  |  |
| REXXCL  | //REXXCLST JOB<br>SYSTEMS,MSGLEVEL=(1,1),MSGCLASS=X,CLASS=A,PRTY=8,    |  |  |
|         | // NOTIFY=&SYSUID,REGION=0K                                            |  |  |
|         | //STEP0 EXEC PGM=IKJEFT01,DYNAMNBR=50                                  |  |  |
|         | //SYSTSPRT DD SYSOUT=*                                                 |  |  |
|         | //SYSPRINT DD SYSOUT=*                                                 |  |  |
|         | //FILEOUT DD DISP=SHR,DSN=PIONEER.RECON.FILE <<br>Pioneer's //RECONOUT |  |  |
|         | //SYSPROC DD DISP=SHR,DSN=IDF.PROD.CLISTLIB                            |  |  |
|         | //SYSTERM DD DUMMY                                                     |  |  |
|         | //SYSTSIN DD *                                                         |  |  |
|         | /*                                                                     |  |  |

Table F–1 Steps of LOADDSN Member and File Contents

| Steps    | File Contents                                                            |  |  |  |  |
|----------|--------------------------------------------------------------------------|--|--|--|--|
| Step #2  | //STEP2 EXEC PGM=IEBGENER                                                |  |  |  |  |
|          | //SYSUT1 DD DSN=IDF.PROD.JCLLIB(ALIASLST),DISP=SHR                       |  |  |  |  |
|          | //SYSUT2 DD DSN=PIONEER.INJCL.LIBRARY,DISP=SHR                           |  |  |  |  |
|          | //SYSPRINT DD SYSOUT=*                                                   |  |  |  |  |
|          | //SYSIN DD DUMMY                                                         |  |  |  |  |
| ALIASLST | //IDCALIAS JOB<br>SYSTEMS,MSGLEVEL=(1,1),MSGCLASS=X,CLASS=A,PRTY=8,      |  |  |  |  |
|          | // NOTIFY=&SYSUID,REGION=0K                                              |  |  |  |  |
|          | //STEP0 EXEC PGM=IDCAMS                                                  |  |  |  |  |
|          | //SYSPRINT DD DSN=PIONEER.ALIAS.LSTOUT,DISP=SHR <<br>Pioneer's //LISTINR |  |  |  |  |
|          | //SYSIN DD *                                                             |  |  |  |  |
|          | &CONTROL                                                                 |  |  |  |  |
|          | /*                                                                       |  |  |  |  |
| Step#3   | //STEP3 EXEC PGM=IEBGENER                                                |  |  |  |  |
|          | //SYSUT1 DD DSN=IDF.PROD.JCLLIB(PSAMPLE),DISP=SHR                        |  |  |  |  |
|          | //SYSUT2 DD DSN=PIONEER.CONTROL.FILE,DISP=SHR                            |  |  |  |  |
|          | //SYSPRINT DD SYSOUT=*                                                   |  |  |  |  |
|          | //SYSIN DD DUMMY                                                         |  |  |  |  |
| PSAMPLE  | TCPN=TCPIP                                                               |  |  |  |  |
|          | IPAD = 0.0.0                                                             |  |  |  |  |
|          | PORT=5799                                                                |  |  |  |  |
|          | DEBLIG=N                                                                 |  |  |  |  |
|          | FSIZE=16                                                                 |  |  |  |  |
|          | LPAR=YOUR-LPAR                                                           |  |  |  |  |
|          | RWAIT=???                                                                |  |  |  |  |
|          | IWAIT=???                                                                |  |  |  |  |
|          | POST PROC ALIAS=F                                                        |  |  |  |  |
|          | IDLEMSG=N                                                                |  |  |  |  |
|          | DEBUGOUT=SYSOUT,CLASS(?)                                                 |  |  |  |  |
|          | SPIN CLASS=?                                                             |  |  |  |  |
|          | QUEUE_DSN=?                                                              |  |  |  |  |
|          |                                                                          |  |  |  |  |
|          | AUDIT_LOG=NO                                                             |  |  |  |  |
|          | AUDIT_LOG=NO<br>EXPORT_MON,REC=????                                      |  |  |  |  |

Table F–1 (Cont.) Steps of LOADDSN Member and File Contents

| Steps   | File Contents                                                    |
|---------|------------------------------------------------------------------|
| Step#4  | //STEP4 EXEC PGM=IEBGENER                                        |
|         | //SYSUT1 DD DSN=IDF.PROD.JCLLIB(VSAMPLE),DISP=SHR                |
|         | //SYSUT2 DD DSN=VOYAGER.CONTROL.FILE,DISP=SHR                    |
|         | //SYSPRINT DD SYSOUT=*                                           |
|         | //SYSIN DD DUMMY                                                 |
| VSAMPLE | * SAMPLE CONTROL FILE FOR USERS USING IP ADDRESSES TO            |
|         | * CONNECT TO THE LDAP GATEWAY                                    |
|         | SUBPOOL_SIZE=1000K                                               |
|         | TCPN=TCPIP                                                       |
|         | IPAD=???.????????                                                |
|         | PORT=?                                                           |
|         | DEBUG=N                                                          |
|         | ESIZE=16                                                         |
|         | VOYAGER_ID=???????                                               |
|         | CACHE_DELAY=???                                                  |
|         | AUDIT_LOG=NO                                                     |
|         | PIONEER_DELETE_MSGS=NO                                           |
|         | CONNECT_MSGS=Y                                                   |
|         | RECOVERY_INTERVAL=001,MINS                                       |
|         | LONG_FDTNAMES=Y,DSN= <yourhlq.datasetname></yourhlq.datasetname> |

Table F–1 (Cont.) Steps of LOADDSN Member and File Contents

# **Reconciliation Agent (Voyager) Messages**

This appendix describes log messages generated by the Reconciliation Agent.

**Note:** All Reconciliation Agent messages are prefixed with IDMV.

| Message:         | IDMV000I     | Voyager Reconciliation Agent Starting |
|------------------|--------------|---------------------------------------|
| Message-Type:    | Informationa | al                                    |
| Action Required: | None         |                                       |
| Conditions:      | Uncondition  | al                                    |
| Output:          | Console, SYS | OUT                                   |
|                  |              |                                       |

=

| Message:         | <b>IDMV000I</b> Voyager is Executing from an APF Authorized Library |
|------------------|---------------------------------------------------------------------|
| Message-Type:    | Informational                                                       |
| Action Required: | None                                                                |
| Conditions:      | Unconditional                                                       |
| Output:          | Console, SYSOUT                                                     |

| Message:         | <b>IDMV000E</b> V<br>Library | oyager is Not Executing from an APF Authorized |
|------------------|------------------------------|------------------------------------------------|
| Message-Type:    | Error                        |                                                |
| Action Required: | None                         |                                                |
| Conditions:      | Unconditional                |                                                |
| Output:          | Console, SYSC                | UT                                             |

| Message:         | IDMV000I     | Voyager Found TPSS Security Subsystem |
|------------------|--------------|---------------------------------------|
| Message-Type:    | Informationa | 1                                     |
| Action Required: | None         |                                       |
| Conditions:      | Uncondition  | al                                    |
| Output:          | Console, SYS | OUT                                   |

| Message:         | IDMV000I      | Voyager Found Required Storage Subpool |
|------------------|---------------|----------------------------------------|
| Message-Type:    | Informationa  | al                                     |
| Action Required: | None          |                                        |
| Conditions:      | Unconditional |                                        |
| Output:          | Console, SYS  | SOUT                                   |

| Message:         | IDMV001I     | Voyager Input Parameters are OK |
|------------------|--------------|---------------------------------|
| Message-Type:    | Information  | al                              |
| Action Required: | None         |                                 |
| Conditions:      | Not Utilized |                                 |
| Output:          | Not Utilized |                                 |

| Message:         | IDMV002I Voyager Build Level is at yyyymmddHHMM |  |
|------------------|-------------------------------------------------|--|
| Message-Type:    | Informational                                   |  |
| Action Required: | None                                            |  |
| Conditions:      | Unconditional                                   |  |
| Output:          | Console, SYSOUT                                 |  |

| Message:         | IDMV004I Voyager Detects (TCPIP) Jobname XXXXXXXX |
|------------------|---------------------------------------------------|
| Message-Type:    | Informational                                     |
| Action Required: | None                                              |
| Conditions:      | Unconditional                                     |
| Output:          | Console, SYSOUT                                   |

| Message:         | IDMV005I     | Voyager Detects (TCPIP) IP Address of |
|------------------|--------------|---------------------------------------|
| Message-Type:    | Information  | al                                    |
| Action Required: | None         |                                       |
| Conditions:      | Uncondition  | al                                    |
| Output:          | Console, SYS | OUT                                   |

| Message:         | IDMV006I Voyager Detects (TCPIP) IP PORT xxxx |
|------------------|-----------------------------------------------|
| Message-Type:    | Informational                                 |
| Action Required: | None                                          |
| Conditions:      | Unconditional                                 |
| Output:          | Console, SYSOUT                               |

| Message:         | IDMV007I    | Voyager Detects Encryption is ON |
|------------------|-------------|----------------------------------|
| Message-Type:    | Information | al                               |
| Action Required: | None        |                                  |
| Conditions:      | When ESIZE  | is not 00 (Encryption ON)        |
| Output:          | Console, SY | SOUT                             |

| Message:         | <b>IDMV009I</b> Voyager Detects Cache File Opened OK |
|------------------|------------------------------------------------------|
| Message-Type:    | Informational                                        |
| Action Required: | None                                                 |
| Conditions:      | Not Utilized                                         |
| Output:          | Not Utilized                                         |

| Message:         | IDMV011I     | Voyager Detects Encryption |
|------------------|--------------|----------------------------|
| Message-Type:    | Informationa | al                         |
| Action Required: | None         |                            |
| Conditions:      | When ESIZE   | E is 00 (Encryption ON)    |
| Output:          | Console, SY  | SOUT                       |

| Message:         | IDMV012I    | Voyager Detects Debugging is ON |
|------------------|-------------|---------------------------------|
| Message-Type:    | Information | al                              |
| Action Required: | None        |                                 |
| Conditions:      | If Debug ON | J                               |
| Output:          | Console, SY | SOUT                            |

| Message:         | IDMV013I    | Voyager Detects Debugging is OFF |
|------------------|-------------|----------------------------------|
| Message-Type:    | Information | al                               |
| Action Required: | None        |                                  |
| Conditions:      | If Debug Of | f                                |
| Output:          | Console, SY | SOUT                             |

| Message:         | IDMV014I     | Voyager Detects MVS Retcodes of xxx |
|------------------|--------------|-------------------------------------|
| Message-Type:    | Information  | al                                  |
| Action Required: | None         |                                     |
| Conditions:      | Not Utilized |                                     |
| Output:          | Not Utilized |                                     |

| Message:         | IDMV015I      | Voyager Detects Country Code of XX |  |
|------------------|---------------|------------------------------------|--|
| Message-Type:    | Information   | al                                 |  |
| Action Required: | None          |                                    |  |
| Conditions:      | Unconditional |                                    |  |
| Output:          | Console, SY   | SOUT                               |  |

| Message:         | IDMV016E Voyager Detects Bad Hostname of xxxxxxxxxxxxxx |
|------------------|---------------------------------------------------------|
| Message-Type:    | Error                                                   |
| Action Required: | None                                                    |
| Conditions:      | Unconditional                                           |
| Output:          | Console, SYSOUT                                         |

| Message:         | IDMV016I     | Voyager Detects Hostname of xxxxxxxxxxxxxxx |
|------------------|--------------|---------------------------------------------|
| Message-Type:    | Informationa | ıl                                          |
| Action Required: | None         |                                             |
| Conditions:      | If Debug On  |                                             |
| Output:          | Console, SYS | JUT                                         |

| Message:         | IDMV019E      | Voyager Initialization of TCP API Failed RC: xx |
|------------------|---------------|-------------------------------------------------|
| Message-Type:    | Error         |                                                 |
| Action Required: | None          |                                                 |
| Conditions:      | If Debug On   |                                                 |
| Output:          | Console, SYSC | DUT                                             |

| Message:         | IDMV019I     | Voyager Initialization of TCP API was Successful |
|------------------|--------------|--------------------------------------------------|
| Message-Type:    | Informationa | al                                               |
| Action Required: | None         |                                                  |
| Conditions:      | Uncondition  | al                                               |
| Output:          | Console, SYS | SOUT                                             |

| Message:<br>Successful | <b>IDMV020I</b> Voyager Initialization of GETCLIENTID was |
|------------------------|-----------------------------------------------------------|
| Message-Type:          | Informational                                             |
| Action Required:       | None                                                      |
| Conditions:            | Not Utilized                                              |
| Output:                | Not Utilized                                              |

| Message:<br>Error | IDMV020E     | Voyager TCPIP Socket Descriptors Exceeded - Fatal |
|-------------------|--------------|---------------------------------------------------|
| Message-Type:     | Error        |                                                   |
| Action Required:  | None         |                                                   |
| Conditions:       | Uncondition  | al                                                |
| Output:           | Console, SYS | SOUT                                              |

| Message:         | IDMV021E     | Voyager Initialization of PTON failed RC: xx |
|------------------|--------------|----------------------------------------------|
| Message-Type:    | Error        |                                              |
| Action Required: | None         |                                              |
| Conditions:      | Unconditiona | al                                           |
| Output:          | Console, SYS | TUC                                          |

| Message:         | <b>IDMV021I</b> Voyager Accepting Messages on xxx.xxx.xxx (OR) hostname.com |
|------------------|-----------------------------------------------------------------------------|
| Message-Type:    | Informational                                                               |
| Action Required: | None                                                                        |
| Conditions:      | Unconditional                                                               |
| Output:          | Console, SYSOUT                                                             |

| Message:         | IDMV021I     | Voyager Initialization of PTON was Successful |
|------------------|--------------|-----------------------------------------------|
| Message-Type:    | Informationa | al                                            |
| Action Required: | None         |                                               |
| Conditions:      | If Debug On  | L                                             |
| Output:          | Console, SYS | SOUT                                          |

| Message:         | IDMV025I      | Voyager Connected to Gateway Server |  |
|------------------|---------------|-------------------------------------|--|
| Message-Type:    | Information   | al                                  |  |
| Action Required: | None          |                                     |  |
| Conditions:      | Unconditional |                                     |  |
| Output:          | Console, SY   | SOUT                                |  |

| Message:         | IDMV025I    | Connect messages will not be displayed |  |
|------------------|-------------|----------------------------------------|--|
| Message-Type:    | Information | al                                     |  |
| Action Required: | None        |                                        |  |
| Conditions:      | If Debug On |                                        |  |
| Output:          | SYSOUT      |                                        |  |

| Message:         | IDMV025I    | Connect messages will be displayed |
|------------------|-------------|------------------------------------|
| Message-Type:    | Information | al                                 |
| Action Required: | None        |                                    |
| Conditions:      | If Debug Or | 1                                  |
| Output:          | SYSOUT      |                                    |

| Message:         | IDMV050I     | Voyager Cache Polling Begins |
|------------------|--------------|------------------------------|
| Message-Type:    | Information  | al                           |
| Action Required: | None         |                              |
| Conditions:      | Not Utilized |                              |
| Output:          | Not Utilized |                              |

| Message:         | IDMV051I     | Voyager Cache Polling Ends |
|------------------|--------------|----------------------------|
| Message-Type:    | Information  | al                         |
| Action Required: | None         |                            |
| Conditions:      | Not Utilized |                            |
| Output:          | Not Utilized |                            |

| Message:         | IDMV070I    | Voyager <dd filename=""> is Now Open</dd> |
|------------------|-------------|-------------------------------------------|
| Message-Type:    | Information | al                                        |
| Action Required: | None        |                                           |
| Conditions:      | Uncondition | al                                        |
| Output:          | SYSOUT      |                                           |

| Message:         | IDMV071I                   | Voyager <dd filename=""> is Now Closed</dd> |  |
|------------------|----------------------------|---------------------------------------------|--|
| Message-Type:    | Information                | al                                          |  |
| Action Required: | None                       |                                             |  |
| Conditions:      | If Debug On, Unconditional |                                             |  |
| Output:          | SYSOUT                     |                                             |  |

| <b>IDMV070E</b> Voyager could not open <dd file="" name=""> RC<br/><return code=""></return></dd> |
|---------------------------------------------------------------------------------------------------|
| Error                                                                                             |
| None                                                                                              |
| Unconditional                                                                                     |
| SYSOUT                                                                                            |
|                                                                                                   |

| Message:         | IDMV001E     | Voyager Input Control File is Empty |
|------------------|--------------|-------------------------------------|
| Message-Type:    | Error        |                                     |
| Action Required: | None         |                                     |
| Conditions:      | Uncondition  | al                                  |
| Output:          | Console, SYS | OUT                                 |

| Message:         | IDMV100I     | Voyager Shutdown Started |
|------------------|--------------|--------------------------|
| Message-Type:    | Information  | al                       |
| Action Required: | None         |                          |
| Conditions:      | Uncondition  | al                       |
| Output:          | Console, SYS | SOUT                     |

| Message:         | IDMV101I     | Voyager Found Storage Token |  |
|------------------|--------------|-----------------------------|--|
| Message-Type:    | Information  | al                          |  |
| Action Required: | None         |                             |  |
| Conditions:      | Not Utilized |                             |  |
| Output:          | Not Utilized | L                           |  |

| Message:         | IDMV102E     | Voyager Cache Dasd File Not be Found |
|------------------|--------------|--------------------------------------|
| Message-Type:    | Error        |                                      |
| Action Required: | None         |                                      |
| Conditions:      | Not Utilized |                                      |
| Output:          | Not Utilized |                                      |

| Message:         | IDMV102I     | Voyager Storage Token Deleted $RC = 0$ |
|------------------|--------------|----------------------------------------|
| Message-Type:    | Information  | al                                     |
| Action Required: | None         |                                        |
| Conditions:      | Not Utilized | l                                      |
| Output:          | Not Utilized |                                        |

| Message:         | IDMV103I Voyager has Ended with Non-Zero Return Code |
|------------------|------------------------------------------------------|
| Message-Type:    | Informational                                        |
| Action Required: | None                                                 |
| Conditions:      | Unconditional                                        |
| Output:          | Console, SYSOUT                                      |

| Message:<br>nnnnn | IDMV104I Voyager Sent Messages nnnnn Received Messages |
|-------------------|--------------------------------------------------------|
| Message-Type:     | Informational                                          |
| Action Required:  | None                                                   |
| Conditions:       | Unconditional                                          |
| Output:           | Console, SYSOUT                                        |

| Message:         | IDMV105I Voyager Sent Bytes nnnnn Subpool Messages nnnnn |
|------------------|----------------------------------------------------------|
| Message-Type:    | Informational                                            |
| Action Required: | None                                                     |
| Conditions:      | Unconditional                                            |
| Output:          | Console, SYSOUT                                          |

| Message:         | IDMV110I     | Voyager Reconciliation Agent has Terminated |
|------------------|--------------|---------------------------------------------|
| Message-Type:    | Informationa | ıl                                          |
| Action Required: | None         |                                             |
| Conditions:      | Uncondition  | al                                          |
| Output:          | Console, SYS | SOUT                                        |

| Message:         | IDMV1111 Voyager has Ended with Zero Return Codes |
|------------------|---------------------------------------------------|
| Message-Type:    | Informational                                     |
| Action Required: | None                                              |
| Conditions:      | Unconditional                                     |
| Output:          | Console, SYSOUT                                   |

| Message:         | IDMV130I     | Voyager Probed Server <n> Tries</n> |
|------------------|--------------|-------------------------------------|
| Message-Type:    | Information  | al                                  |
| Action Required: | None         |                                     |
| Conditions:      | If Debug On  |                                     |
| Output:          | Console, SYS | OUT                                 |

| Message:         | IDMV205E     | Voyager Connection Retry Timer Exceeded |
|------------------|--------------|-----------------------------------------|
| Message-Type:    | Error        |                                         |
| Action Required: | None         |                                         |
| Conditions:      | Not Utilized |                                         |
| Output:          | Not Utilized |                                         |

| Message:         | IDMV206E     | Voyager Run Startup To Allocate Sp231 |
|------------------|--------------|---------------------------------------|
| Message-Type:    | Error        |                                       |
| Action Required: | None         |                                       |
| Conditions:      | Uncondition  | al                                    |
| Output:          | Console, SYS | GOUT                                  |

| Message:         | <b>IDMV206E</b> Voyager Cachesav Open for Input Failed RC <code> SEE SYSLOG</code> |
|------------------|------------------------------------------------------------------------------------|
| Message-Type:    | Error                                                                              |
| Action Required: | None                                                                               |
| Conditions:      | Unconditional                                                                      |
| Output:          | Console, SYSOUT                                                                    |

| Message:         | <b>IDMV206E</b> Voyager Cachesav Close Failed RC: <code> SEE SYSLOG</code> |
|------------------|----------------------------------------------------------------------------|
| Message-Type:    | Informational                                                              |
| Action Required: | None                                                                       |
| Conditions:      | Unconditional                                                              |
| Output:          | Console, SYSOUT                                                            |

| Message:         | IDMV206I    | Voyager Cachesav Open For Output |
|------------------|-------------|----------------------------------|
| Message-Type:    | Information | al                               |
| Action Required: | None        |                                  |
| Conditions:      | Uncondition | al                               |
| Output:          | SYSOUT      |                                  |

| Message:         | IDMV207I    | Voyager CACHESAV Open for Input |
|------------------|-------------|---------------------------------|
| Message-Type:    | Information | al                              |
| Action Required: | None        |                                 |
| Conditions:      | Uncondition | al                              |
| Output:          | Console, SY | SOUT                            |

| Message:         | IDMV208I     | Voyager Reads nnnnn CACHE Messages |
|------------------|--------------|------------------------------------|
| Message-Type:    | Information  | al                                 |
| Action Required: | None         |                                    |
| Conditions:      | Uncondition  | al                                 |
| Output:          | Console, SYS | SOUT                               |

| Message:         | IDMV209I    | Voyager Wrote nnnnn CACHE Messages |
|------------------|-------------|------------------------------------|
| Message-Type:    | Information | al                                 |
| Action Required: | None        |                                    |
| Conditions:      | Uncondition | al                                 |
| Output:          | SYSOUT      |                                    |

Message:IDMV209IVoyager Cacehsv Closed OKMessage-Type:InformationalAction Required:NoneConditions:UnconditionalOutput:SYSOUT

| Message:         | IDMV210I    | Voyager CACHESAV Cleared for Usage |
|------------------|-------------|------------------------------------|
| Message-Type:    | Information | al                                 |
| Action Required: | None        |                                    |
| Conditions:      | Uncondition | al                                 |
| Output:          | SYSOUT      |                                    |

| Message:         | IDMV151I     | Voyager DNS Request Hostname.com |
|------------------|--------------|----------------------------------|
| Message-Type:    | Informationa | 1                                |
| Action Required: | None         |                                  |
| Conditions:      | If Debug On  |                                  |
| Output:          | Console, SYS | TUC                              |

| Message:         | IDMV151I Voyager DNS Request Hostname.com |
|------------------|-------------------------------------------|
| Message-Type:    | Informational                             |
| Action Required: | None                                      |
| Conditions:      | Unconditional                             |
| Output:          | Console, SYSOUT                           |

| Message:         | IDMV152I Voyager IP Connect Request xxx.xxx.xxx |
|------------------|-------------------------------------------------|
| Message-Type:    | Informational                                   |
| Action Required: | None                                            |
| Conditions:      | If Debug On                                     |
| Output:          | Console, SYSOUT                                 |

| Message:         | IDMV200E     | Voyager Config Parm Error - xxxxx |
|------------------|--------------|-----------------------------------|
| Message-Type:    | Error        |                                   |
| Action Required: | None         |                                   |
| Conditions:      | Unconditiona | al                                |
| Output:          | SYSOUT       |                                   |

| Message:         | IDMV202E     | Voyager no Storage Token Found |
|------------------|--------------|--------------------------------|
| Message-Type:    | Error        |                                |
| Action Required: | None         |                                |
| Conditions:      | Unconditiona | al                             |
| Output:          | Console, SYS | JUT                            |

| Message:         | <b>IDMV202I</b> Voyager Unable to Connect to new IP/Port |
|------------------|----------------------------------------------------------|
| Message-Type:    | Informational                                            |
| Action Required: | None                                                     |
| Conditions:      | Unconditional                                            |
| Output:          | Console, SYSOUT                                          |

| Message:         | <b>IDMV203E</b> Voyager Quiescing Because of the Subpool Not found |
|------------------|--------------------------------------------------------------------|
| Message-Type:    | Error                                                              |
| Action Required: | None                                                               |
| Conditions:      | Unconditional                                                      |
| Output:          | Console, SYSOUT                                                    |

| Message:         | IDMV204E    | Voyager Subpool 231 Cannot be Found |
|------------------|-------------|-------------------------------------|
| Message-Type:    | Error       |                                     |
| Action Required: | None        |                                     |
| Conditions:      | Uncondition | al                                  |
| Output:          | Console, SY | SOUT                                |

| Message:         | IDMV300I *Debug* - xxxxxxxxxxxxxxxxxxxxxxxxxxxxxx |
|------------------|---------------------------------------------------|
| Message-Type:    | Informational                                     |
| Action Required: | None                                              |
| Conditions:      | If Debug On                                       |
| Output:          | DEBUGOUT                                          |

| Message:         | IDMV401I     | *DEFAULT* <parm -="" text=""></parm> |
|------------------|--------------|--------------------------------------|
| Message-Type:    | Information  | al                                   |
| Action Required: | None         |                                      |
| Conditions:      | Uncondition  | al, If Debug On                      |
| Output:          | Console, SYS | SOUT                                 |

| Message:         | IDMV601I     | Voyager Recovery Initiated |
|------------------|--------------|----------------------------|
| Message-Type:    | Information  | al                         |
| Action Required: | None         |                            |
| Conditions:      | Not Utilized | 1                          |
| Output:          | Not Utilized |                            |

| Message:         | IDMV601I Voyager IP-FUNC (GETCLIENTID) ERRNO (n) |
|------------------|--------------------------------------------------|
| Message-Type:    | Informational                                    |
| Action Required: | None.                                            |
| Conditions:      | Unconditional                                    |
| Output:          | SYSOUT                                           |

| Message:         | IDMV601I     | Voyager IP-FUNC (SOCKET) ERRNO (n) |
|------------------|--------------|------------------------------------|
| Message-Type:    | Informationa | 1                                  |
| Action Required: | None         |                                    |
| Conditions:      | Unconditiona | 1                                  |
| Output:          | SYSOUT       |                                    |

| Message:         | IDMV601I     | Voyager IP-FUNC (PTON) ERRNO (n) |
|------------------|--------------|----------------------------------|
| Message-Type:    | Informationa | 1                                |
| Action Required: | None         |                                  |
| Conditions:      | Unconditiona | 1                                |
| Output:          | SYSOUT       |                                  |

| Message:         | IDMV601I Voyager IP-FUNC (SHUTDOWN) ERRNO (n) |
|------------------|-----------------------------------------------|
| Message-Type:    | Informational                                 |
| Action Required: | None                                          |
| Conditions:      | Unconditional                                 |
| Output:          | SYSOUT                                        |

| Message:         | IDMV601I    | Voyager IP-FUNC (CLOSE) ERRNO (n) |
|------------------|-------------|-----------------------------------|
| Message-Type:    | Information | al                                |
| Action Required: | None        |                                   |
| Conditions:      | Uncondition | al                                |
| Output:          | SYSOUT      |                                   |

| Message:         | <b>IDMV602E</b> Voyager Connection Failed to LDAP - ERRNO(nnnnn) |
|------------------|------------------------------------------------------------------|
| Message-Type:    | Error                                                            |
| Action Required: | None                                                             |
| Conditions:      | Unconditional                                                    |
| Output:          | Console, SYSOUT                                                  |

| Message:         | IDMV603I    | *CLISTI* |
|------------------|-------------|----------|
| Message-Type:    | Information | al       |
| Action Required: | None        |          |
| Conditions:      | Uncondition | al       |
| Output:          | SYSOUT      |          |

| Message:         | IDMV500I *HEADER* - <func> <cmd> <acid> <stat> <info></info></stat></acid></cmd></func> |
|------------------|-----------------------------------------------------------------------------------------|
| Message-Type:    | Informational                                                                           |
| Action Required: | None                                                                                    |
| Conditions:      | Unconditional                                                                           |
| Output:          | AUDITLOG                                                                                |

| Message:         | IDMV500I GENERIC <func> <cmd> <acid> <stat> <info></info></stat></acid></cmd></func> |
|------------------|--------------------------------------------------------------------------------------|
| Message-Type:    | Informational                                                                        |
| Action Required: | None                                                                                 |
| Conditions:      | Unconditional                                                                        |
| Output:          | AUDITLOG                                                                             |

| Message:         | <b>IDMV604I</b> Write Successful - MSG=(A=x,P=xxxx,L=nnnnn, U=xxxxxxxx) |
|------------------|-------------------------------------------------------------------------|
| Message-Type:    | Informational                                                           |
| Action Required: | None                                                                    |
| Conditions:      | Unconditional                                                           |
| Output:          | SYSOUT                                                                  |

| IDMV999T      | Write Good TRANS-CTR: nnnnn                                  |
|---------------|--------------------------------------------------------------|
| Informational |                                                              |
| None          |                                                              |
| If Debug is O | n                                                            |
| SYSOUT        |                                                              |
|               | IDMV999T<br>Informational<br>None<br>If Debug is O<br>SYSOUT |

| Message:         | IDMV999E    | Voyager is Abending due to Bad Parms |
|------------------|-------------|--------------------------------------|
| Message-Type:    | Error       |                                      |
| Action Required: | None        |                                      |
| Conditions:      | When Voyage | er Abends                            |
| Output:          | Console     |                                      |

| Message:         | IDMV999E    | Please review Voyager SYSLOG |
|------------------|-------------|------------------------------|
| Message-Type:    | Error       |                              |
| Action Required: | None        |                              |
| Conditions:      | When Voyage | er Abends                    |
| Output:          | Console     |                              |

| Message:         | IDMV999E    | Voyager is Abending |
|------------------|-------------|---------------------|
| Message-Type:    | Error       |                     |
| Action Required: | None        |                     |
| Conditions:      | When Voyage | er Abends           |
| Output:          | Console     |                     |

| Message:         | IDMV999E    | Voyager has Abended |
|------------------|-------------|---------------------|
| Message-Type:    | Error       |                     |
| Action Required: | None        |                     |
| Conditions:      | When Voyage | er Abends           |
| Output:          | Console     |                     |

# **Provisioning Agent (Pioneer) Messages**

| Note: All        | Reconciliation Agent messages are prefixed with IDMP. |
|------------------|-------------------------------------------------------|
| Message:         | IDMP000I Pioneer Starting                             |
| Message-Type:    | Informational                                         |
| Action Required: | None                                                  |
| Conditions:      | Unconditional                                         |
| Output:          | Console, SYSOUT                                       |
|                  |                                                       |
|                  |                                                       |
| Message:         | <b>IDMP001I</b> Pioneer Input Parameters are OK       |
| Message-Type:    | Informational                                         |
| Action Required: | None                                                  |
| Conditions:      | Unconditional                                         |
| Output:          | Console, SYSOUT                                       |
|                  |                                                       |
|                  |                                                       |
| Message:         | <b>IDMP001E</b> Pioneer Input Control File is Empty   |
| Message-Type:    | Error                                                 |
| Action Required: | None                                                  |
| Conditions:      | Unconditional                                         |
| Output:          | Console, SYSOUT                                       |

This appendix describes messages generated by the Provisioning Agent.

| Message:         | IDMP002I Pioneer Detects IDF-Build yyyymmddHHMM |
|------------------|-------------------------------------------------|
| Message-Type:    | Informational                                   |
| Action Required: | None                                            |
| Conditions:      | Unconditional                                   |
| Output:          | Console, SYSOUT                                 |

| Message:         | IDMP003I Pioneer Detects TCPIP Jobname XXXXXXXX |
|------------------|-------------------------------------------------|
| Message-Type:    | Informational                                   |
| Action Required: | None                                            |
| Conditions:      | Unconditional                                   |
| Output:          | Console, SYSOUT                                 |

| Message:         | IDMP004I Pioneer Detects TCPIP IP Address of |
|------------------|----------------------------------------------|
|                  | XXX.XXX.XXX.XXX                              |
| Message-Type:    | Informational                                |
| Action Required: | None                                         |
| Conditions:      | Unconditional                                |
| Output:          | Console, SYSOUT                              |

| Message:         | IDMP005I    | Pioneer Detects TCPIP IP PORT of xxxx |
|------------------|-------------|---------------------------------------|
| Message-Type:    | Information | al                                    |
| Action Required: | None        |                                       |
| Conditions:      | Uncondition | al                                    |
| Output:          | Console, SY | SOUT                                  |

| Message:         | IDMP006I    | Pioneer Detects Debugging is ON/OFF |
|------------------|-------------|-------------------------------------|
| Message-Type:    | Information | al                                  |
| Action Required: | None        |                                     |
| Conditions:      | If Debug Or | ı                                   |
| Output:          | Console, SY | SOUT                                |

| Message:         | IDMP007I    | Pioneer Detects Audit log is <value></value> |
|------------------|-------------|----------------------------------------------|
| Message-Type:    | Information | al                                           |
| Action Required: | None        |                                              |
| Conditions:      | If Debug O  | n                                            |
| Output:          | Console, SY | SOUT                                         |

| Message:         | IDMP008I     | Pioneer Detects KVER xxxxxxxxxxxxxxx |
|------------------|--------------|--------------------------------------|
| Message-Type:    | Information  | al                                   |
| Action Required: | None         |                                      |
| Conditions:      | Not Utilized | 1                                    |
| Output:          | Not Utilize  | đ                                    |

| Message:         | IDMP009I    | Pioneer Detects Encryption Enabled |
|------------------|-------------|------------------------------------|
| Message-Type:    | Informatior | al                                 |
| Action Required: | None        |                                    |
| Conditions:      | If ESIZE=16 | (Encryption ON)                    |
| Output:          | Console, SY | SOUT                               |

| Message:         | IDMP010I Pioneer Detects Encryption Disabled |
|------------------|----------------------------------------------|
| Message-Type:    | Informational                                |
| Action Required: | None                                         |
| Conditions:      | If ESIZE NOT=16 (Encryption OFF)             |
| Output:          | Console, SYSOUT                              |

| Message:         | IDMP011I    | Pioneer Detects CPUID xxxxxxxxxx |
|------------------|-------------|----------------------------------|
| Message-Type:    | Informatior | nal                              |
| Action Required: | None        |                                  |
| Conditions:      | Uncondition | nal                              |
| Output:          | Console, SY | SOUT                             |

| Message:         | IDMP012I    | Pioneer Detects Sysplex Sysname xxxxxxx |
|------------------|-------------|-----------------------------------------|
| Message-Type:    | Information | al                                      |
| Action Required: | None        |                                         |
| Conditions:      | Unconditior | al                                      |
| Output:          | Console, SY | SOUT                                    |

| Message:         | IDMP013I    | Pioneer Detects LPARNAME AS xxxxxxx |
|------------------|-------------|-------------------------------------|
| Message-Type:    | Information | al                                  |
| Action Required: | None        |                                     |
| Conditions:      | Uncondition | al                                  |
| Output:          | Console, SY | SOUT                                |

| Message:         | <b>IDMP014I</b> Pioneer Detects Country Code of XX |
|------------------|----------------------------------------------------|
| Message-Type:    | Informational                                      |
| Action Required: | None                                               |
| Conditions:      | Unconditional                                      |
| Output:          | Console, SYSOUT                                    |

| Message:         | IDMP015I    | Pioneer Detects Job Wait Time Of xx Secs |
|------------------|-------------|------------------------------------------|
| Message-Type:    | Information | al                                       |
| Action Required: | None        |                                          |
| Conditions:      | Unconditior | nal                                      |
| Output:          | Console, SY | SOUT                                     |

| Message:         | <b>IDMP015I</b> Pioneer Detects RECON wait time of xx Mins |
|------------------|------------------------------------------------------------|
| Message-Type:    | Informational                                              |
| Action Required: | None                                                       |
| Conditions:      | Unconditional                                              |
| Output:          | Console, SYSOUT                                            |

| Message:         | IDMP020I     | Pioneer Accepting Messages on xxx.xxx.xxx |
|------------------|--------------|-------------------------------------------|
| Message-Type:    | Information  | al                                        |
| Action Required: | None         |                                           |
| Conditions:      | Uncondition  | al                                        |
| Output:          | Console, SYS | SOUT                                      |

| Message:         | IDMP020A<br>Command | Pioneer Operator has Issued a Shutdown |
|------------------|---------------------|----------------------------------------|
| Message-Type:    | Action              |                                        |
| Action Required: | Action              |                                        |
| Conditions:      | If Shut=Y           |                                        |
| Output:          | Console, SYS        | OUT                                    |

| Message:         | IDMP020A     | Pioneer has a Write Delay of <nnn> ms</nnn> |
|------------------|--------------|---------------------------------------------|
| Message-Type:    | Action       |                                             |
| Action Required: | Action       |                                             |
| Conditions:      | If WRITE_DI  | ELAY=nnn                                    |
| Output:          | Console, SYS | SOUT                                        |

| Message:         | IDMP030I    | Pioneer INITAPI was successful |
|------------------|-------------|--------------------------------|
| Message-Type:    | Information | al                             |
| Action Required: | None        |                                |
| Conditions:      | Uncondition | al                             |
| Output:          | Console, SY | SOUT                           |

| Message:         | IDMP031I    | Pioneer GETCLIENTID was successful |
|------------------|-------------|------------------------------------|
| Message-Type:    | Information | al                                 |
| Action Required: | None        |                                    |
| Conditions:      | Unconditior | nal                                |
| Output:          | Console, SY | SOUT                               |

| Message:         | IDMP032I    | Pioneer CLIENT NAME/ID is xxxxxxxx |
|------------------|-------------|------------------------------------|
| Message-Type:    | Information | al                                 |
| Action Required: | None        |                                    |
| Conditions:      | Uncondition | al                                 |
| Output:          | Console, SY | SOUT                               |

| Message:         | IDMP033I    | Pioneer CLIENT TASK is xxxxxxx |
|------------------|-------------|--------------------------------|
| Message-Type:    | Information | al                             |
| Action Required: | None        |                                |
| Conditions:      | Uncondition | al                             |
| Output:          | Console, SY | SOUT                           |

| Message:         | IDMP034I     | Pioneer CREATE SOCKET was successful |
|------------------|--------------|--------------------------------------|
| Message-Type:    | Informatior  | nal                                  |
| Action Required: | None         |                                      |
| Conditions:      | Not Utilized | 1                                    |
| Output:          | Not Utilized | 1                                    |

| Message:         | IDMP035I    | Pioneer BIND SOCKET was successful |
|------------------|-------------|------------------------------------|
| Message-Type:    | Informatior | al                                 |
| Action Required: | None        |                                    |
| Conditions:      | Unconditio  | nal                                |
| Output:          | Console, SY | (SOUT                              |

| Message:         | IDMP036I    | Pioneer Listening Address is xxx |
|------------------|-------------|----------------------------------|
| Message-Type:    | Information | al                               |
| Action Required: | None        |                                  |
| Conditions:      | Unconditior | nal                              |
| Output:          | Console, SY | SOUT                             |

| Message:         | IDMP037I Pioneer Listening Address is xxx.xxx.xxx |
|------------------|---------------------------------------------------|
| Message-Type:    | Informational                                     |
| Action Required: | None                                              |
| Conditions:      | Unconditional                                     |
| Output:          | Console, SYSOUT                                   |

| Message:         | IDMP038I    | Pioneer Listen Socket Call was successful |
|------------------|-------------|-------------------------------------------|
| Message-Type:    | Information | al                                        |
| Action Required: | None        |                                           |
| Conditions:      | Uncondition | al                                        |
| Output:          | Console, SY | SOUT                                      |

| Message:         | IDMP039I     | Pioneer Read Socket Call was successful |
|------------------|--------------|-----------------------------------------|
| Message-Type:    | Information  | al                                      |
| Action Required: | None         |                                         |
| Conditions:      | Not Utilized | l                                       |
| Output:          | Not Utilized | 1                                       |

| Message:         | IDMP039I     | Pioneer Write Socket Call was successful |
|------------------|--------------|------------------------------------------|
| Message-Type:    | Information  | al                                       |
| Action Required: | None         |                                          |
| Conditions:      | Not Utilized | l                                        |
| Output:          | Not Utilized |                                          |

| Message:         | <b>IDMP040I</b> Pioneer Translation was successful from-to xxxxxxxxxxxxxxxxxxxxxxxxxxxxxxxxxxxx |
|------------------|-------------------------------------------------------------------------------------------------|
| Message-Type:    | Informational                                                                                   |
| Action Required: | None                                                                                            |
| Conditions:      | Not Utilized                                                                                    |
| Output:          | Not Utilized                                                                                    |

| Message:         | IDMP040E<br>xxxxxxxxxxx<br>(EBCDIC-TC | Pioneer Translation was not successful from-to<br>xxxxxxx.(ASCII-TO-EBCDIC) or<br>D-ASCII) |  |
|------------------|---------------------------------------|--------------------------------------------------------------------------------------------|--|
| Message-Type:    | Error                                 |                                                                                            |  |
| Action Required: | None                                  |                                                                                            |  |
| Conditions:      | Not Utilized                          | l                                                                                          |  |
| Output:          | Not Utilized                          |                                                                                            |  |
| Message:         | IDMP041I                              | Pioneer Socket Accept was successful                                                       |  |
| Message-Type:    | Information                           | al                                                                                         |  |
| Action Required: | None                                  |                                                                                            |  |
| Conditions:      | Unconditional                         |                                                                                            |  |
| Output:          | Console, SYS                          | SOUT                                                                                       |  |
| Message:         | IDMP041E<br>xxxxxxxx                  | Pioneer Socket Accept was not successful RC:                                               |  |
| Message-Type:    | Error                                 |                                                                                            |  |
| Action Required: | None                                  |                                                                                            |  |
| Conditions:      | Uncondition                           | al                                                                                         |  |
| Output:          | Console, SYS                          | SOUT                                                                                       |  |
|                  |                                       |                                                                                            |  |
| Message:         | IDMP048I                              | Pioneer LDAP Connection Timed out                                                          |  |
| Message-Type:    | Informationa                          | al                                                                                         |  |
|                  |                                       |                                                                                            |  |

| •                |                 |
|------------------|-----------------|
| Message-Type:    | Informational   |
| Action Required: | None            |
| Conditions:      | Unconditional   |
| Output:          | Console, SYSOUT |
|                  |                 |

| IDMP049I    | Pioneer Has Been Idle for 30 Mins                             |
|-------------|---------------------------------------------------------------|
| Information | al                                                            |
| None        |                                                               |
| Uncondition | al                                                            |
| Console, SY | SOUT                                                          |
|             | IDMP049I<br>Information<br>None<br>Uncondition<br>Console, SY |

| Message:         | IDMP050A     | Pioneer Closing IP Connection |
|------------------|--------------|-------------------------------|
| Message-Type:    | Action       |                               |
| Action Required: | Action       |                               |
| Conditions:      | If Shut=Y    |                               |
| Output:          | Console, SYS | OUT                           |

| IDMP051I    | Pioneer Close Socket Call was Successful                |
|-------------|---------------------------------------------------------|
| Information | al                                                      |
| None        |                                                         |
| IF DEBUG C  | DN                                                      |
| SYSOUT      |                                                         |
|             | IDMP051I<br>Information<br>None<br>IF DEBUG C<br>SYSOUT |

| Message:         | IDMP051I    | Pioneer Close Socket Call was Successful |
|------------------|-------------|------------------------------------------|
| Message-Type:    | Information | al                                       |
| Action Required: | None        |                                          |
| Conditions:      | Unconditior | nal                                      |
| Output:          | Console, SY | SOUT                                     |

| Message:         | IDMP052I    | Pioneer Shutdown Socket Call was Successful |
|------------------|-------------|---------------------------------------------|
| Message-Type:    | Information | al                                          |
| Action Required: | None        |                                             |
| Conditions:      | Unconditior | al                                          |
| Output:          | Console, SY | SOUT                                        |

| Message:         | IDMP053I Pioneer MYRADMIN SAF call was Successful |
|------------------|---------------------------------------------------|
| Message-Type:    | Informational                                     |
| Action Required: | None                                              |
| Conditions:      | Not Utilized                                      |
| Output:          | Not Utilized                                      |

| Message:         | IDMP054I    | Pioneer Received TOPS Recon Request from LDAP |
|------------------|-------------|-----------------------------------------------|
| Message-Type:    | Information | nal                                           |
| Action Required: | None        |                                               |
| Conditions:      | IF Debug Or | n                                             |
| Output:          | Console, SY | SOUT                                          |

| Message:         | IDMP055I    | Pioneer Recon Processing Started |
|------------------|-------------|----------------------------------|
| Message-Type:    | Information | al                               |
| Action Required: | None        |                                  |
| Conditions:      | If Debug On |                                  |
| Output:          | Console, SY | SOUT                             |

| Message:         | IDMP056I    | Pioneer Recon Processing Ended |
|------------------|-------------|--------------------------------|
| Message-Type:    | Informatior | nal                            |
| Action Required: | None        |                                |
| Conditions:      | Uncondition | nal                            |
| Output:          | Console, SY | SOUT                           |

| Message:         | IDMP057I    | Pioneer Recon Processing Successful |
|------------------|-------------|-------------------------------------|
| Message-Type:    | Informatior | nal                                 |
| Action Required: | None        |                                     |
| Conditions:      | Uncondition | nal                                 |
| Output:          | Console, SY | SOUT                                |

| Message:         | IDMP058I     | Pioneer Recon Has Processed: xxxx Userids |
|------------------|--------------|-------------------------------------------|
| Message-Type:    | Information  | al                                        |
| Action Required: | None         |                                           |
| Conditions:      | Not Utilized | l                                         |
| Output:          | Not Utilized |                                           |

| Message:         | IDMP058I Pioneer Recon Total Processed: xxxxx Userids |
|------------------|-------------------------------------------------------|
| Message-Type:    | Informational                                         |
| Action Required: | None                                                  |
| Conditions:      | Not Utilized                                          |
| Output:          | Not Utilized                                          |

| Message:         | IDMP070I     | Pioneer xxxxxxx Is Now Open |
|------------------|--------------|-----------------------------|
| Message-Type:    | Information  | al                          |
| Action Required: | None         |                             |
| Conditions:      | If Debug On  | L                           |
| Output:          | Console, SYS | SOUT                        |

| Message:         | IDMP071I    | Pioneer xxxxxxx Is Now Closed |
|------------------|-------------|-------------------------------|
| Message-Type:    | Information | al                            |
| Action Required: | None        |                               |
| Conditions:      | Unconditior | nal                           |
| Output:          | SYSOUT      |                               |

| Message:         | IDMP071A    | Pioneer has cleared the <filename> FILE</filename> |
|------------------|-------------|----------------------------------------------------|
| Message-Type:    | Action      |                                                    |
| Action Required: | Action      |                                                    |
| Conditions:      | If Debug On |                                                    |
| Output:          | SYSOUT      |                                                    |

| Message:         | IDMP070E    | Pioneer Could Not Open xxxxxxx RC: xx |
|------------------|-------------|---------------------------------------|
| Message-Type:    | Error       |                                       |
| Action Required: | None        |                                       |
| Conditions:      | Uncondition | al                                    |
| Output:          | SYSOUT, Co  | onsole                                |

| Message:         | IDMP070E    | Pioneer Could Not Open xxxxxxx RC: xx |
|------------------|-------------|---------------------------------------|
| Message-Type:    | Error       |                                       |
| Action Required: | None        |                                       |
| Conditions:      | If Debug On |                                       |
| Output:          | SYSOUT      |                                       |

| Message:         | IDMP080I    | Pioneer Job Submitted to the Intrdr |
|------------------|-------------|-------------------------------------|
| Message-Type:    | Informatior | al                                  |
| Action Required: | None        |                                     |
| Conditions:      | If Debug On |                                     |
| Output:          | SYSOUT      |                                     |

| Message:         | IDMP100I Pioneer (IN) Msgs Processed is xxxxxxxx |
|------------------|--------------------------------------------------|
| Message-Type:    | Informational                                    |
| Action Required: | None                                             |
| Conditions:      | Unconditional                                    |
| Output:          | SYSOUT, Console                                  |

| Message:         | IDMP100I Pioneer (OUT) Msgs Processed is xxxxxxxxx |
|------------------|----------------------------------------------------|
| Message-Type:    | Informational                                      |
| Action Required: | None                                               |
| Conditions:      | Not Utilized                                       |
| Output:          | Not Utilized                                       |

| Message:         | IDMP100I         Pioneer Message (READ) Bytes xxxxxxxxx |
|------------------|---------------------------------------------------------|
| Message-Type:    | Informational                                           |
| Action Required: | None                                                    |
| Conditions:      | Unconditional                                           |
| Output:          | SYSOUT, Console                                         |
| Message:         | IDMP100I    | Pioneer Message (WRITE) Bytes xxxxxxxxx |
|------------------|-------------|-----------------------------------------|
| Message-Type:    | Information | al                                      |
| Action Required: | None        |                                         |
| Conditions:      | Uncondition | al                                      |
| Output:          | SYSOUT, Co  | nsole                                   |

| Message:         | IDMP100I Pioneer Debug Log Files Created <logfiles></logfiles> |
|------------------|----------------------------------------------------------------|
| Message-Type:    | Informational                                                  |
| Action Required: | None                                                           |
| Conditions:      | Unconditional                                                  |
| Output:          | SYSOUT, Console                                                |

| Message:         | IDMP102I    | Pioneer Terminating |
|------------------|-------------|---------------------|
| Message-Type:    | Information | nal                 |
| Action Required: | None        |                     |
| Conditions:      | Unconditior | nal                 |
| Output:          | SYSOUT      |                     |

| Message:         | IDMP200E         Pioneer Startup Parameter Error xxxxxxxxxxxxxxxxxxxxxxxxxxxxxxxx |
|------------------|-----------------------------------------------------------------------------------|
| Message-Type:    | Error                                                                             |
| Action Required: | None                                                                              |
| Conditions:      | Unconditional                                                                     |
| Output:          | SYSOUT                                                                            |

| Message:         | IDMP200I     | *Pioneer Paramater = <value></value> | Value = <value></value> |
|------------------|--------------|--------------------------------------|-------------------------|
| Message-Type:    | Information  | al                                   |                         |
| Action Required: | Uncondition  | al                                   |                         |
| Conditions:      | Not Utilized |                                      |                         |
| Output:          | Not Utilized |                                      |                         |

| Message:         | IDMP201I    | Pioneer <parmout> Status = Good</parmout> |
|------------------|-------------|-------------------------------------------|
| Message-Type:    | Information | al                                        |
| Action Required: | Uncondition | nal                                       |
| Conditions:      | Unconditior | nal                                       |
| Output:          | SYSOUT      |                                           |

| Message:         | IDMP300I    | *Debug* - xxxxxxxxxxxxxxxxxxxxxxxx |
|------------------|-------------|------------------------------------|
| Message-Type:    | Action      |                                    |
| Action Required: | None        |                                    |
| Conditions:      | If Debug On |                                    |
| Output:          | DEBUGOUT    |                                    |

| Message:         | IDMP400I     | *Parms* - xxxxxxxxxxxxxxxxxxxxxxxxx |
|------------------|--------------|-------------------------------------|
| Message-Type:    | Information  | al                                  |
| Action Required: | None         |                                     |
| Conditions:      | Not Utilized |                                     |
| Output:          | Not Utilized | l                                   |

| Message:         | IDMP041E     | *Parms* - "Message" | "Status" | "Text" |
|------------------|--------------|---------------------|----------|--------|
| Message-Type:    | Error        |                     |          |        |
| Action Required: | None         |                     |          |        |
| Conditions:      | Unconditiona | ıl                  |          |        |
| Output:          | PARMOUT      |                     |          |        |

| Message:         | IDMP301I     | Pioneer Dynamically Allocated Sysout Ok |
|------------------|--------------|-----------------------------------------|
| Message-Type:    | Information  | al                                      |
| Action Required: | None         |                                         |
| Conditions:      | Not Utilized |                                         |
| Output:          | Not Utilized |                                         |

| Message:      | IDMP303I<br>nnn secs | Pioneer Job Wait was modified by the operator to |
|---------------|----------------------|--------------------------------------------------|
| Message-Type: | Information          | al                                               |
| Conditions:   | If JWAIT= va         | llue                                             |
| Output:       | SYSOUT, Co           | nsole                                            |

| Message:         | <b>IDMP304I</b> Pioneer Recon Wait time was modified by the operator to nnn secs |
|------------------|----------------------------------------------------------------------------------|
| Message-Type:    | Informational                                                                    |
| Action Required: | None                                                                             |
| Conditions:      | If RWAIT = value                                                                 |
| Output:          | SYSOUT, Console                                                                  |

| Message:         | IDMP305I    | Pioneer Debugging was Turned <status></status> |
|------------------|-------------|------------------------------------------------|
| Message-Type:    | Error       |                                                |
| Action Required: | None        |                                                |
| Conditions:      | If DEBG = Y | /N                                             |
| Output:          | SYSOUT, Co  | onsole                                         |

| Message:         | IDMP306I     | Pioneer Received Status Query and is Alive |
|------------------|--------------|--------------------------------------------|
| Message-Type:    | Informationa | 1                                          |
| Action Required: | None         |                                            |
| Conditions:      | If HERT= Y   |                                            |
| Output:          | SYSOUT, Cor  | nsole                                      |

| Message:         | IDMP500I *AUDIT* - <func> <cmd> <acid> <stat> <info></info></stat></acid></cmd></func> |
|------------------|----------------------------------------------------------------------------------------|
| Message-Type:    | Informational                                                                          |
| Action Required: | None                                                                                   |
| Conditions:      | Unconditional                                                                          |
| Output:          | AUDITLOG                                                                               |

| Message:         | IDMP500I *HEADER* - <func> <cmd> <acid> <stat> <info></info></stat></acid></cmd></func> |
|------------------|-----------------------------------------------------------------------------------------|
| Message-Type:    | Informational                                                                           |
| Action Required: | None                                                                                    |
| Conditions:      | Unconditional                                                                           |
| Output:          | AUDITLOG                                                                                |

| Message:         | IDMP500I Generic |  |  |
|------------------|------------------|--|--|
| Message-Type:    | Informational    |  |  |
| Action Required: | None             |  |  |
| Conditions:      | Unconditional    |  |  |
| Output:          | AUDITLOG         |  |  |

| Message:         | IDMP620I      | *RADMIN* <value></value> |
|------------------|---------------|--------------------------|
| Message-Type:    | Informational |                          |
| Action Required: | None          |                          |
| Conditions:      | Unconditional |                          |
| Output:          | SYSOUT        |                          |

| Message:         | IDMP630I *CLISTI* <value></value> |
|------------------|-----------------------------------|
| Message-Type:    | Informational                     |
| Action Required: | None                              |
| Conditions:      | Unconditional                     |
| Output:          | SYSOUT                            |

| Message:         | IDMP600I      | *EXPMSG* <value></value> |
|------------------|---------------|--------------------------|
| Message-Type:    | Informational |                          |
| Action Required: | None          |                          |
| Conditions:      | Unconditional |                          |
| Output:          | EXPORTIN      |                          |

| Message:         | <b>IDMP600I</b> Pioneer waiting for the LDAP to respond Timeouts = <value> times</value> |
|------------------|------------------------------------------------------------------------------------------|
| Message-Type:    | Informational                                                                            |
| Action Required: | None                                                                                     |
| Conditions:      | Unconditional                                                                            |
| Output:          | SYSOUT                                                                                   |

# **Pioneer Searches – Initiated from the LDAP**

Top-Secret searches for all ACIDS, DEPTS, DATASETS, and so on can be requested by the LDAP at anytime.

Following is an overview of the LDAP-Pioneer search process and how it works:

- **1.** Backend (OIM) or equivalent software application requests a "SEARCH ALL". This request is forwarded to the LDAP.
- 2. LDAP sends the Request to Pioneer through TCPIP
- 3. Pioneer validates the quest. Reads the //RECONJCL ddname dataset, this is a skeleton of MVS JCL, during this read Pioneer inserts the Rexx clist name for the desired function. For example: A SEARCHALL is a "%SRCHUSR DSN=xxxxx.xxx", the DSN= is the QUEUE\_DSN specified in the Pioneer control file. This is a 1 track enqueue/dequeue file. Please do not allocate this file. The modified skeleton JCL is then submitted to MVS through the Intrdr for execution. At this point Pioneer goes into a temporary wait, Pioneer is SINGLE thread only one TCB.
- 4. The submitted JCL is a PGM=IKJEFT01 with a //SYSPROC pointing to the Distribution Clist library. A ddname of FILEOUT pointing to the Pioneer ddname file "RECONOUT". The REXX clist begins execution by trying to find the QUEUE\_DSN=, if the file is there it is DELETED. During this process Pioneer is waiting. If the QUEUE\_DSN= is not found then TSS LIST commands are issued and a file is built (DDNAME = FILEOUT). When the REXX finishes, the QUEUE\_DSN= is built and the REXX clist finishes. During the wait, Pioneer waits and trys every 10 seconds to allocate the QUEUE\_DSN= dataset as DISP=OLD. When Pioneer can do this, it reads the file and sends it back to the LDAP. After all the data has been sent through Socket-writes to the LDAP, Pioneer deletes the records from the input file.

J

## Pioneer and Voyager LONG\_FDTNAME=Y Processing

This appendix describes the Pioneer and Voyager LONG\_FDTNAME=Y Processing. The Pioneer and/or Voyager agent, after receiving a TSS LIST request as a part of its internal logic, issues a TSS LIST for appropriate Top-Secret ACID.

When the list request is issued, Pioneer and/or Voyager will issue a @PSCRCHUSR acid dsn for Pioneer or @VSRCHUSR acid dsn through module IDFISCMD to IBM's System Rexx.

The new module uses MGCRE macro to issue this request. AXR (System Rexx) queues up the request and searches its REXXLIBs for the Rexx clist. The clists perform a TSO "LISTDS" for the dsname that is passed to System Rexx. If the dataset is found it is deleted.

A TSS LIST for the acid is then performed and the dsn is built. During this period, Pioneer and or Voyager will wait until it can allocate the dataset as OLD. When able to allocate Pioneer and/or Voyager will build messages for the LDAP, convert to ASCII, encrypt them and then issue a write socket.

The DSN specified must be unique for Pioneer and Voyager. The AXR STC (Started Task) must be able to update and delete these datasets.

Specify the control parameter LONG\_FTDNAMES=Y when DSN=<YOURHLQ.DATASERNAME>. The YOURHLQ.DATASERNAME must be unique for each STC. If this feature is not required, code the control parameter LONG\_FTDNAMES=N. LONG\_FDT=Y indicates that the connector will support user-defined fields greater than 255 bytes.

They are also preallocated by the PSRCHUSR and VSRCHUSR Rexx clists in the REXXlib specified for System Rexx.

# Mainframe Language Environment Runtime Options

If the following settings are not properly set, they can cause random S806 or S0C4 conditions.

**1.** Add the following CEEOPTS DD to your PIONEER and or VOYAGER Task (or other modules through STC/JCL) as needed.

Example (this may vary by site requirements):

```
//CEEOPTS DD DISP=SHR,
//DSN=&SYSPLEX.OIDM.VOYAGER.CONTROL.PARMLIB(CEEPRM00)
```

- 2. Where the CEEPRM00 PDS member contains:
  - a. RPTOPT(ON)
  - b. RPTSTG(ON)
- **3.** When you run the offending STC/JCL again you will get a list of the options in affect.
- **4.** Compare the output of the current JES LOG and look for one of the following literals, so one may review the current options in place.
  - a. "LAST WHERE SET"
  - **b.** "IBM-supplied default"
  - **c.** "ALL31"
- **5.** Note that all LE options should all be reviewed (not only ALL31) as noted in step 8 of this section.
- **6.** The options can be overridden within the CEEOPTS DD through the CEEPRM00 PDS member (or site specific implementation), as follows:
  - Where CEEPRM00
  - ALL31(ON)
  - RPTOPT(ON)
  - RPTSTG(ON)
  - STACK(128K,128K,ANYWHERE,KEEP,512K,512K)
- 7. When the anomaly is addressed, the RPT\* lines can be removed, if desired:
  - Where CEEPRM00
  - ALL31(ON)

- STACK(128K,128K,ANYWHERE,KEEP,512K,512K)
- **8.** Customizing Language Environment run time options Z/OS Language Environment Customization: Info gathered from IBM Manual # SA22-7564-13.

Table K–1 lists Language Environment run time options, defaults and recommendations.

| Option       | Default                                | Recommended                               | IDF's                                 |
|--------------|----------------------------------------|-------------------------------------------|---------------------------------------|
| ABPERC       | NONE                                   | NONE                                      | NONE                                  |
| ABTERMENC    | ABEND                                  | ABEND                                     | ABEND                                 |
| AIXBLD       | OFF                                    | OFF                                       | OFF                                   |
| ALL31        | ON                                     | ON                                        | ON                                    |
| ANYHEAP      | 16K,8K,ANY,FREE                        | 16K,8K,ANY,FREE                           | 16K,8K,ANY,FREE                       |
| ARGPARSE     | ARGPARSE                               | ARGPARSE                                  | ARGPARSE                              |
| AUTOTASK     | NOAUTOTASK                             | NOAUTOTASK                                | NOAUTOTASK                            |
| BELOWHEAP    | 8K,4K,FREE                             | 8K,4K,FREE                                | 8K,4K,FREE                            |
| CBLOPTS      | ON                                     | ON                                        | ON                                    |
| CBLPSHPOP    | ON                                     | N/A                                       | ON                                    |
| CBLQDA       | OFF                                    | OFF                                       | OFF                                   |
| CEEDUMP      | 60,SYSOUT=*,FREE-E<br>ND,SPIN-UNALLOC  | 60,SYSOUT=*,FREE-<br>END,SPIN-UNALL<br>OC | 60,SYSOUT=*,FREE-END,SPIN-UN<br>ALLOC |
| CHECK        | ON                                     | ON                                        | ON                                    |
| COUNTRY      | US                                     | User defined                              | US                                    |
| DEBUG        | OFF                                    | OFF                                       | OFF                                   |
| DEPTHCONDLMT | 10                                     | 0                                         | 10                                    |
| DYNDMP       | *USERID,NODYNA<br>MIC,TDUMP            | *USERID,NODYNA<br>MIC,TDUMP               | *USERID,NODYNAMIC,TDUMP               |
| ENV          | No default                             | User default                              | No default                            |
| ENVAR        | "                                      | "                                         | 11                                    |
| ERRCOUNT     | 0                                      | 0                                         | 0                                     |
| ERRUNIT      | 6                                      | 6                                         | 6                                     |
| EXECOPS      | EXECOPS                                | EXECOPS                                   | EXECOPS                               |
| FILEHIST     | ON                                     | ON                                        | ON                                    |
| FILETAG      | NOAUTOCVT,<br>NOAUTOTAG                | NOAUTOCVT,<br>NOAUTOTAG                   | NOAUTOCVT,<br>NOAUTOTAG               |
| HEAP         | 32K,32K,ANY,KEEP,8<br>K,4K             | 32K,32K,ANY,KEEP,<br>8K,4K                | 32K,32K,ANY,KEEP,8K,4K                |
| HEAP64       | 1M,1M,KEEP,32K,32K<br>,KEEP,4k,4K,FREE | N/A                                       | N/A                                   |
| STACK        | 128K,128K,ANY,KEE<br>P,512K,128K       | 128K,128K,ANY,KEE<br>P,512K,128K          | 128K,128K,ANY,KEEP,512K,128K          |

 Table K–1
 Language Environment Run Time Options, Defaults and Recommendations

There are many more run time options that are not applicable to this situation.

## Index

#### Α

Advanced Encryption Standard, 1-4 AES, 1-4 Attribute Mapping, C-1 attribute mapping, 1-12, 1-16 attribute mappings, 1-14

#### С

CFILE Reconciliation, 1-5 clearing server cache, 2-11 commands pioneer/voyager, 3-19 configuring Oracle Identity Manager, 2-6 Configuring Windows Service, 5-15 connector deployment, 2-1 connector files and directories, 2-1 control file parameter pioneer, 3-15 voyager, 3-17 CREATDSN, 3-4 Customizing Log File Locations, 5-17

## D

defining IT resources, 2-4 deploying, connector, 2-1 deployment installing Reconciliation Agent exits, 3-9 Oracle Identity Manager system, 2-1

## Ε

enabling logging, 2-12

#### F

Full Reconciliation, 1-4

#### I

IEBCOPYL, 3-4 IEBCOPYP, 3-4 IEBCPYRP, 3-4 installation LDAP Gateway, 2-17 issues, 7-1 IT resources defining, 2-4 parameters, 2-4

#### L

LDAP Gateway, 1-3 installing, 2-17 limitations, 7-1 LOADDSN, 3-4 logging enabling, 2-12 LONG\_FDTNAME Support, 3-12, 3-14 LPARs, multiple, 3-10

#### Μ

Mainframe, 3-4 message transport layer, 1-4 TCP/IP with Advanced Encryption Standard, 1-4 multiple LPARs, 3-10

## 0

Oracle Identity Manager, configuring, 2-6 Overview, 5-15 overview, I-1

#### Ρ

parameters of IT resources, 2-4 PDS IDF.JCLLIB, 3-4 Pioneer Provisioning Agent, 1-3 provisioning, 4-10 direct provisioning, 4-10 provisioning triggered by policy changes, 4-10 request-based provisioning, 4-10

#### R

reconciliation action rules, 1-19 Reconciliation Agent, 1-3, 1-10 exits, installing, 3-9 functionality, 1-10 reconciliation rule, 1-18

#### S

Scheduled Tasks, 4-2, 4-4, 4-8 server cache, clearing, 2-11 Single-Use Passwords, 5-13 started tasks, 3-15 building and operation, 3-15 STARTUP, 3-19 subpool (231), 3-2 supported Oracle Identity Manager versions, 1-2 target systems, 1-2

#### Т

Target Resource, 1-9, 1-10, 1-12 target resource reconciliation adding new fields, 5-1 target system multiple installations-provisioning, 5-11 target systems, supported, 1-2 TCP/IP with Advanced Encryption Standard, 1-4 Top-Secret CFILE processing, D-1 TopSecretResource IT resource, 2-4

#### U

Using a CFILE Extract File, 5-14

#### V

Voyager Reconciliation Agent, 1-3

#### W

WRAPUP, 3-19